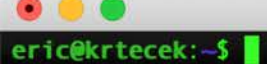

# Lab Introduction and an Introduction to Unix

### Anna Karnkowska, Eric Salomaki

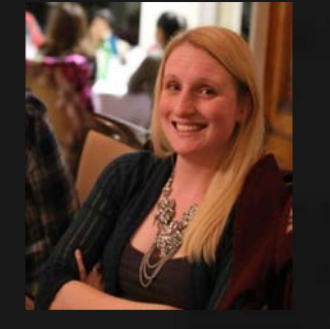

Many slides courtesy Dr. Sophie Shaw

## Overview

- Introduction
- Using the Amazon Machine Images (AMI)
- Introduction to Unix

## **These Slides!**

## http://evomics.org/workshops/2019-workshop-on-

## phylogenomics-cesky-krumlov/

| WORKSHOPS         | LEARNING                                                                                                    | PEOPLE                                                                                                    | APPLY                                                                                                    | INFORMATIC                                       | л                                                                                                    |
|-------------------|----------------------------------------------------------------------------------------------------|----------------------------------------------------------------------------------------------------|----------------------------------------------------------------------------------------------------|--------------------------------------------------|----------------------------------------------------------------------------------------------------|
| Workshop on Ger   | nomics                                                                                                    |                                                                                                    |                                                                                                    |                                                  |                                                                                                    |
| Workshop on Pop   | oulation and Spec                                                                                                    | iation Genomi                                                                                                    | cs                                                                                                    |                                                  |                                                                                                    |
| Workshop on Phy   | logenomics                                                                                                    |                                                                                                    |                                                                                                    |                                                  | 2019 Workshop on Phylogenomics, Cesky Krumlov                                                                                                    |
| Workshop on Mol   | lecular Evolution                                                                                                    |                                                                                                    |                                                                                                    |                                                  | 2017 Workshop on Phylogenomics, Cesky Krumlov                                                                                                    |
| Harvard Universit | y Workshops                                                                                                    |                                                                                                    |                                                                                                    |                                                  |                                                                                                    |
| Workshop on Mic   | robiome and Tran                                                                                                    | iscriptome Ana                                                                                                    | alysis, Durbar                                                                                                    | n, South Africa                                  |                                                                                                    |
| Advanced Topics   |                                                                                                    |                                                                                                    |                                                                                                    |                                                  |                                                                                                    |
|                   |                                                                                                    |                                                                                                    |                                                                                                    |                                                  |                                                                                                    |
|                   | WORKSHOPS<br>Workshop on Ger<br>Workshop on Pop<br>Workshop on Phy<br>Workshop on Mo<br>Harvard Universit<br>Workshop on Mic<br>Advanced Topics | WORKSHOPS LEARNING Workshop on Genomics Workshop on Population and Spec Workshop on Phylogenomics Workshop on Molecular Evolution Harvard University Workshops Workshop on Microbiome and Tran Advanced Topics | WORKSHOPSLEARNINGPEOPLEWorkshop on GenomicsWorkshop on Population and Speciation GenomicsWorkshop on PhylogenomicsWorkshop on Molecular EvolutionHarvard University WorkshopsWorkshop on Microbiome and Transcriptome AnaAdvanced Topics | WORKSHOPSLEARNINGPEOPLEAPPLYWorkshop on Genomics | WORKSHOPS LEARNING PEOPLE APPLY INFORMATION   Workshop on Genomics Workshop on Population and Speciation Genomics Image: Comparis and Speciation Genomics   Workshop on Phylogenomics Image: Comparis and Speciation Genomics Image: Comparis and Speciation Genomics   Workshop on Phylogenomics Image: Comparis and Speciation Genomics Image: Comparis and Speciation Genomics   Workshop on Phylogenomics Image: Comparis and Speciation Genomics Image: Comparis and Speciation Genomics   Workshop on Molecular Evolution Image: Comparis and Transcriptome Analysis, Durban, South Africa   Advanced Topics Image: Comparis and Transcriptome Analysis, Durban, South Africa |

| 21 Jan | 9a – 12p Scott Handley & Toni Gabaldón Introduction and Orie |               | Introduction and Orientation                              | Theater          |
|--------|--------------------------------------------------------------|---------------|-----------------------------------------------------------|------------------|
|        | 2p – 5p                                                      | Workshop Team | Lab Introduction                                          | House of Prelate |
|        | 7p – 10p                                                     | Everyone      | Scientific Speed Networking                               | TBD              |
| 22 Jan | 9a – 12p                                                     | Antonis Rokas | Introduction to Phylogenomics                             | Theater          |
|        | 2p – 5p                                                      | Workshop Team | Alignment and Alignment Trimming                          | House of Prelate |
|        | 7p – 10p                                                     | Workshop Team | Tree Visualization                                        | House of Prelate |
| 23 Jan | 9a – 12p                                                     | Toni Gabaldón | Introduction to Phylogenetics, and Orthology and Paralogy | Theater          |
|        | 2p – 5p                                                      | Toni Gabaldón | Orthology and Paralogy Prediction lab                     | House of Prelate |
|        | 7p – 10p                                                     | Workshop Team | Partitioning and Concatentation Laboratory                | House of Prelate |

Background on Unix, Cloud computing, and in working in an instance Introduction to Terminal and Unix

| 21 Jan | 9a – 12p | Scott Handley & Toni Gabaldón | Scott Handley & Toni Gabaldón Introduction and Orientation |                  |
|--------|----------|-------------------------------|------------------------------------------------------------|------------------|
|        | 2p – 5p  | Workshop Team                 | Lab Introduction                                           | House of Prelate |
|        | 7p – 10p | Everyone                      | Scientific Speed Networking                                | TBD              |
| 22 Jan | 9a – 12p | Antonis Rokas                 | Introduction to Phylogenomics                              | Theater          |
|        | 2p – 5p  | Workshop Team                 | Alignment and Alignment Trimming                           | House of Prelate |
|        | 7p – 10p | Workshop Team                 | Tree Visualization                                         | House of Prelate |
| 23 Jan | 9a – 12p | Toni Gabaldón                 | Introduction to Phylogenetics, and Orthology and Paralogy  | Theater          |
|        | 2p – 5p  | Toni Gabaldón                 | Orthology and Paralogy Prediction lab                      | House of Prelate |
|        | 7p – 10p | Workshop Team                 | Partitioning and Concatentation Laboratory                 | House of Prelate |

How and why to build a multiple sequence alignment Is your alignment correct? How to trim your alignment for phylogenetics

| 21 Jan | 9a – 12p | Scott Handley & Toni Gabaldón | n Introduction and Orientation T                          |                  |
|--------|----------|-------------------------------|-----------------------------------------------------------|------------------|
|        | 2p – 5p  | Workshop Team                 | Lab Introduction                                          | House of Prelate |
|        | 7p – 10p | Everyone                      | Scientific Speed Networking                               | TBD              |
| 22 Jan | 9a – 12p | Antonis Rokas                 | Introduction to Phylogenomics                             | Theater          |
|        | 2p – 5p  | Workshop Team                 | Alignment and Alignment Trimming                          | House of Prelate |
|        | 7p – 10p | Workshop Team                 | Tree Visualization                                        | House of Prelate |
| 23 Jan | 9a – 12p | Toni Gabaldón                 | Introduction to Phylogenetics, and Orthology and Paralogy | Theater          |
|        | 2p – 5p  | Toni Gabaldón                 | Orthology and Paralogy Prediction lab                     | House of Prelate |
|        | 7p – 10p | Workshop Team                 | Partitioning and Concatentation Laboratory                | House of Prelate |

Important concepts for making your data accessible Exploring tools for looking at your tree(s) Web Based Software Toolkits

| 21 Jan | 9a – 12p | Scott Handley & Toni Gabaldón | Introduction and Orientation                              | Theater          |
|--------|----------|-------------------------------|-----------------------------------------------------------|------------------|
|        | 2p – 5p  | Workshop Team                 | Lab Introduction                                          | House of Prelate |
|        | 7p – 10p | Everyone                      | Scientific Speed Networking                               | TBD              |
| 22 Jan | 9a – 12p | Antonis Rokas                 | Introduction to Phylogenomics                             | Theater          |
|        | 2p – 5p  | Workshop Team                 | Alignment and Alignment Trimming                          | House of Prelate |
|        | 7p – 10p | Workshop Team                 | Tree Visualization                                        | House of Prelate |
| 23 Jan | 9a – 12p | Toni Gabaldón                 | Introduction to Phylogenetics, and Orthology and Paralogy | Theater          |
|        | 2p – 5p  | Toni Gabaldón                 | Orthology and Paralogy Prediction lab                     | House of Prelate |
|        | 7p – 10p | Workshop Team                 | Partitioning and Concatentation Laboratory                | House of Prelate |

What is Partitioning and the why/when/how to do it Tools for partitioning your data How to concatenate your data

## **Good Workshop Practice**

- PowerPoint interspersed with Challenges
- Ask us lots of questions!
- Work together
- Take breaks
- Use a cheat sheet, google, etc.
- Have Fun!

#### Unix/Linux Command Reference

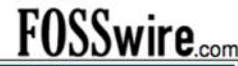

| File Commands                                           | System Info                                          |
|---------------------------------------------------------|------------------------------------------------------|
| ls - directory listing                                  | date - show the current date and time                |
| 1s -al - formatted listing with hidden files            | cal - show this month's calendar                     |
| cd dir - change directory to dir                        | uptime - show current uptime                         |
| cd - change to home                                     | w – display who is online                            |
| pwd - show current directory                            | whoami - who you are logged in as                    |
| mkdir dir - create a directory dir                      | finger user - display information about user         |
| rm file - delete file                                   | uname -a - snow kernel information                   |
| rm -f file - force remove file                          | cat /proc/cpuinto - cpuintormation                   |
| <b>rm</b> - <b>rf</b> dir - force remove directory dir* | man command - show the manual for command            |
| cp file1 file2 - copy file1 to file2                    | df - show disk usage                                 |
| cp -r dir1 dir2 - copy dir1 to dir2; create dir2 if it  | du - show directory space usage                      |
| doesn't exist                                           | free - show memory and swap usage                    |
| mv file1 file2 - rename or move file1 to file2          | whereis app - show possible locations of app         |
| if file2 is an existing directory, moves file1 into     | which app - show which app will be run by default    |
| directory file2                                         | Compression                                          |
| In -s file link - create symbolic link link to file     | tar of file tar files greate a tar named             |
| touch file - create or update file                      | file tar containing files                            |
| cat > file - places standard input into file            | tar xf file.tar - extract the files from file tar    |
| head file output the first 10 lines of file             | tar czf file.tar.gz files - create a tar with        |
| tail file - output the last 10 lines of file            | Gzip compression                                     |
| tail -f file - output the contents of file as it        | tar xzf file.tar.gz - extract a tar using Gzip       |
| grows, starting with the last 10 lines                  | tar cjf file.tar.bz2 - create a tar with Bzip2       |
| Brocoss Management                                      | compression                                          |
| Process Management                                      | tar xjf file.tar.bz2 - extract a tar using Bzip2     |
| ton - display your currency acuve processes             | gzip file - compresses file and renames it to        |
| kill nid - kill process id nid                          | file.gz                                              |
| killall proc - kill all processes named proc *          | gzip - a file.gz - decompresses file.gz back to      |
| <b>bq</b> - lists stopped or background jobs: resume a  | jiie                                                 |
| stopped job in the background                           | Network                                              |
| fg - brings the most recent job to foreground           | ping host - ping host and output results             |
| fg $n$ - brings job $n$ to the foreground               | whois domain - get whois information for domain      |
| File Permissions                                        | dig domain - get DNS information for domain          |
| chmod octal file - change the permissions of file       | dig -x host - reverse lookup host                    |
| to octal, which can be found separately for user,       | wget file - download file                            |
| group, and world by adding:                             | wget -c file - continue a stopped download           |
| <ul> <li>4 - read (r)</li> </ul>                        | Installation                                         |
| • 2 - write (w)                                         | Install from source:                                 |
| • 1 - execute (x)                                       | ./configure                                          |
| changed 777 read write execute for all                  | make                                                 |
| child 777 - read, write, execute for an                 | make install                                         |
| For more options, see man chmod                         | dpkg -1 pkg.deb - install a package (Debian)         |
| CCU CCU                                                 | rpm -Uvh pkg.rpm - install a package (RPM)           |
| SSN                                                     | Shortcuts                                            |
| ssh user@nost - connect to host as user                 | Ctrl+C - halts the current command                   |
| nort as user                                            | Ctrl+Z - stops the current command, resume with      |
| ssh-copy-id user@host - add your key to host for        | fg in the foreground or bg in the background         |
| user to enable a keyed or passwordless login            | Ctrl+D - log out of current session, similar to exit |
| Soorching                                               | Ctrl+W - erases one word in the current line         |
| aren nattern files search for nattern in files          | Ctrl+U - erases the whole line                       |
| aren -r nattern dir - search recursively for            | trepeate the last command                            |
| pattern in dir                                          | exit - log out of current session                    |
| command   grep pattern - search for pattern in the      | exact - log out of current session                   |
| output of command                                       |                                                      |
| locate file - find all instances of file                | * use with extreme caution.                          |

https://files.fosswire.com/2007/08/fwunixref.pdf

## Watching vs Doing

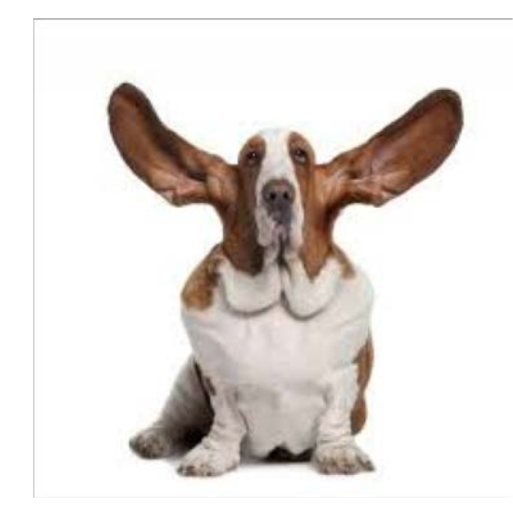

Watch and Listen

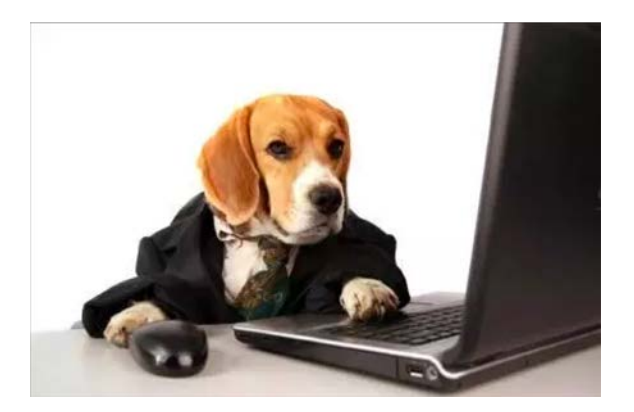

Try it for yourself

## What is Unix?

Operating System

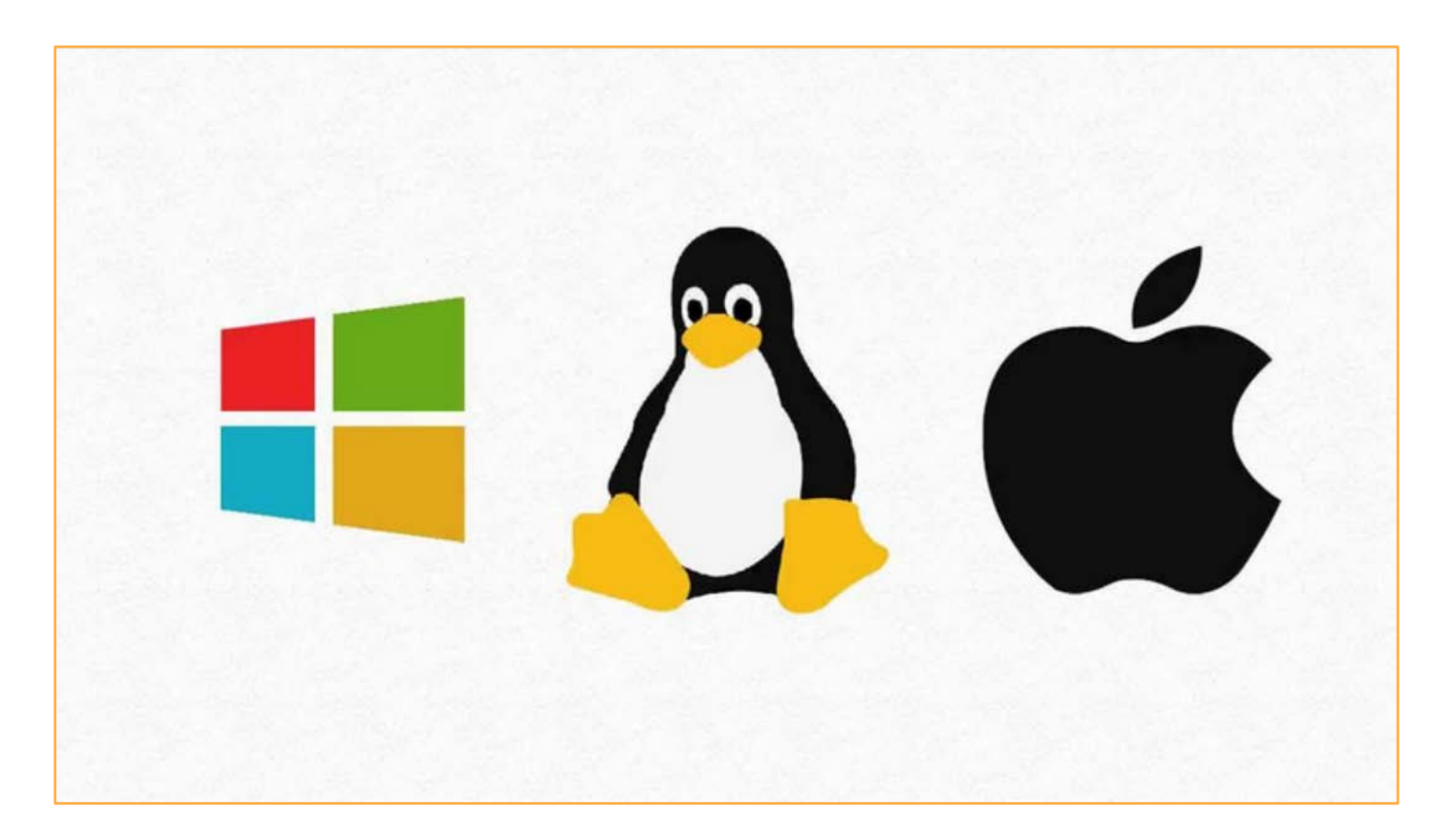

# Why Unix?

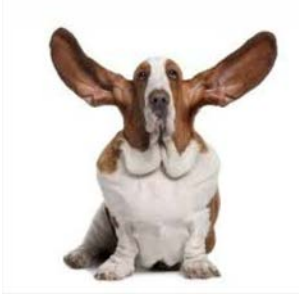

 Bioinformatics software designed to run on Unix platforms.

Beast2

- Large amounts of data.
- Much faster than Windows PC.

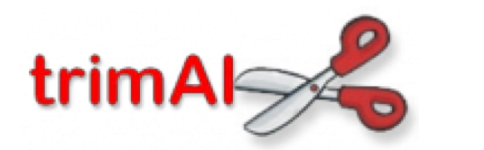

A tool for automated alignment trimming

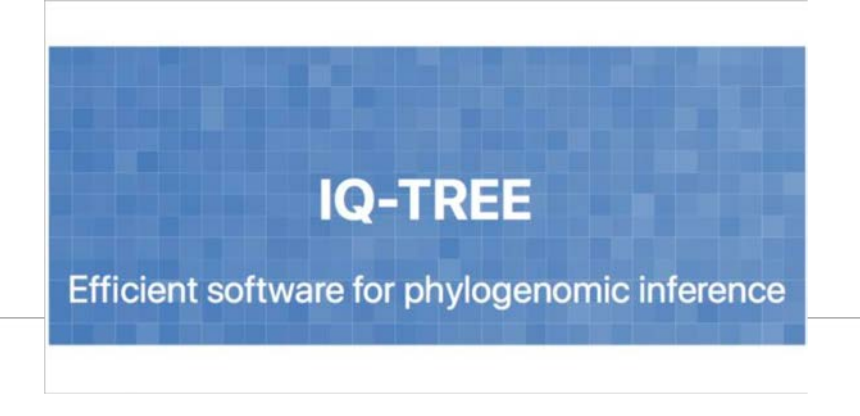

Bayesian evolutionary analysis by sampling trees

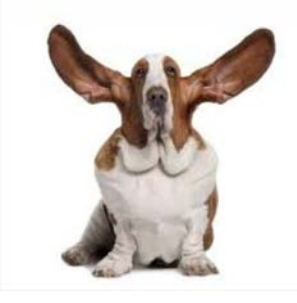

# How Can We Use Unix?

- Linux computers or servers
- Computer clusters
- The cloud

## • What we're going to use this week

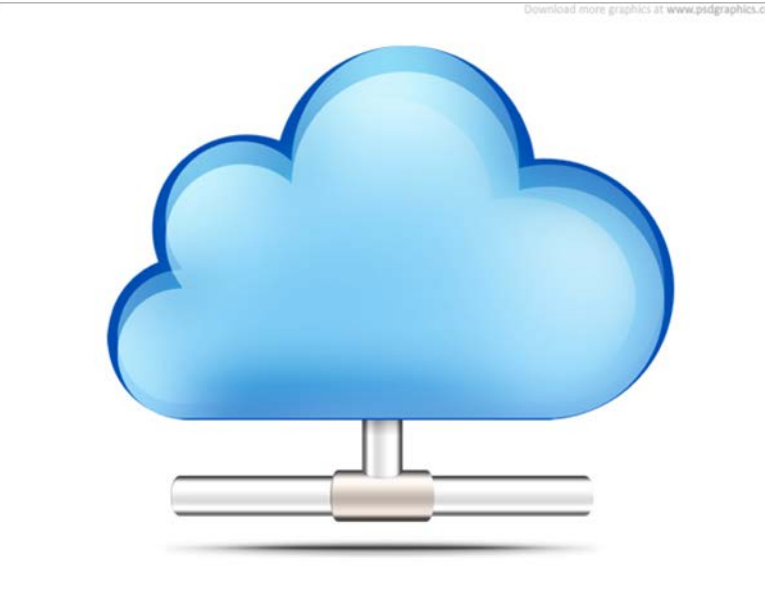

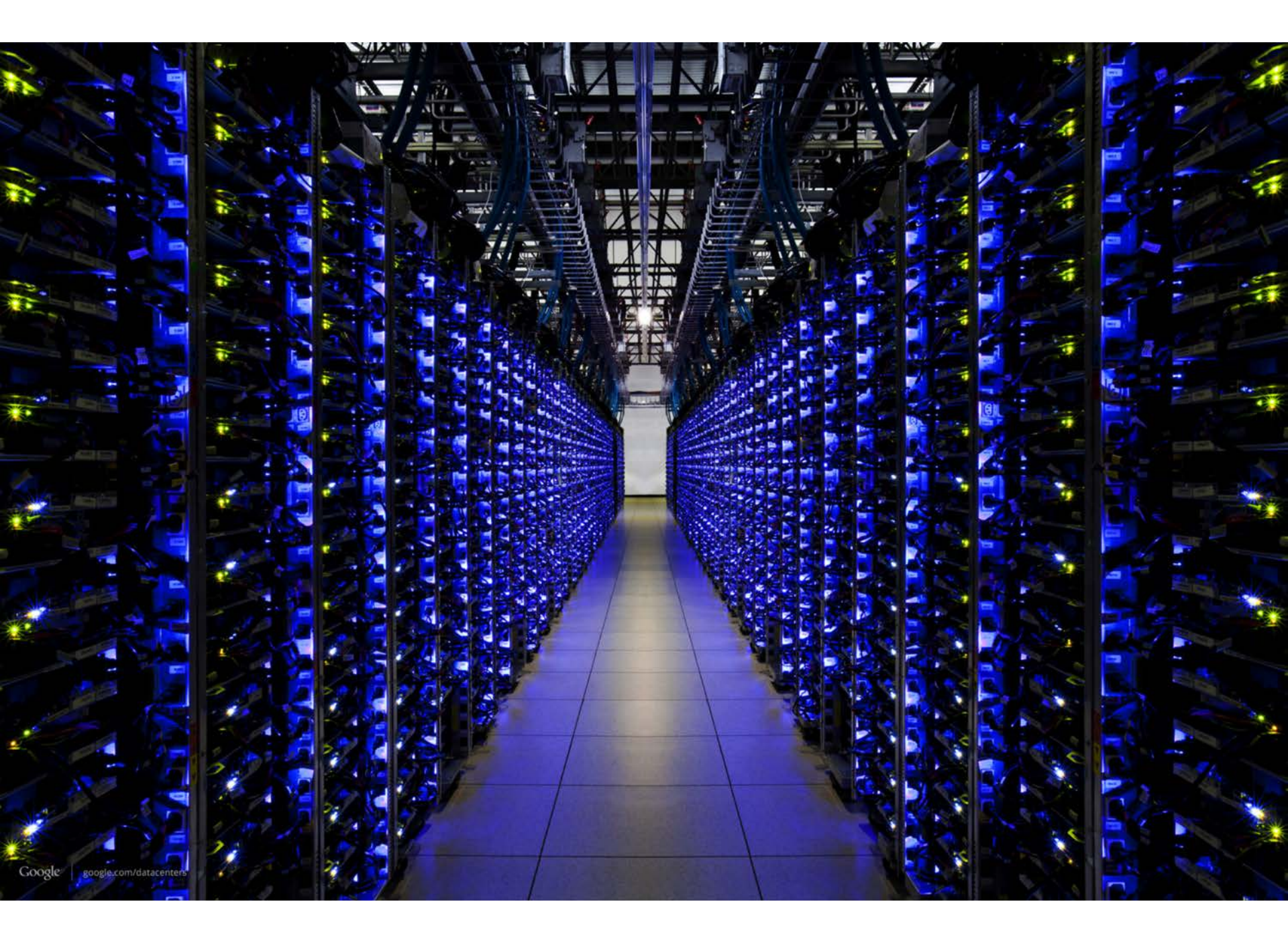

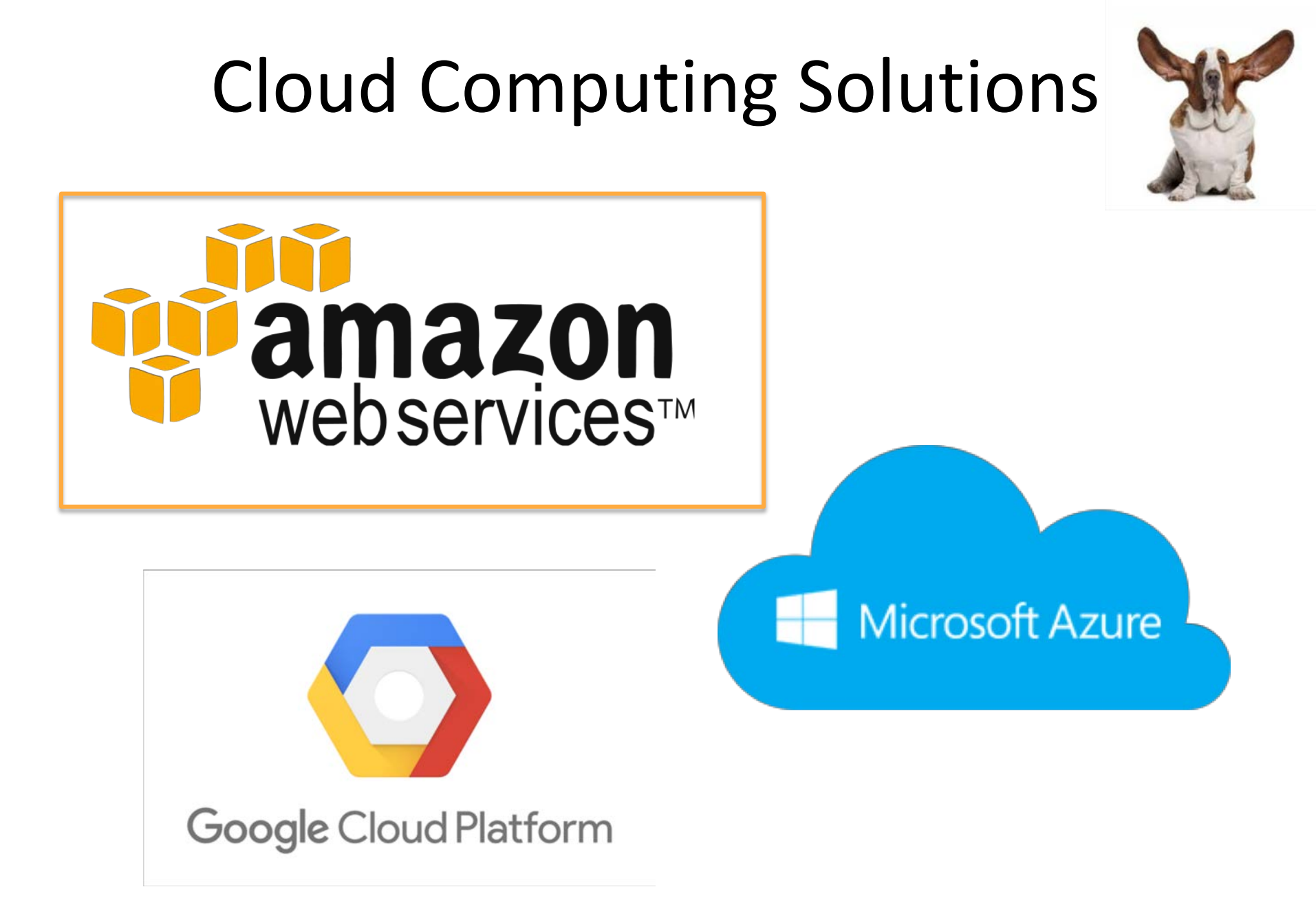

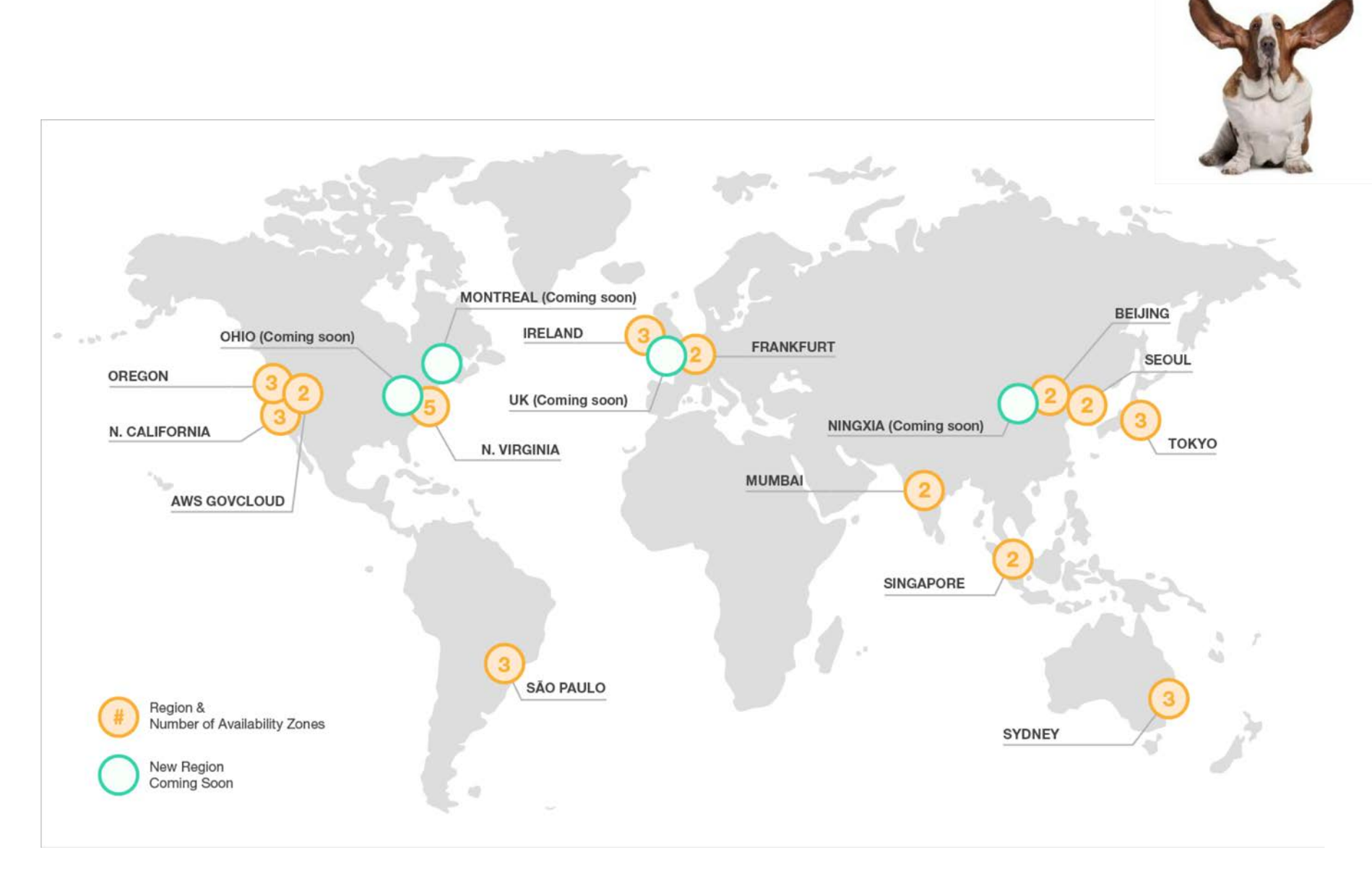

AWS "Availability Zones" and Data Centres

## How it Works

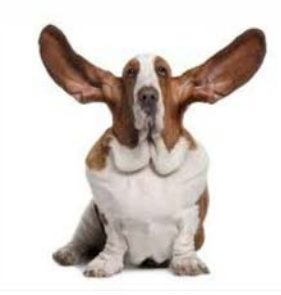

### AMI ("Amazon Machine Image") Base computer with all data and software

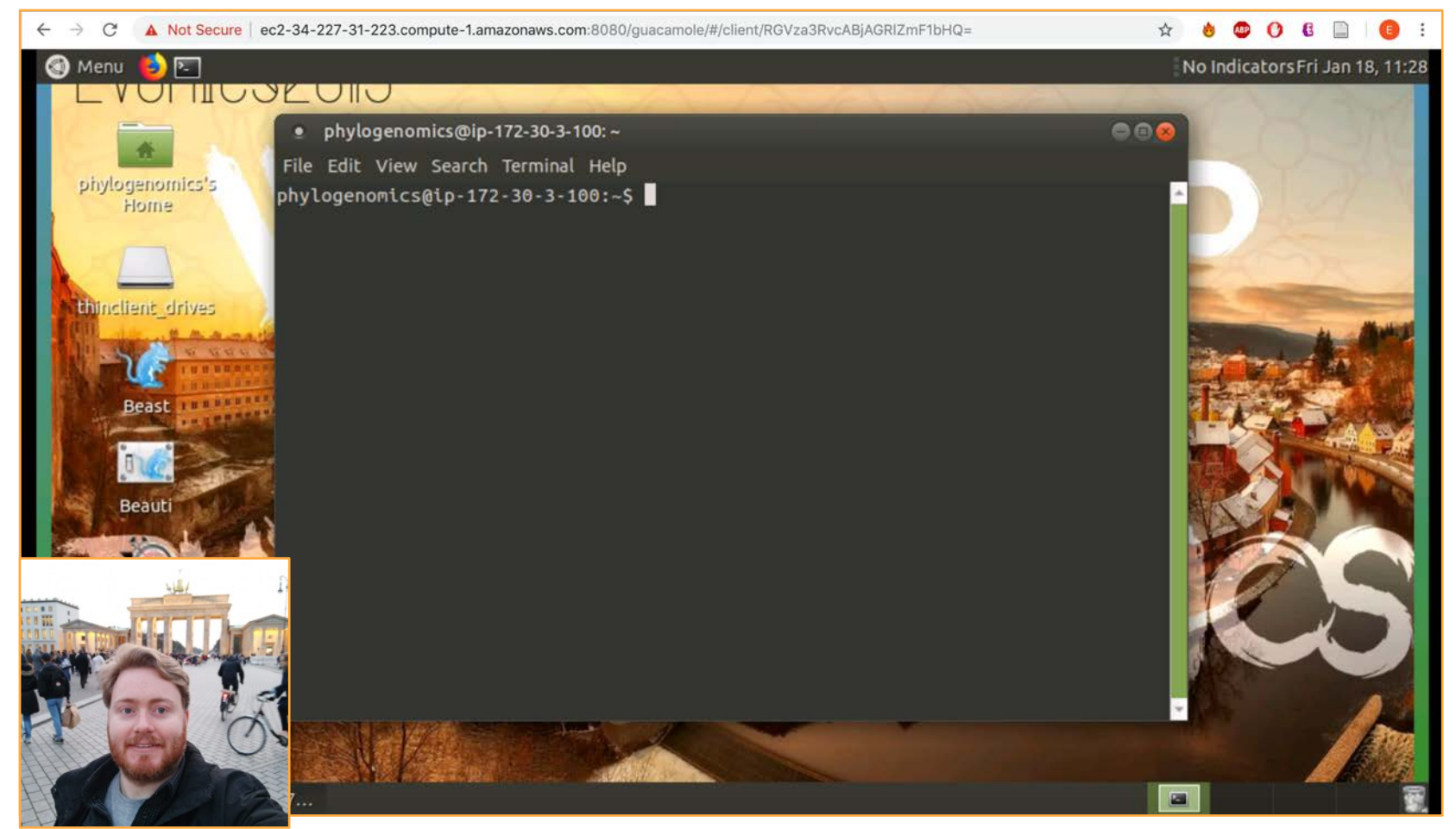

## How it Works

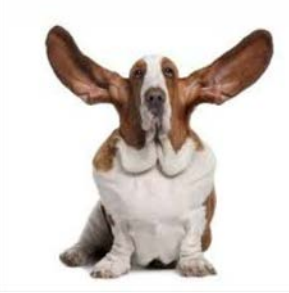

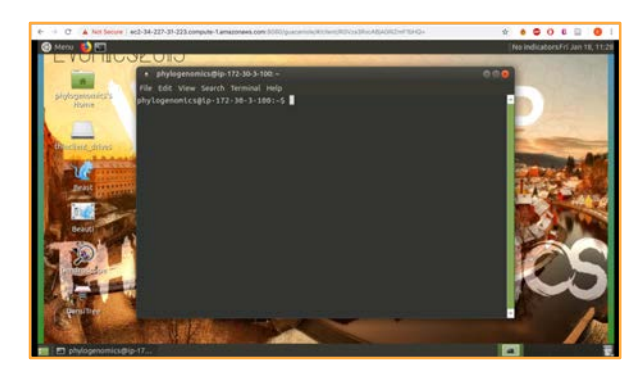

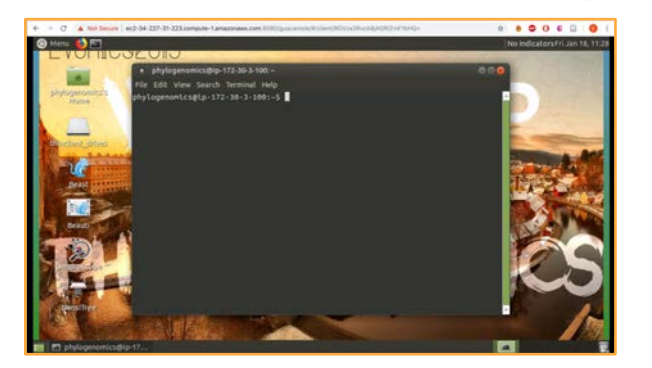

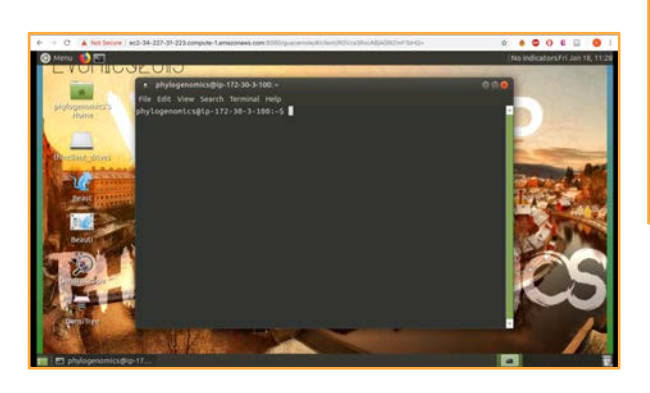

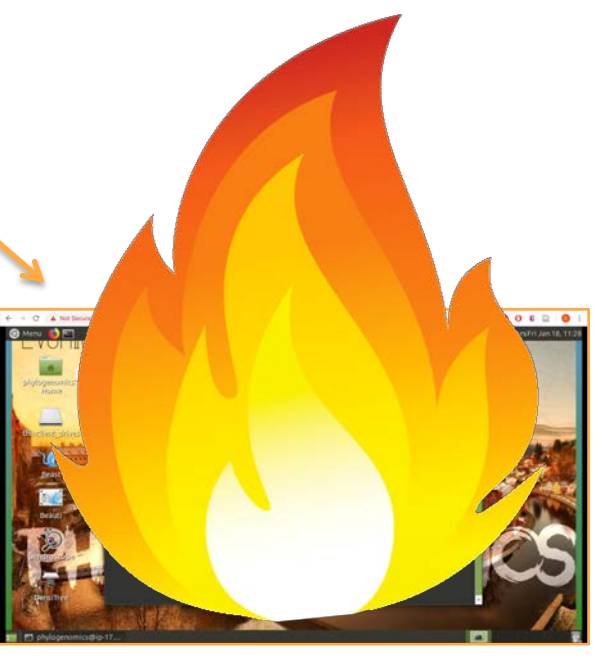

Own copy of the AMI = Instance (Virtual Machine or VM)

# Terminology

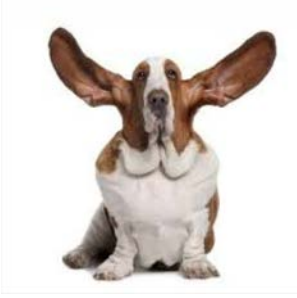

- Creating an instance buying a brand new computer with software already installed.
- Starting an instance turning that computer on.
- Stopping an instance turning that computer off.
- Terminating an instance setting that computer on fire and throwing it out of the window.

# **Connecting to Your Instance**

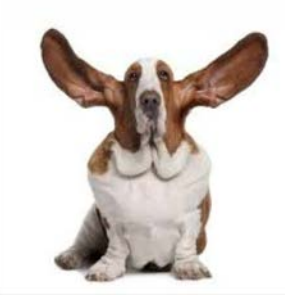

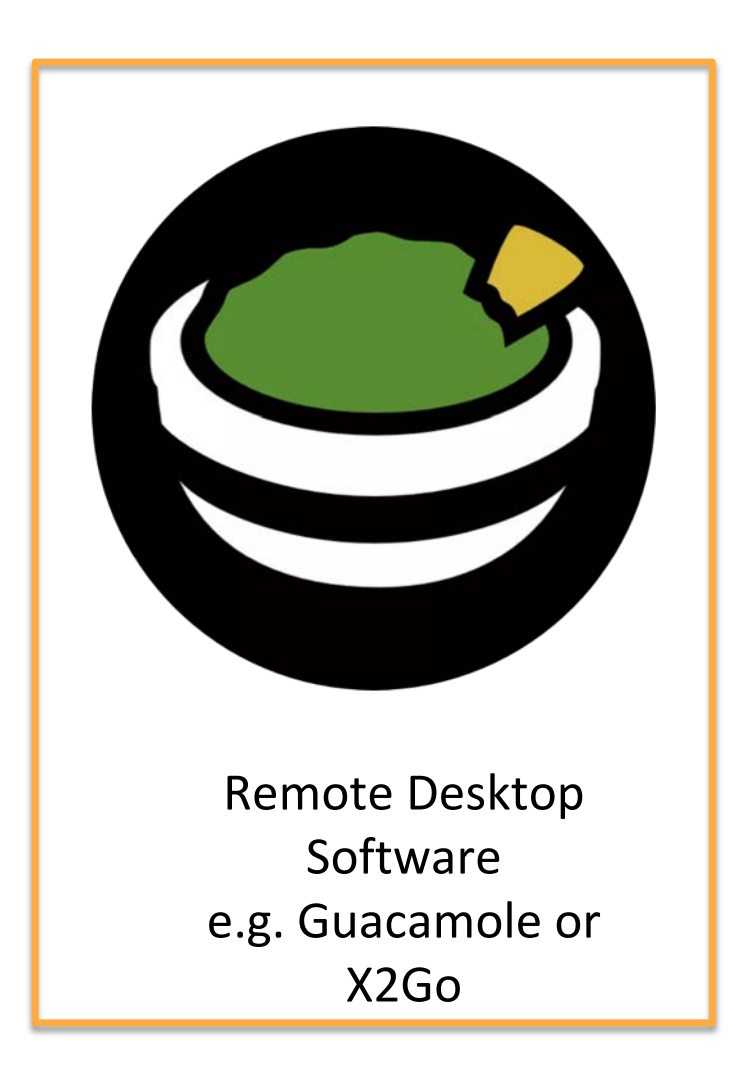

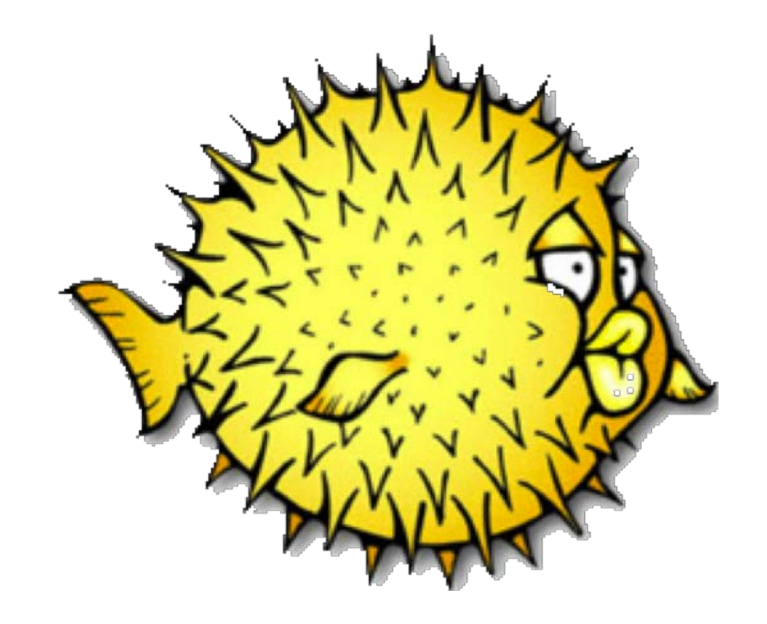

Secure Shell – "SSH" e.g. SSH or PuTTY

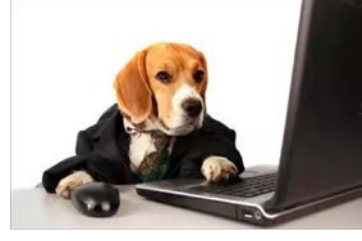

## http://evomics.org/workshops/2019-workshop-onphylogenomics-cesky-krumlov/

Anna Karnkowska, University of Warsaw

Antonis Rokas, Vanderbilt University

#### Miscellaneous

- Instance Addresses Check Daily
- Faculty Lunches Sign Up!
- T-shirt Competition

#### SCHEDULE

Week 1: 20-26 January 2019

| E  | Worksho<br>File Edit | p on Phyloge<br>View Insert               | enomics 2019<br>Format Data            | Instance List<br>Tools Add-ons | t ☆<br>Help |  |
|----|----------------------|-------------------------------------------|----------------------------------------|--------------------------------|-------------|--|
| F  | ~ 8 7                | 100% - \$                                 | % .0, .00 1                            | 23 - Arial                     | -           |  |
| fx |                      |                                           |                                        |                                |             |  |
|    | A                    | В                                         | С                                      | D                              | E           |  |
| 1  | Name                 | Public Domain                             | Public Domain                          |                                |             |  |
| 2  | Eric                 | ec2-34-227-31-223.compute-1.amazonaws.com |                                        |                                |             |  |
| 3  | Marina               | ec2-3-82-175-48.compute-1.amazonaws.com   |                                        |                                |             |  |
| 4  | Jacob                | ec2-3-83-102-107.compute-1.amazonaws.com  |                                        |                                |             |  |
| 5  | Ania                 | ec2-52-91-1-245                           | c2-52-91-1-245.compute-1.amazonaws.com |                                |             |  |

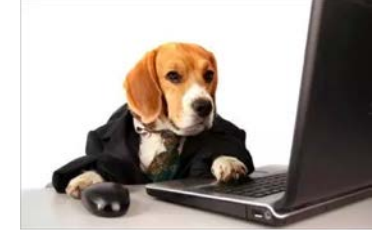

# Find your name and copy your public domain

Open your internet browser (e.g. Google Chrome)

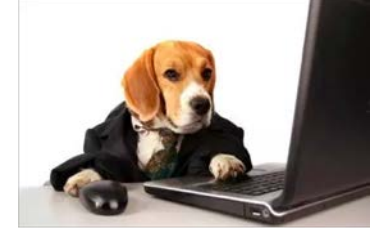

# Paste the public domain followed by :8080/guacamole

## Example:

ec2-34-227-31-223.compute-1.amazonaws.com:8080/guacamole

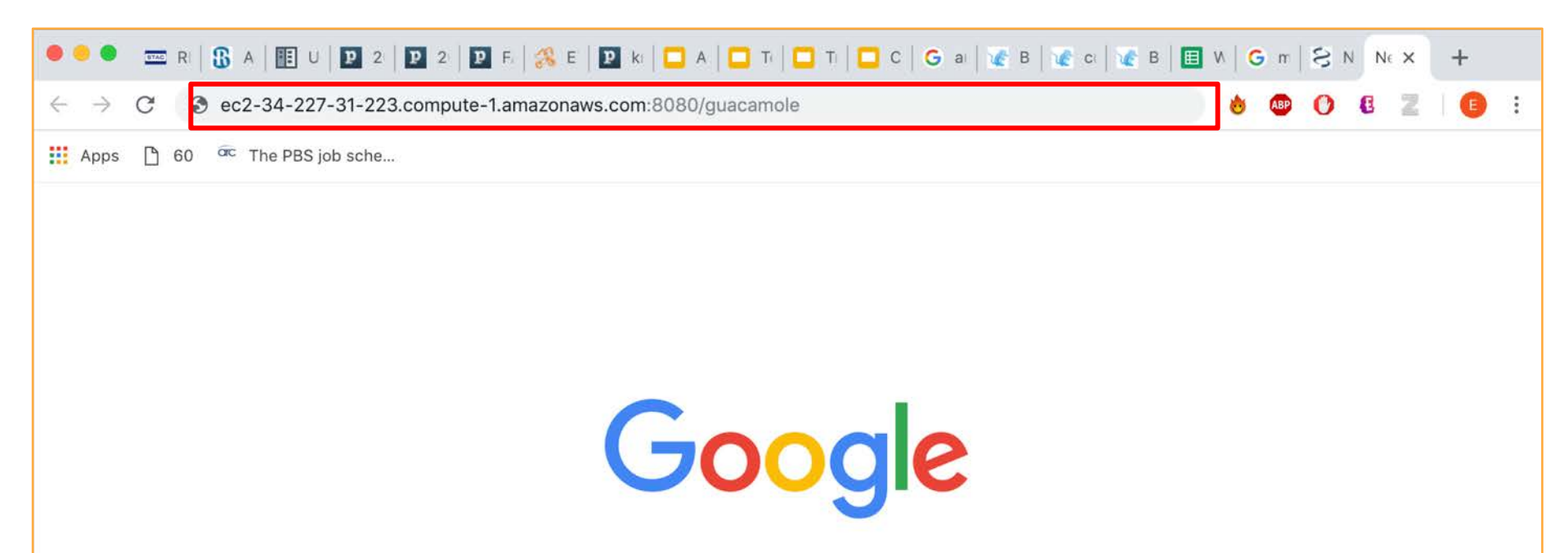

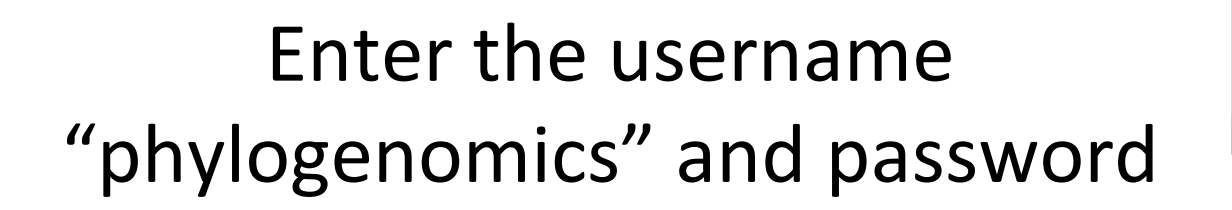

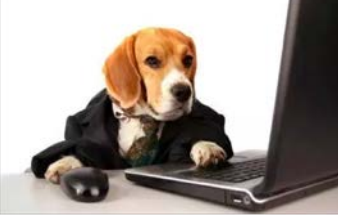

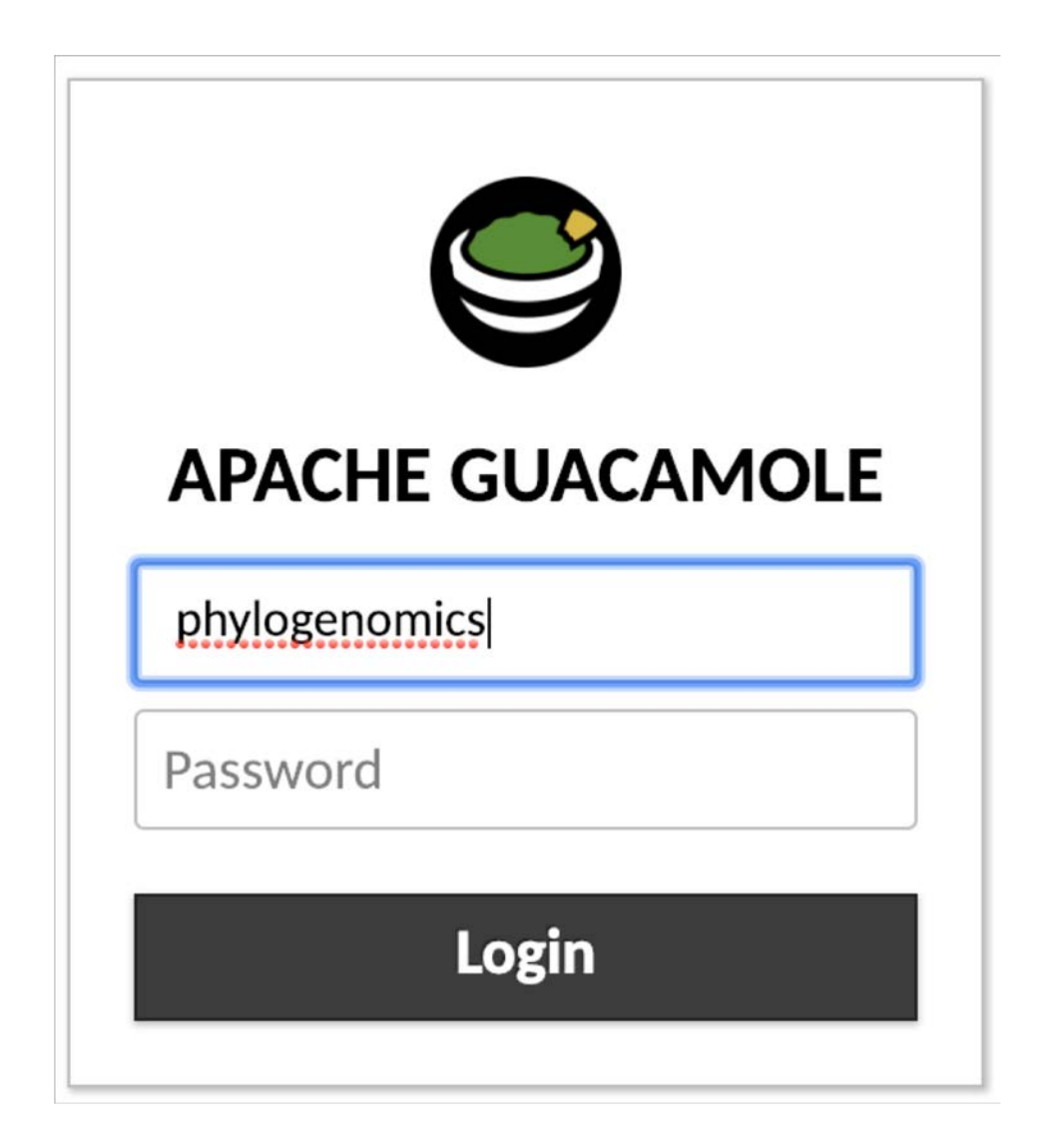

## Select Desktop

#### ALL CONNECTIONS

- Desktop
- >\_ Terminal

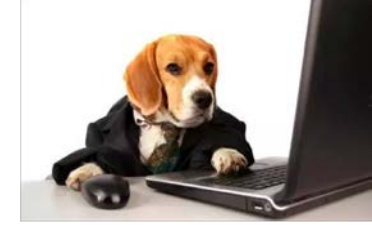

Enter the username "phylogenomics" and password again

| Login to ip-172- | 30-3-212           |
|------------------|--------------------|
| 8                | Just<br>connecting |
| Session          | Xorg               |
| username         | genomics           |
| password         |                    |
|                  | OK Cancel          |

#### , Open a Terminal Window using this icon

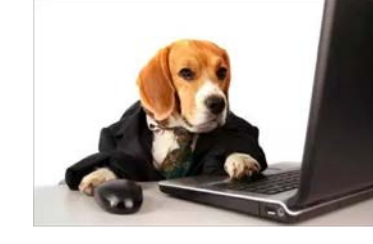

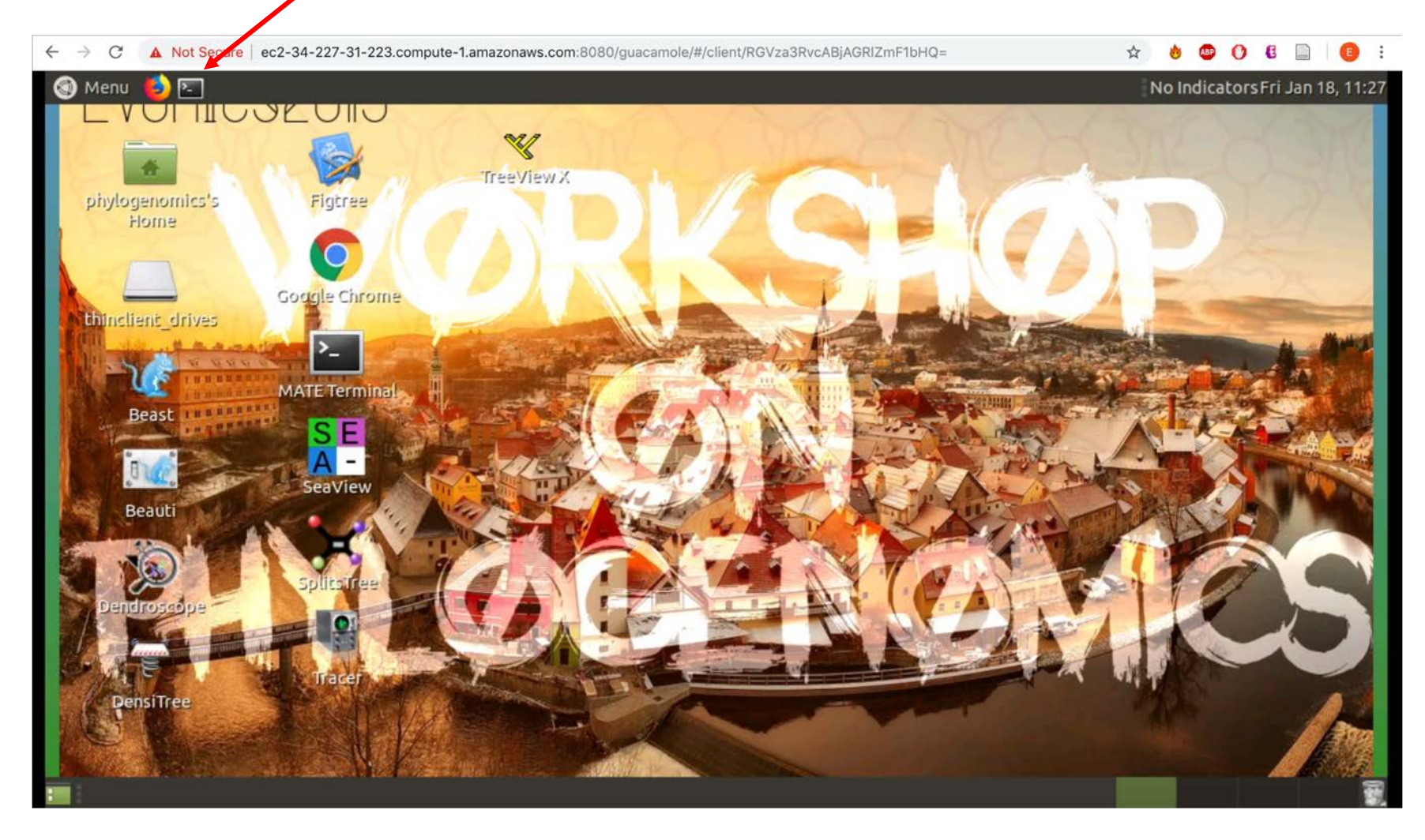

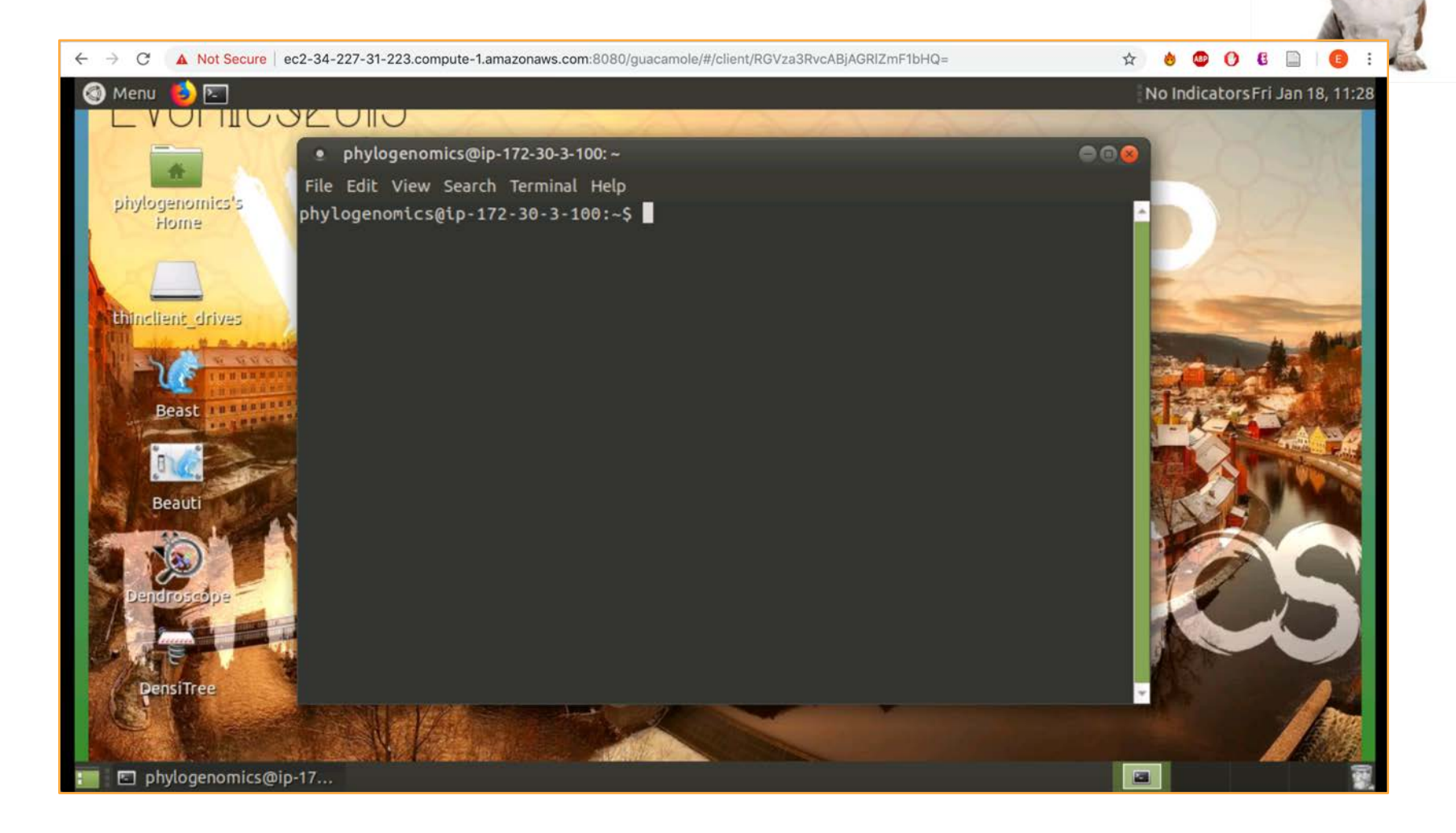

#### You're now connected and you're ready to learn some Unix!

But First...

The domain address will change every day after we stop and re-start the instances.

Each morning, you will need to return to the "Instance List" webpage, retrieve your new address and log in again

|    | Worksho   | p on Phyloge                             | nomics 2019                               | Instance List | $\overline{\lambda}$ |  |
|----|-----------|------------------------------------------|-------------------------------------------|---------------|----------------------|--|
| Ш  | File Edit | View Insert                              | Format Data                               | Tools Add-ons | Help                 |  |
| 2  | ~ ē 7     | 100% - \$                                | % .000_ 1                                 | 23 - Arial    | Ŧ                    |  |
| fx |           |                                          |                                           |               |                      |  |
|    | A         | В                                        | С                                         | D             | E                    |  |
| 1  | Name      | Public Domain                            |                                           |               |                      |  |
| 2  | Eric      | ec2-34-227-31-2                          | ec2-34-227-31-223.compute-1.amazonaws.com |               |                      |  |
| 3  | Marina    | ec2-3-82-175-48.compute-1.amazonaws.com  |                                           |               |                      |  |
| 4  | Jacob     | ec2-3-83-102-107.compute-1.amazonaws.com |                                           |               |                      |  |
| 5  | Ania      | ec2-52-91-1-245                          | c2-52-91-1-245.compute-1.amazonaws.com    |               |                      |  |

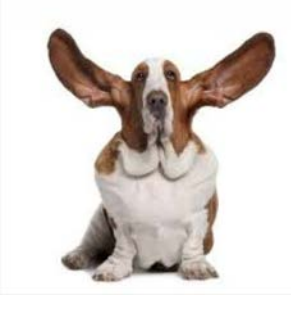

# **Copying and Pasting**

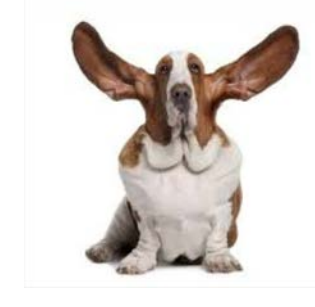

#### AVOID COPYING AND PASTING WHEREVER POSSIBLE!

#### But if you do need to... Press Ctrl+Alt+Shift

#### Paste the text into the box with right click -> Paste Press Ctrl+Alt+Shift again

You can now paste into the instance using right click

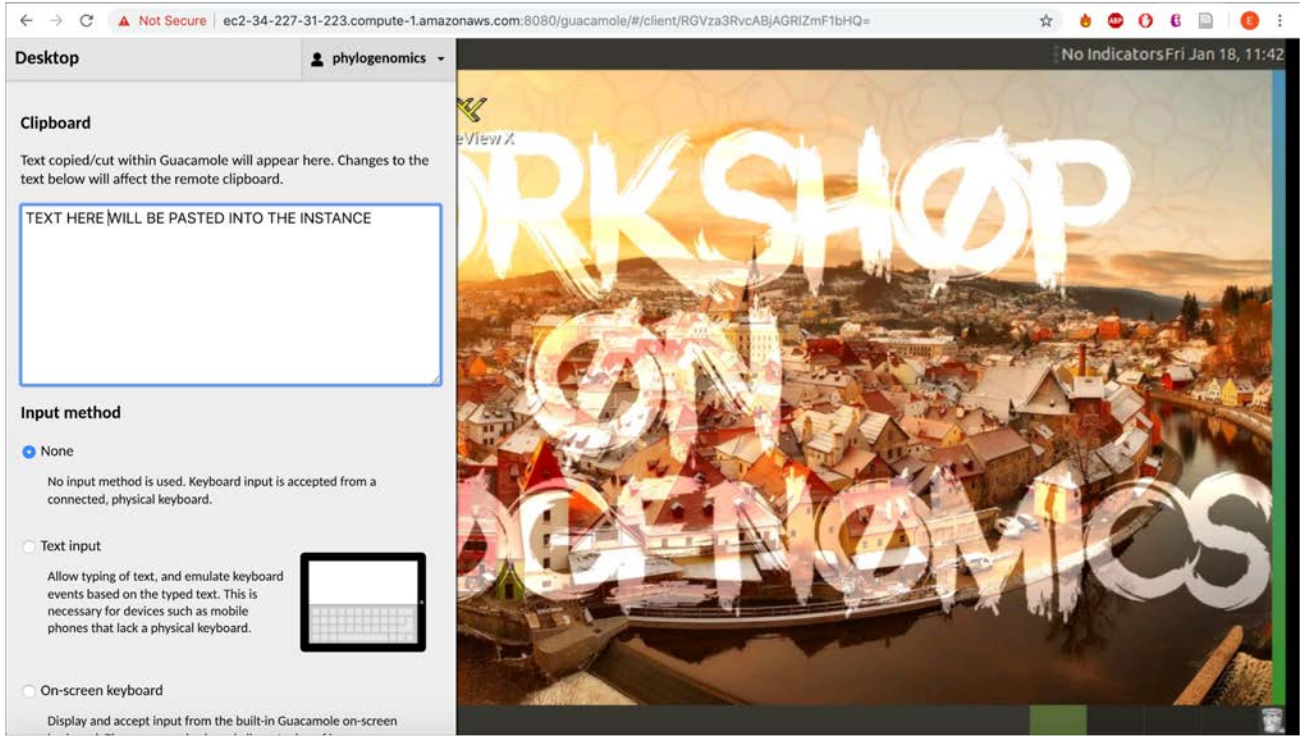

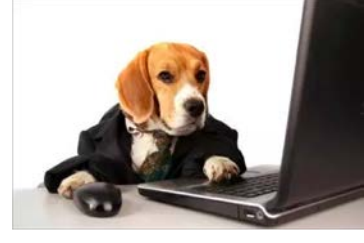

## Your final task before we get started!

Make sure that typing tilde (~), backslash (\), pipe (|), and carat (^) in the terminal works.

# Google search to find these on your computer if you don't know where they are.

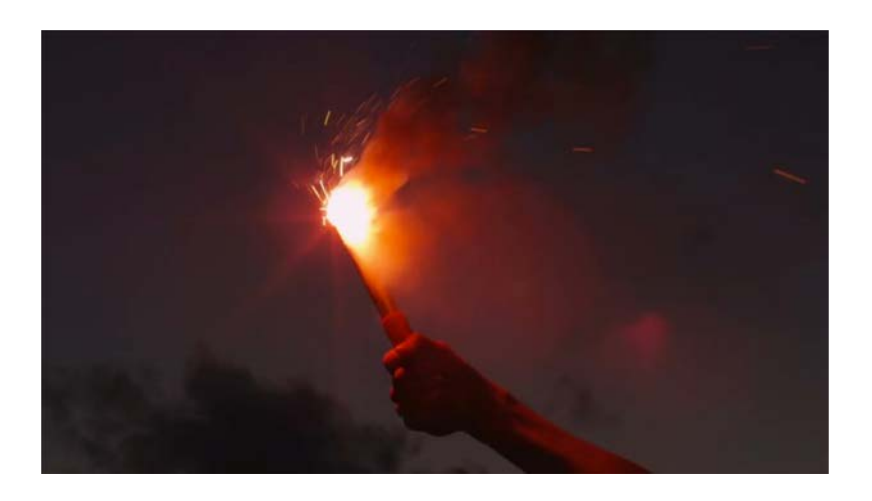

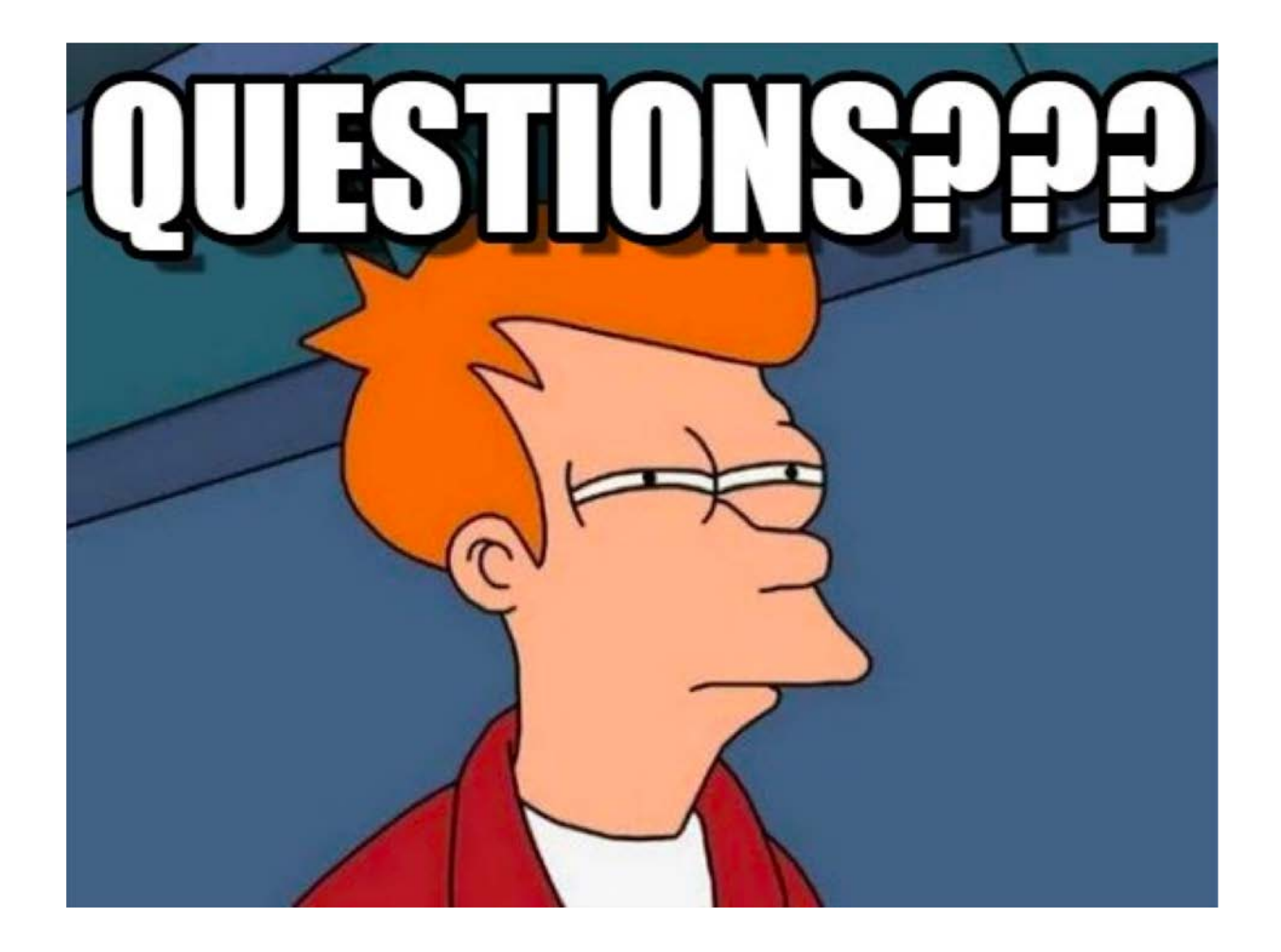

## Introduction to Unix

# Eric Salomaki

- BA, The Evergreen State College, 2005
- MS, Ohio University, 2012
  - Molecular systematics of freshwater red algae
- PhD, University of Rhode Island, 2017
  - Red algal parasite evolution
- Postdoc, University of Rhode Island, 2017-18
  - Functional ecology of microeukaryotes in the North Atlantic
- Postdoc, Institute of Parasitology, CAS 2018-Present
  - Impact of transitioning to and from parasitism on genome evolution

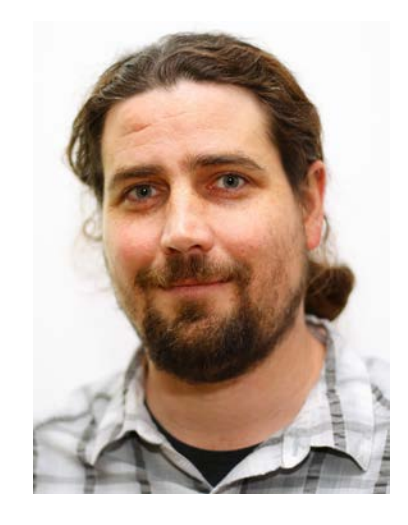

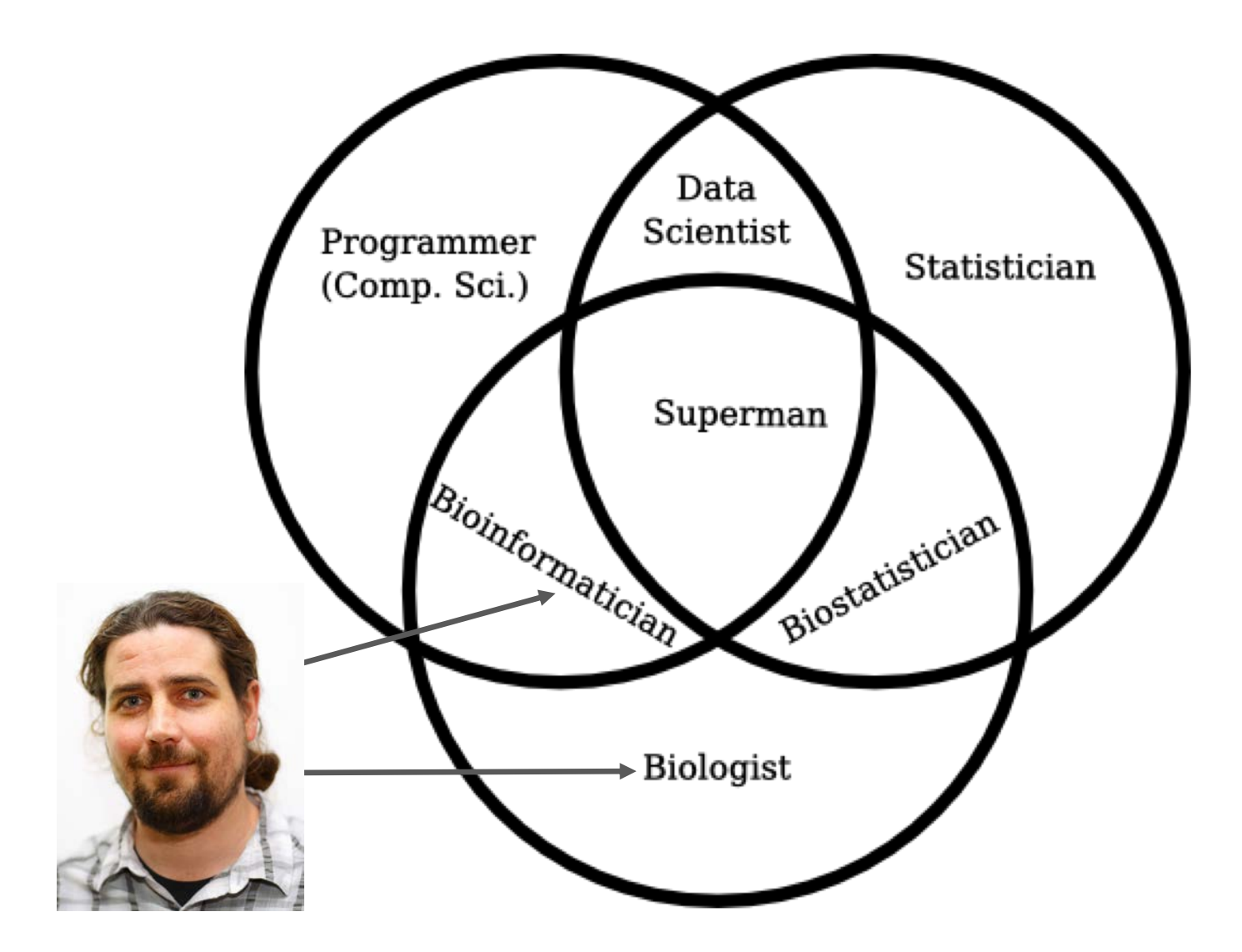

## The Terminal

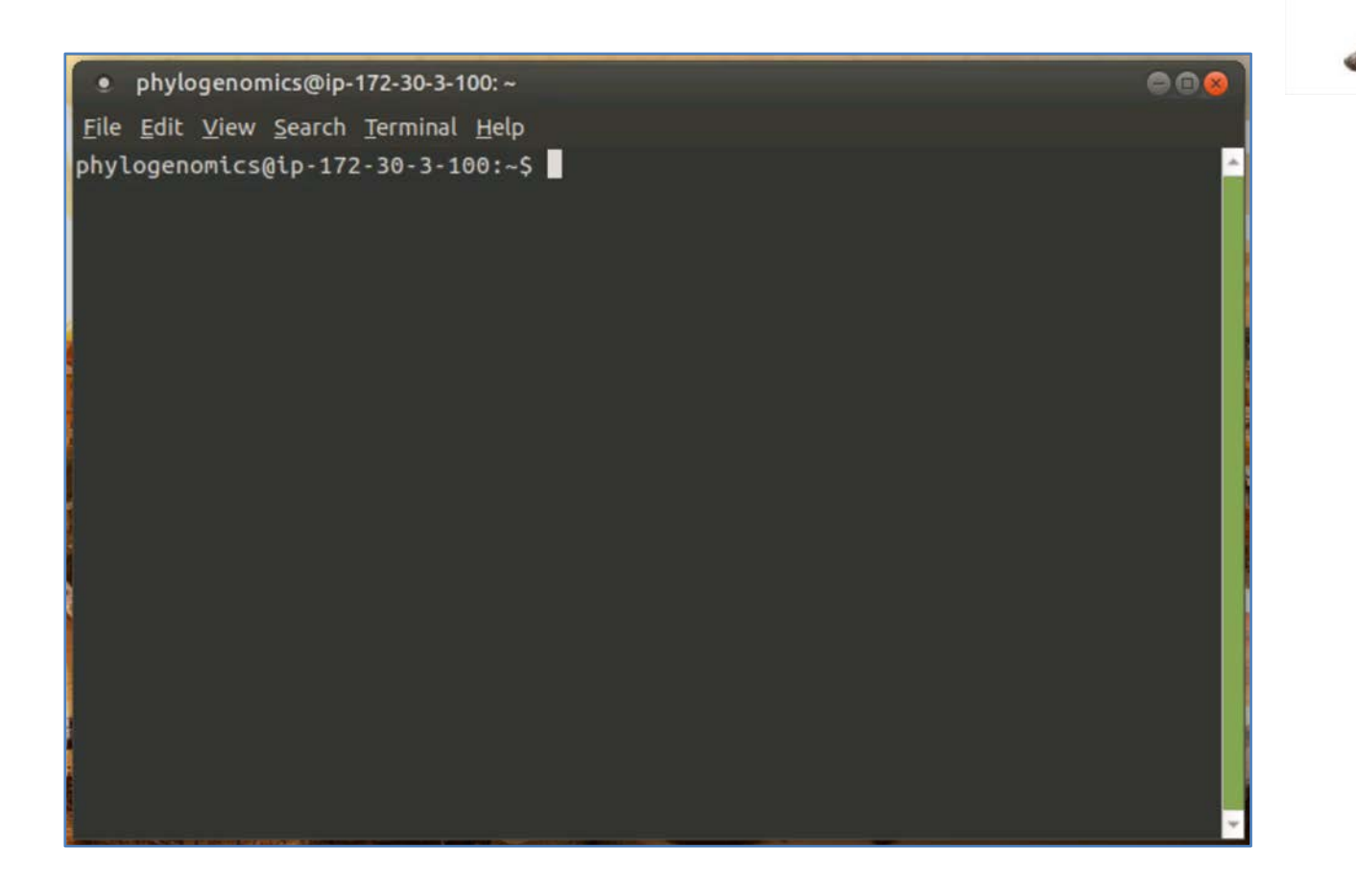

The Command Line, The Shell, The Prompt

Where you see this "\$" followed by text, I want you to type the text on your command line

## Location is Important

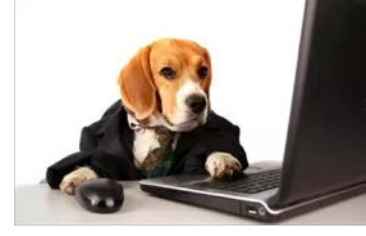

First Task – Where am I?

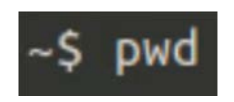

phylogenomics@ip-172-30-3-100:~\$ pwd /home/phylogenomics phylogenomics@ip-172-30-3-100:~\$

This is your "present working directory".
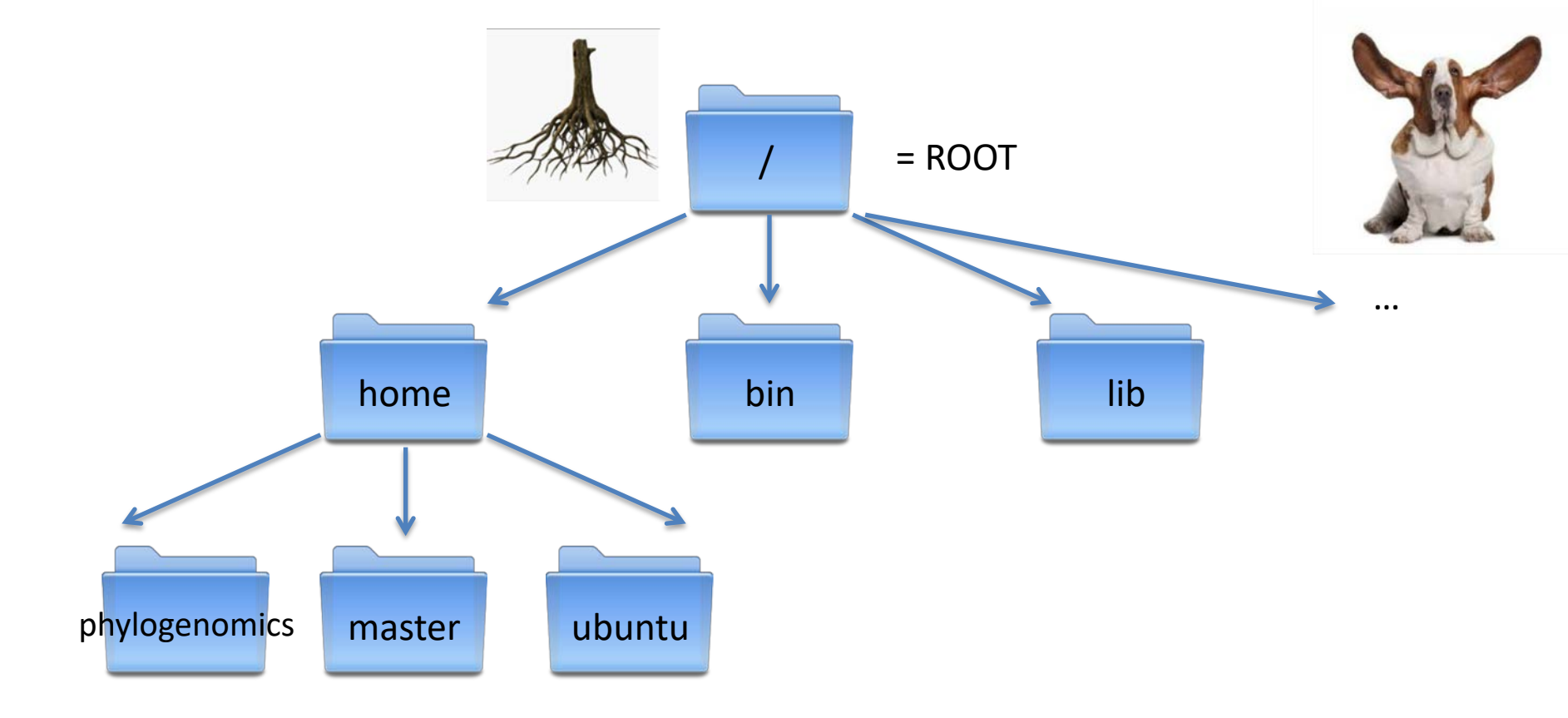

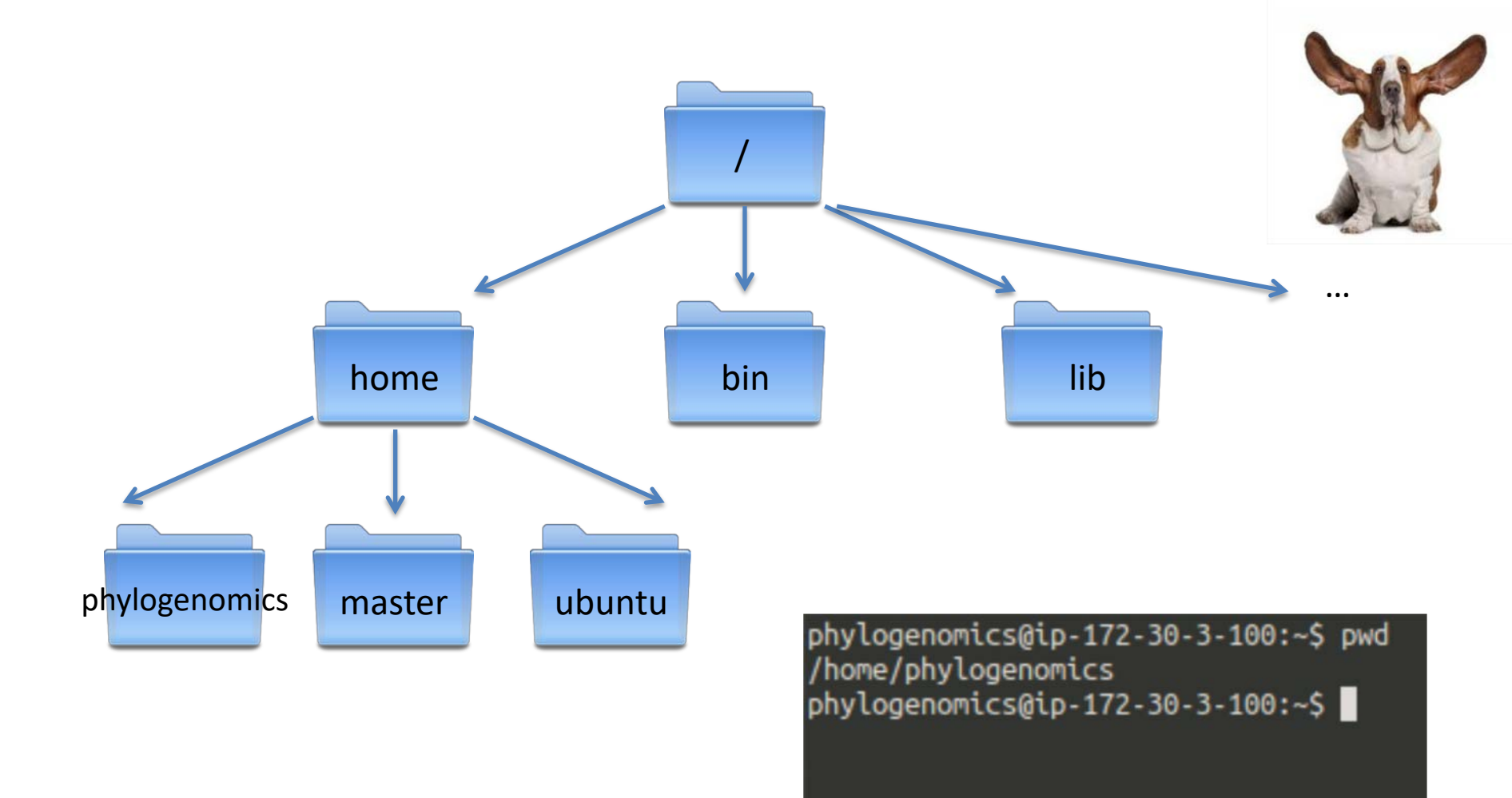

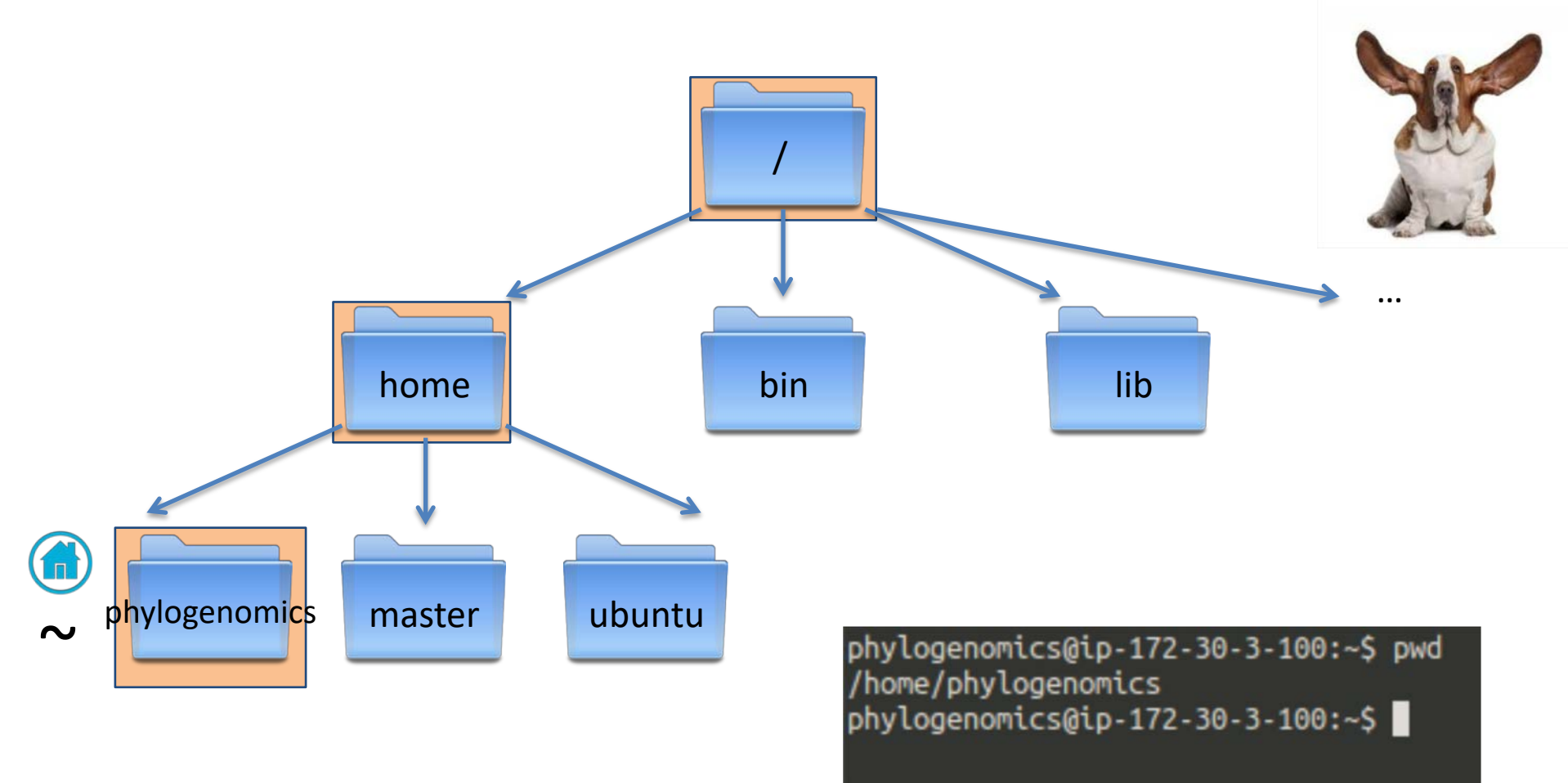

#### This location is also known as your Home Directory

Tilde is shorthand for Home ~

#### Now let's create some directories and files

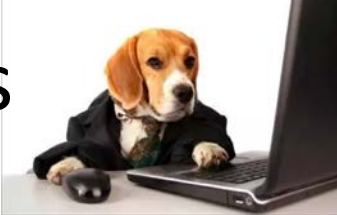

Make a directory

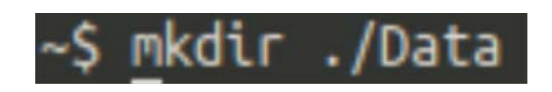

Change into this directory

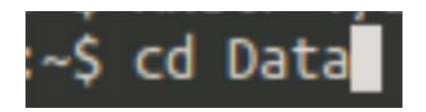

Now what is your present working directory?

NOTE! Directory names (and file names for the matter) can not contain spaces. Underscores are often used instead if you want to separate words.

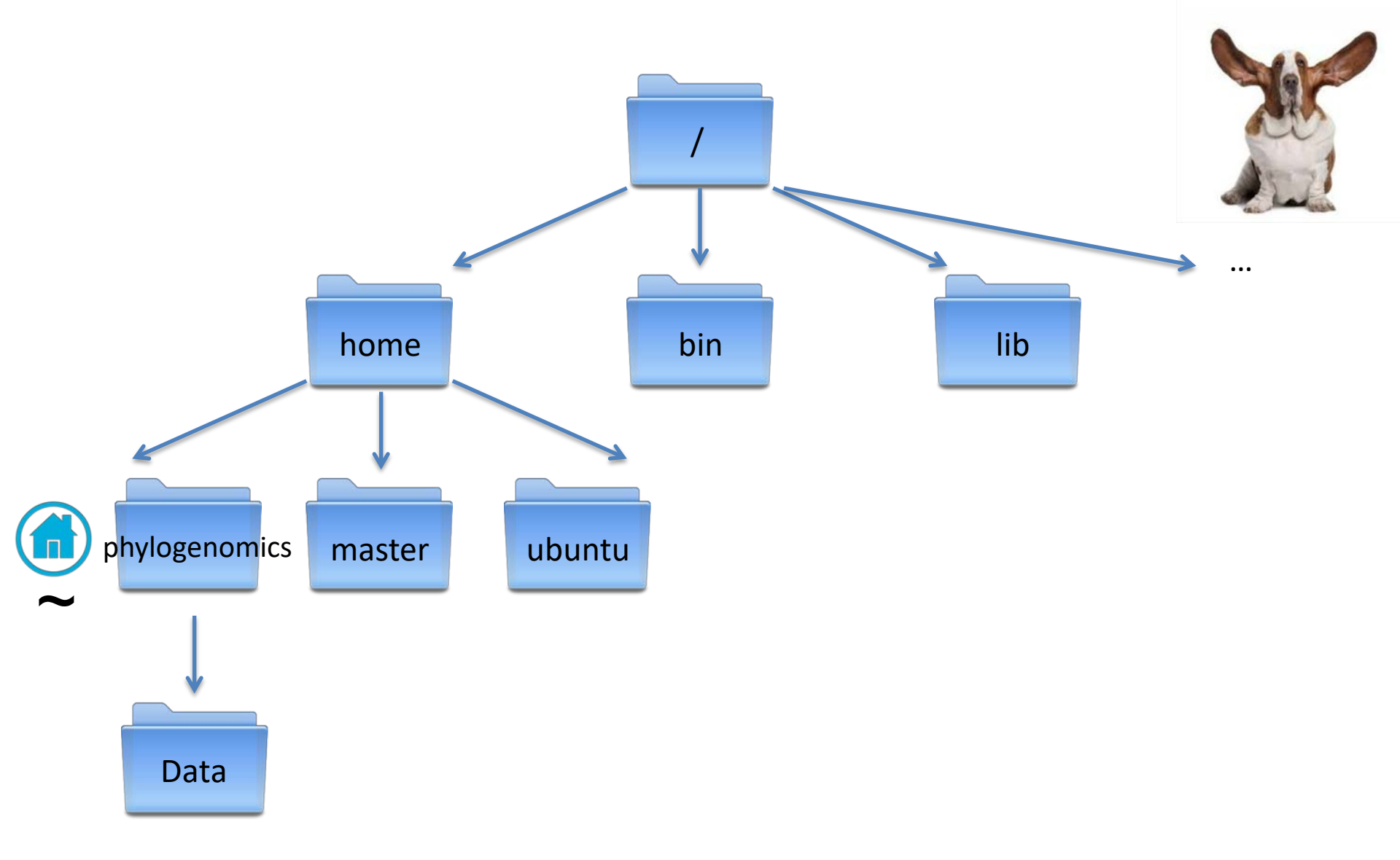

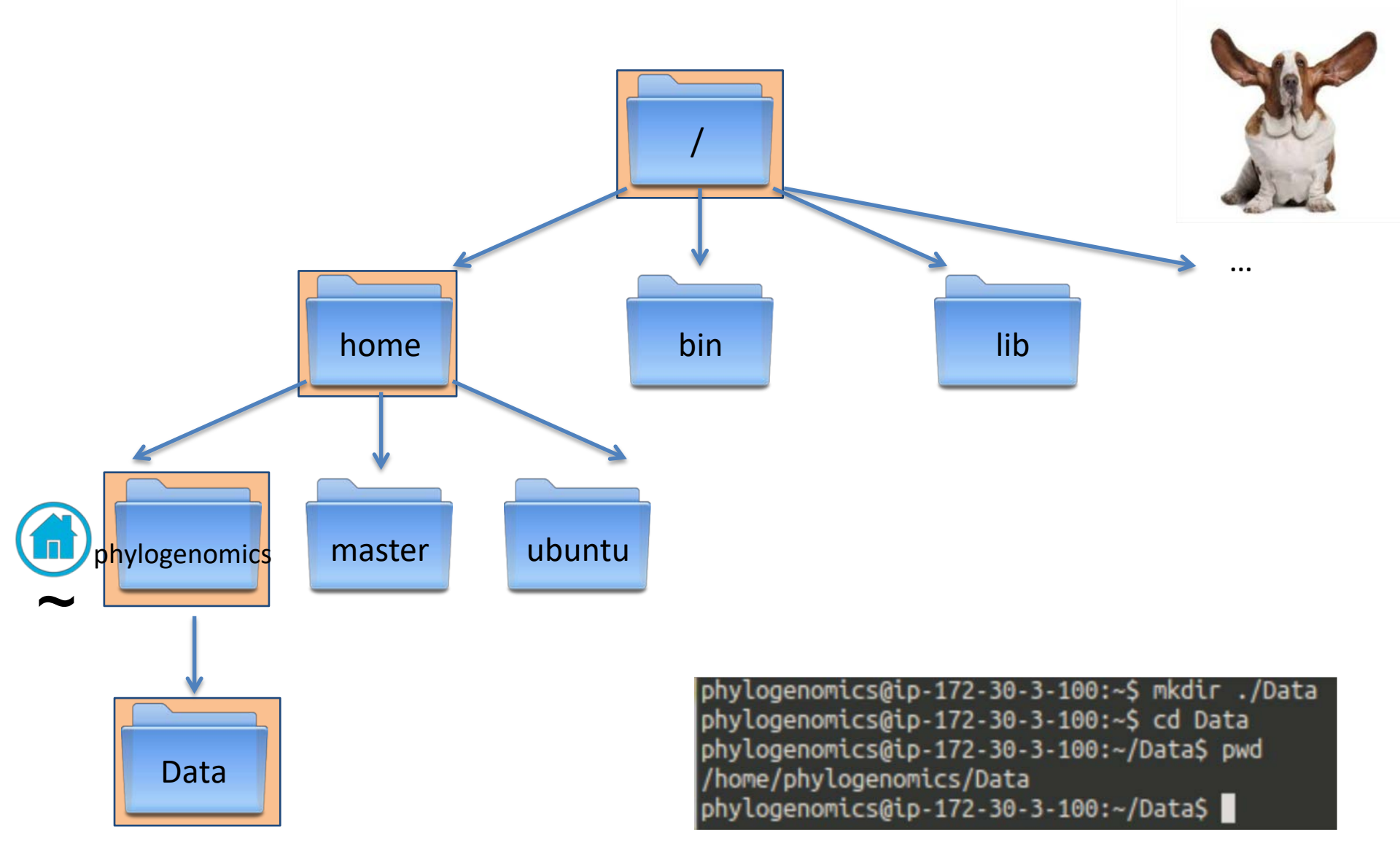

#### Now let's create some directories and files

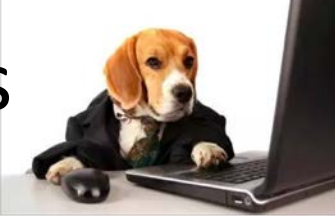

Make an empty file

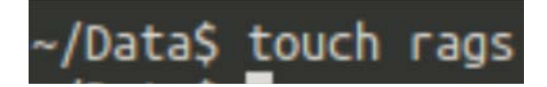

And another two

~/Data\$ touch Heaven Earth

Now let's list the contents of the current directory (Data)

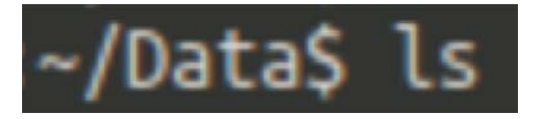

phylogenomics@ip-172-30-3-100:~/Data\$ touch rags phylogenomics@ip-172-30-3-100:~/Data\$ touch Heaven Earth phylogenomics@ip-172-30-3-100:~/Data\$ ls Earth Heaven rags

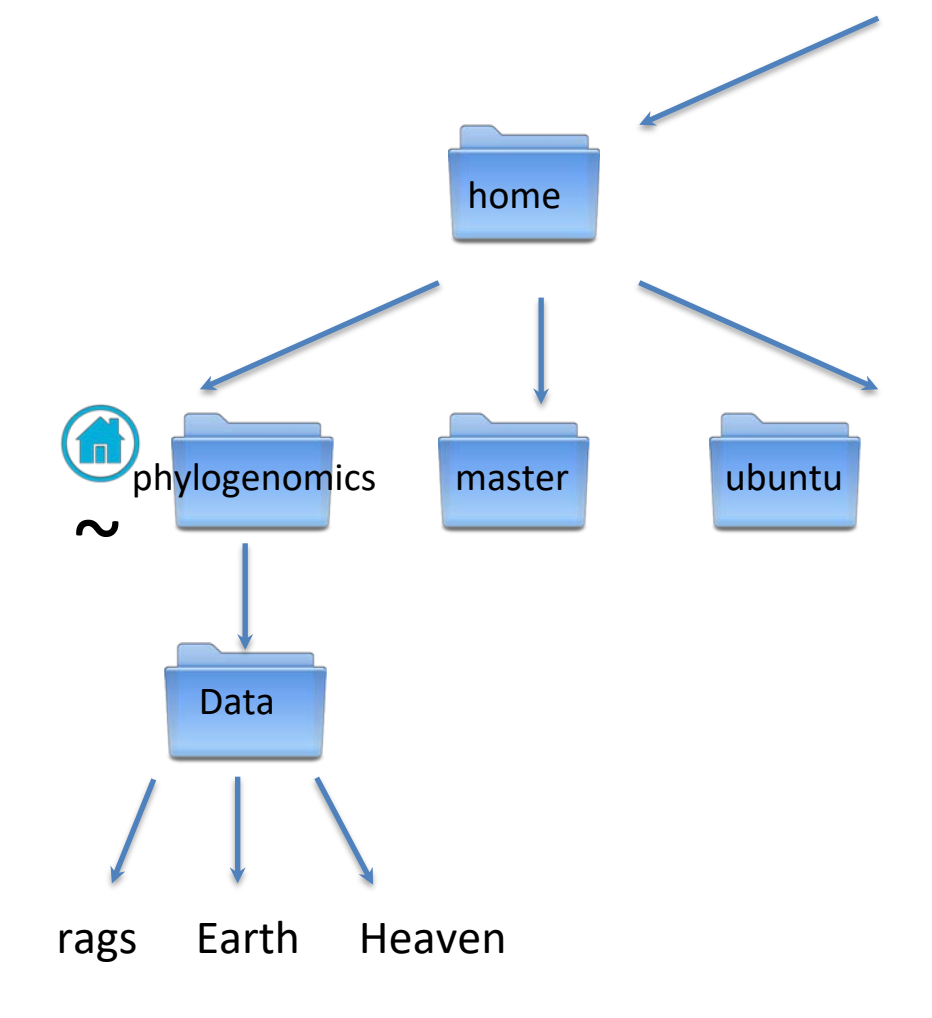

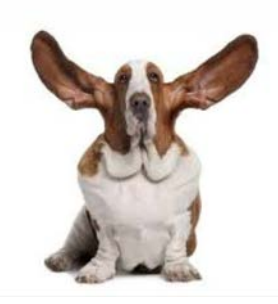

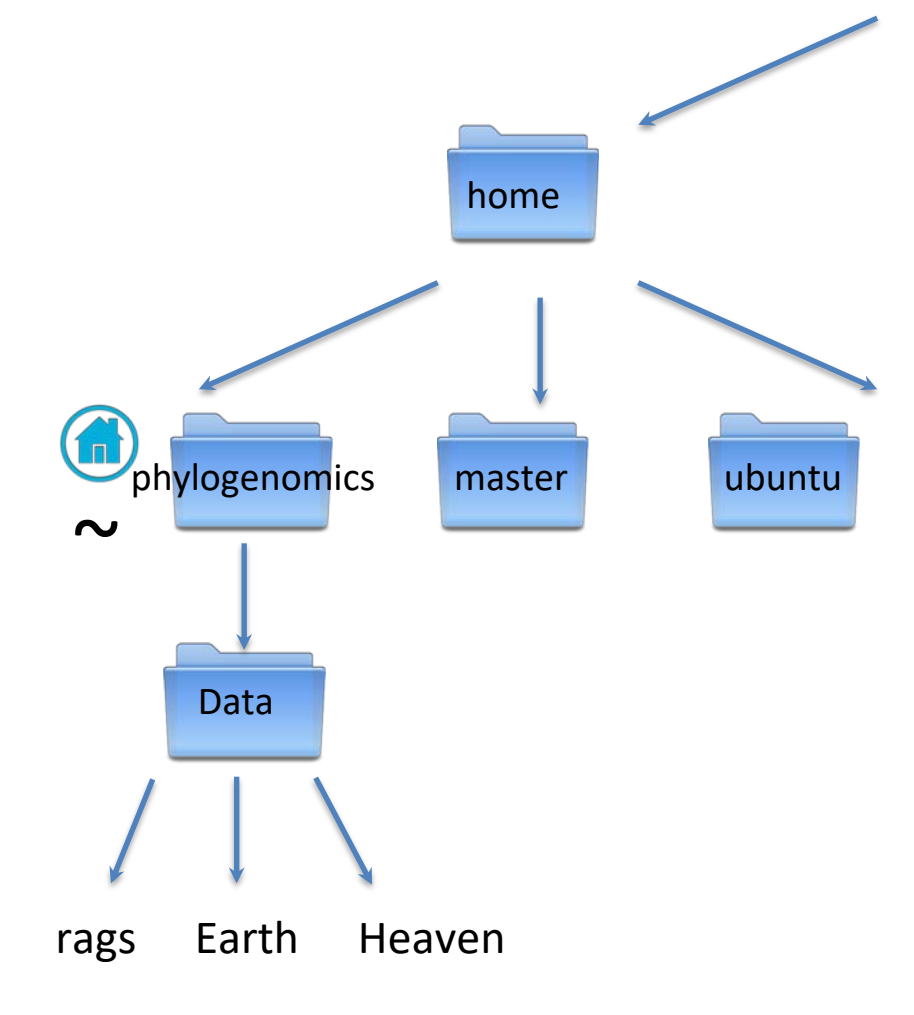

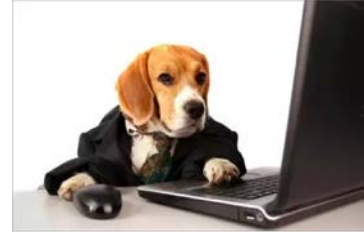

#### Now list ALL of the files

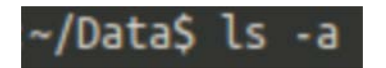

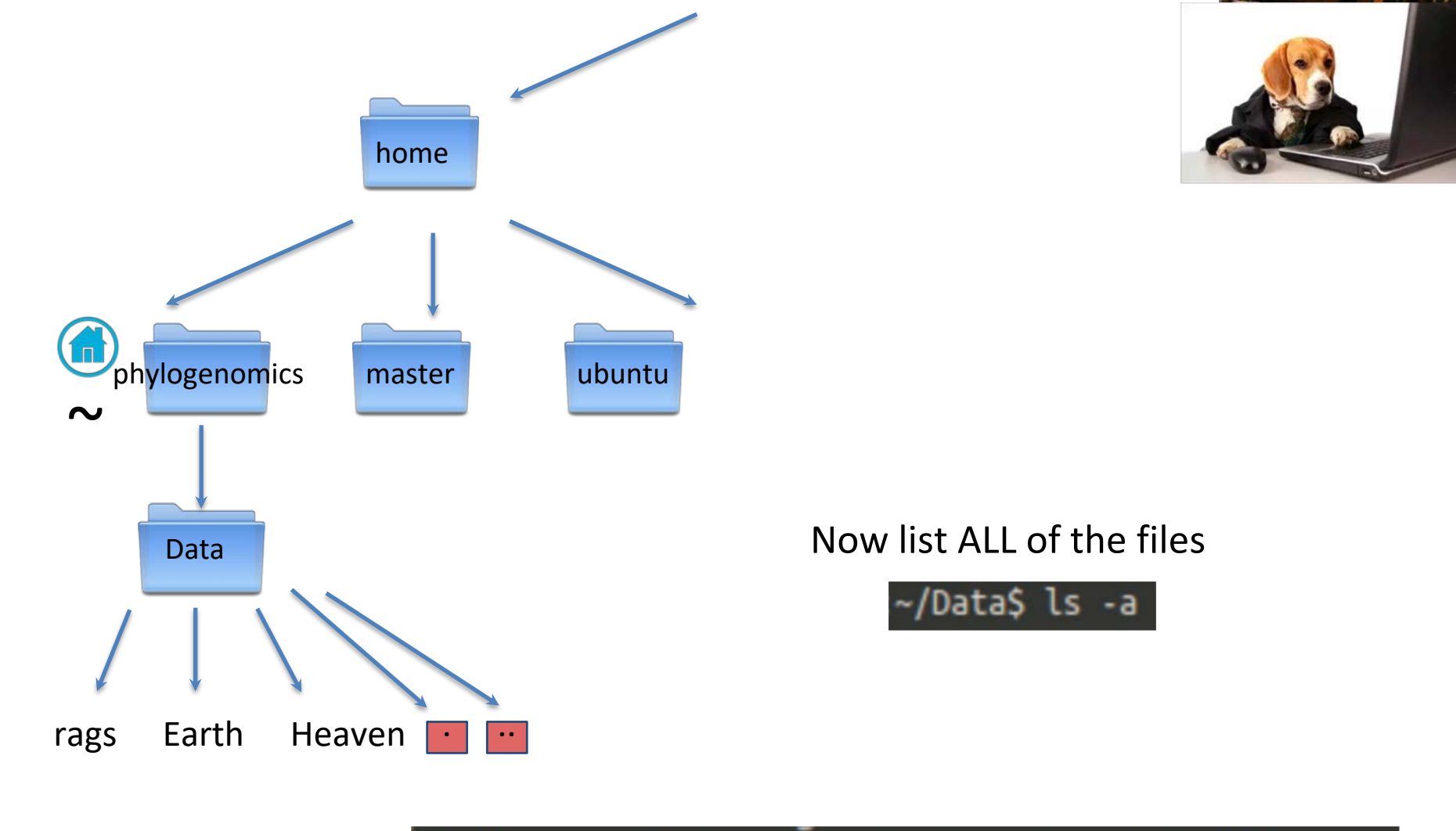

phylogenomics@ip-172-30-3-100:~/Data\$ ls -a Earth Heaven rags phylogenomics@ip-172-30-3-100:~/Data\$

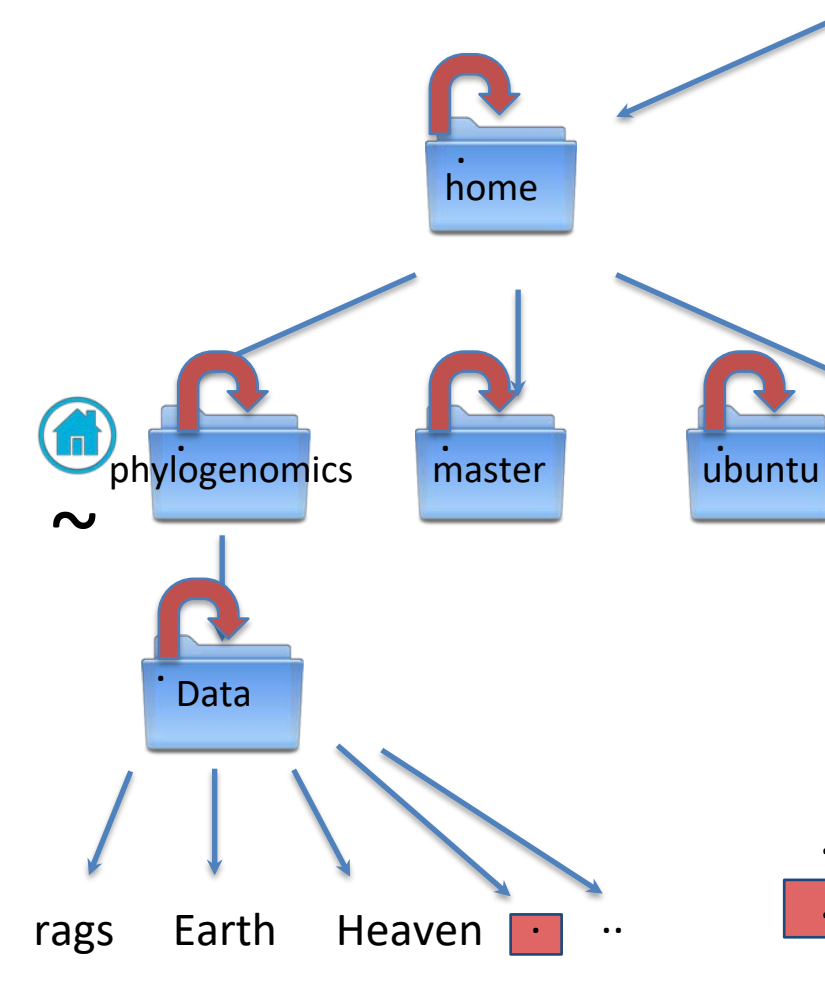

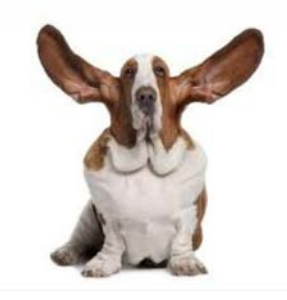

These special files are in every directory .. Points to one directory above

. Points to the current directory

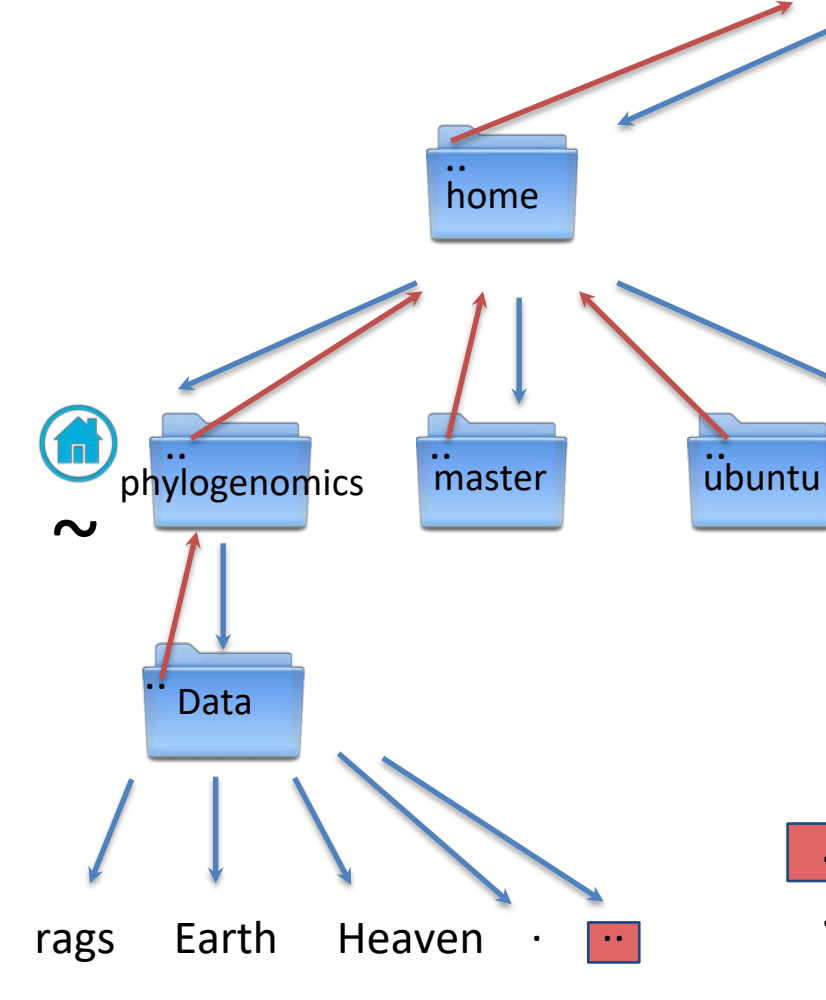

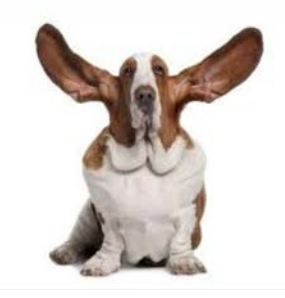

These special files are in every directory

- .. Points to one directory above
- . Points to the current directory

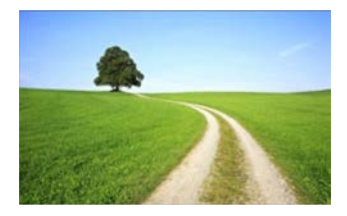

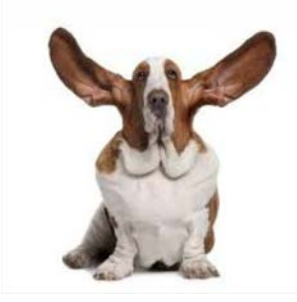

. and .. are used for specifying location

Whenever you do anything on Unix (move around, move a file, rename a file etc...) You have to tell the system where that thing is using a path

. and .. are part of RELATIVE paths

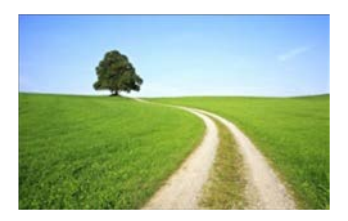

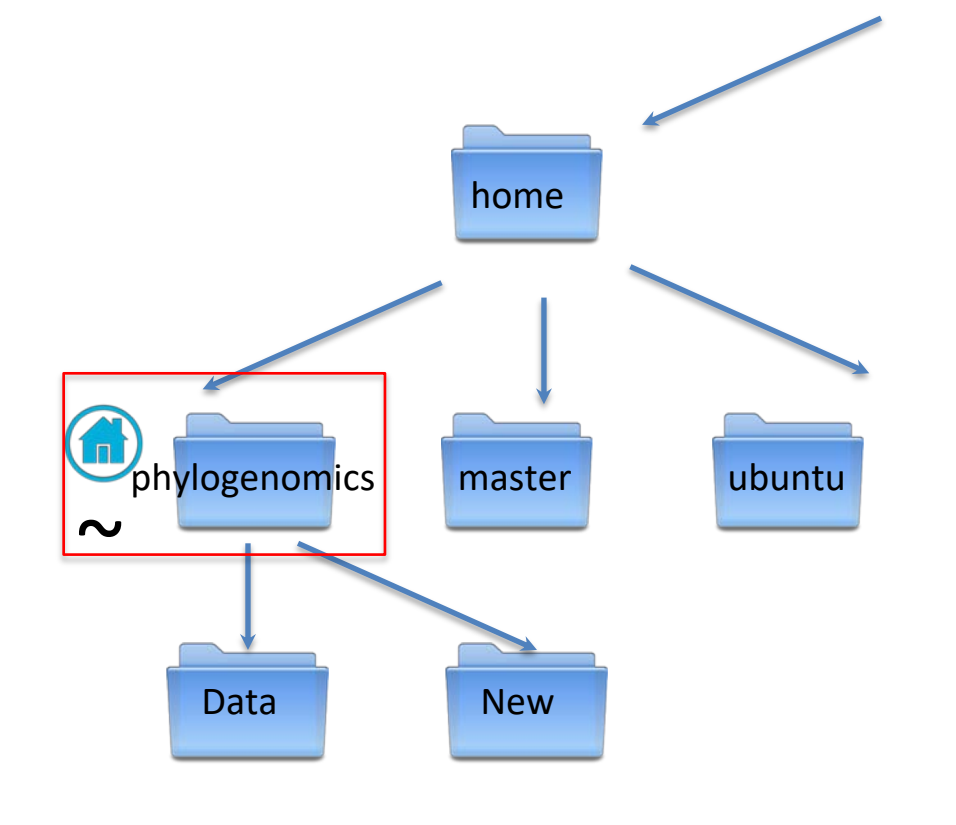

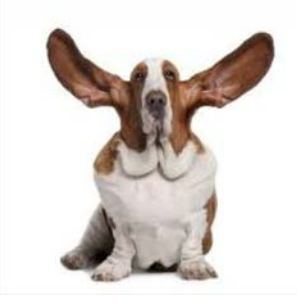

Create a directory called <u>New</u> within the phylogenomics directory using the RELATIVE PATH

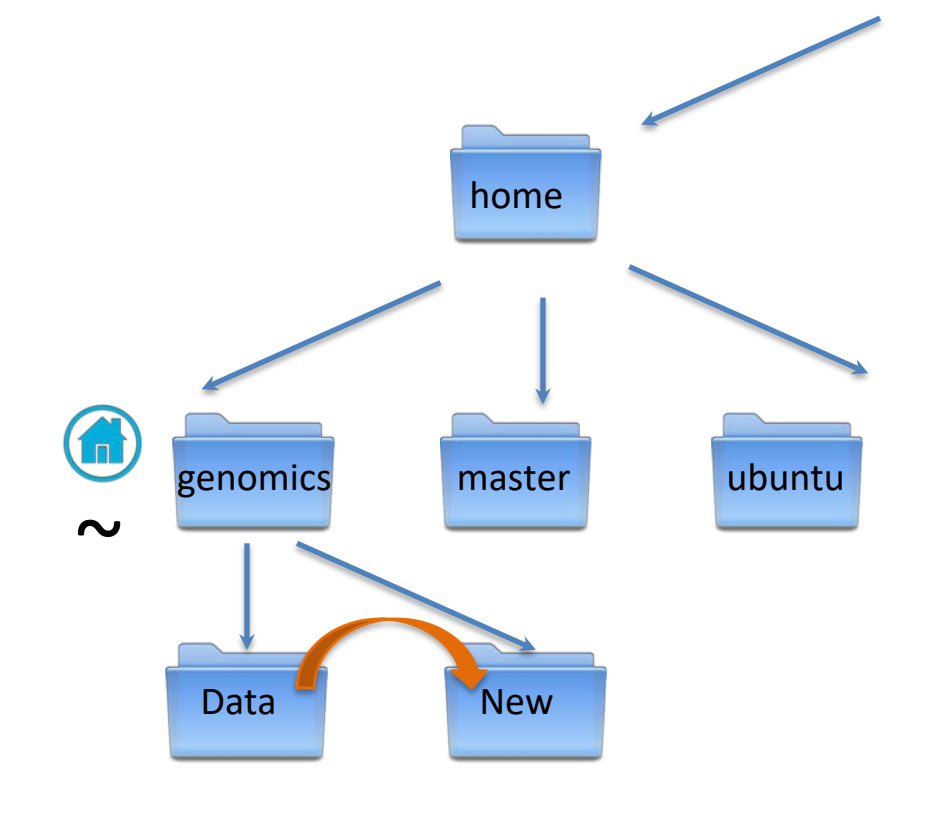

Move from Data to New

**RELATIVE PATH** 

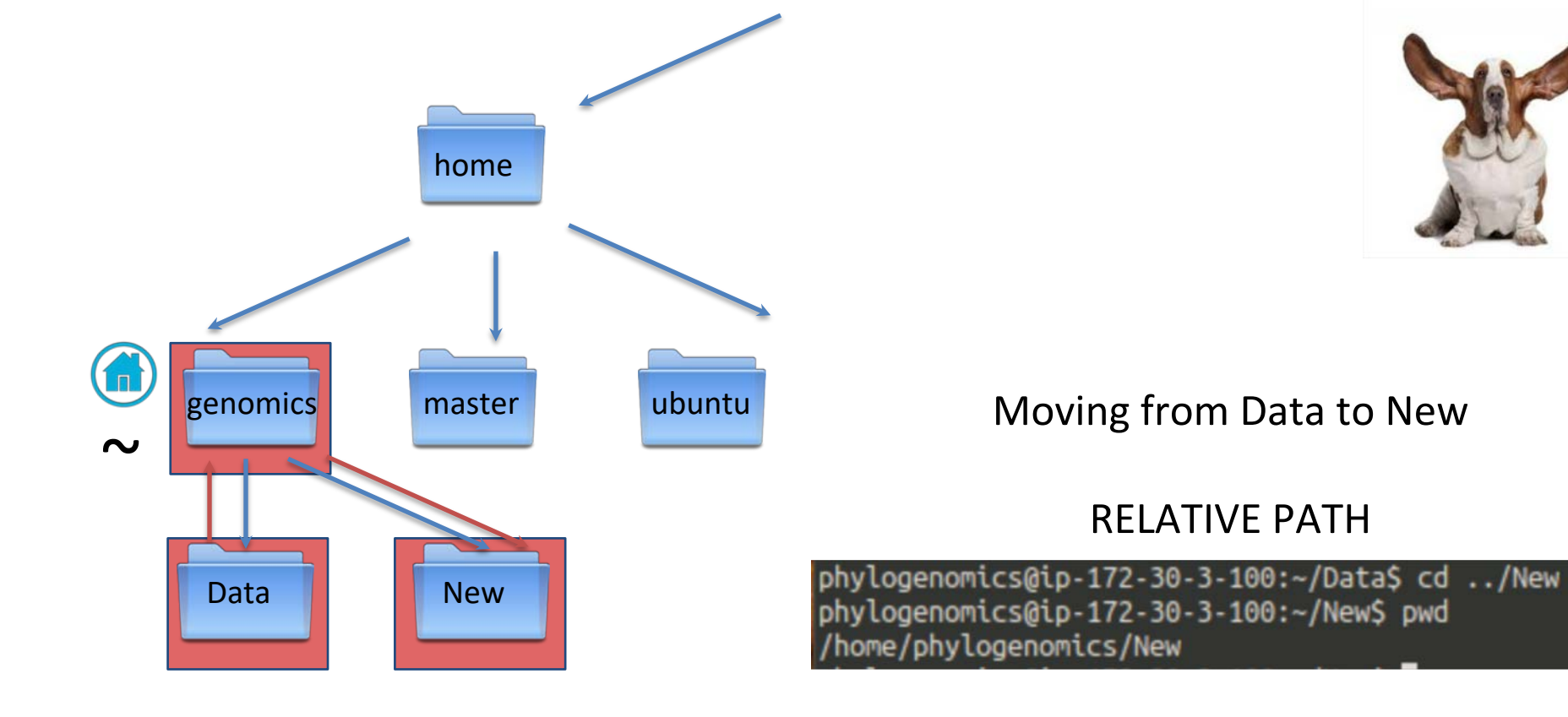

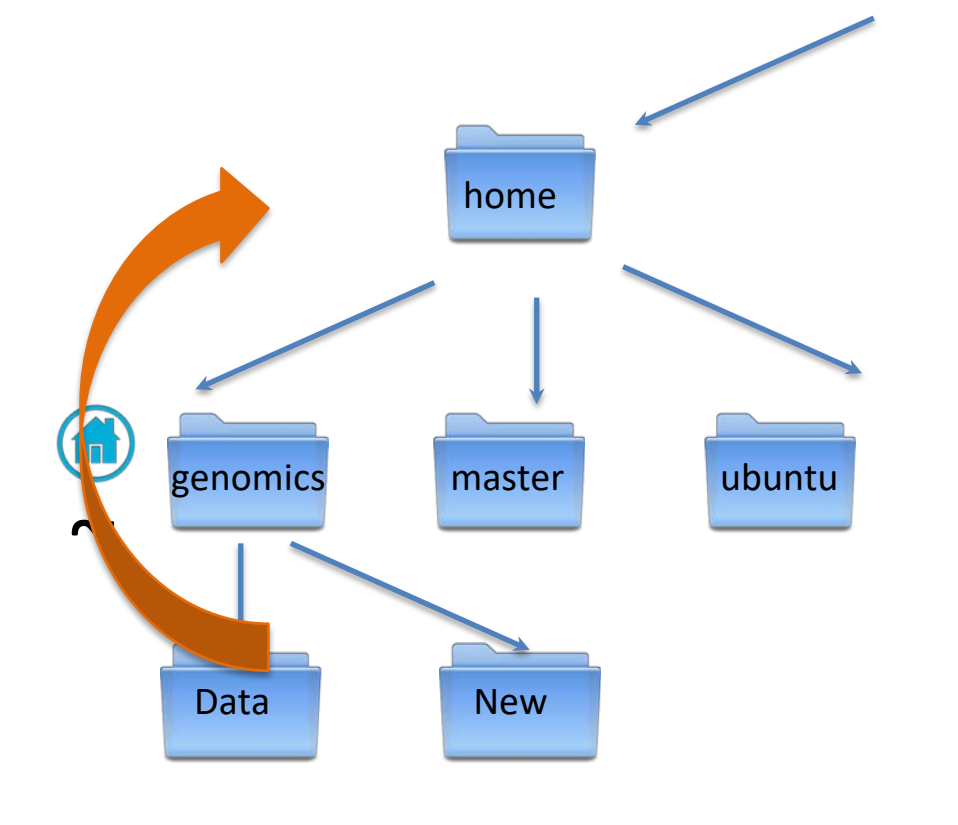

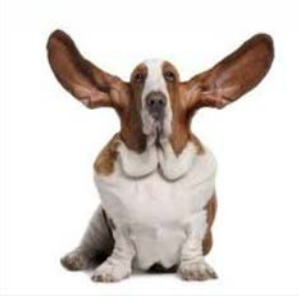

#### Moving from New to home

**RELATIVE PATH** 

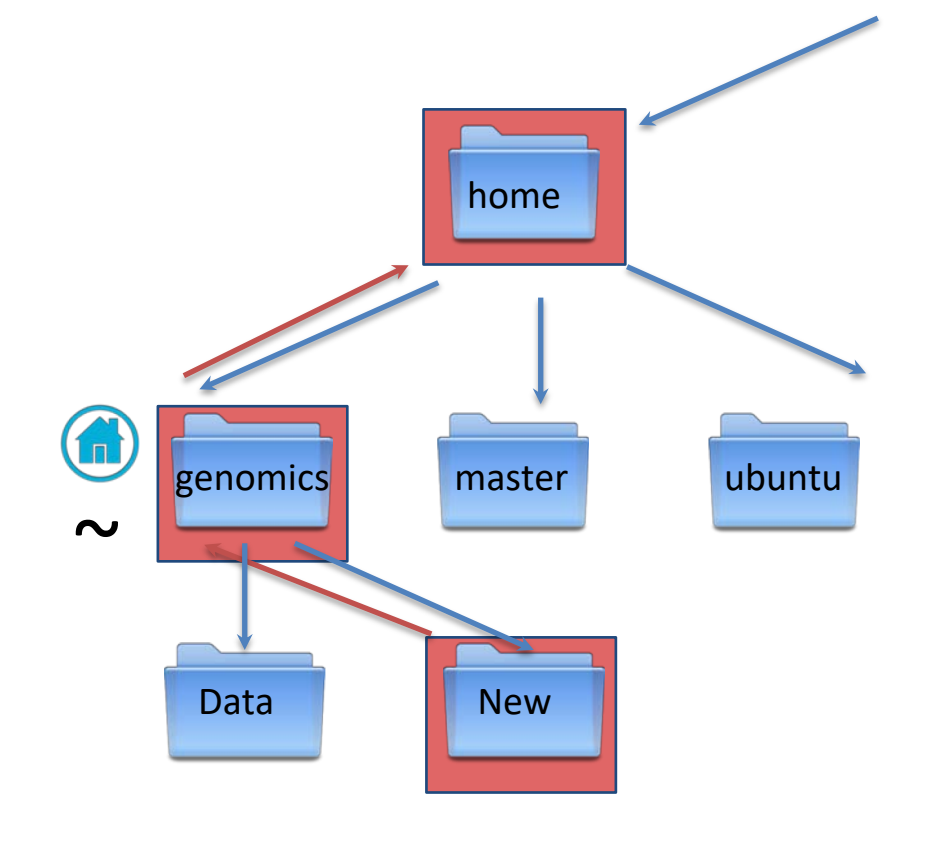

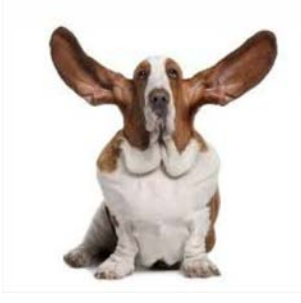

#### Moving from New to home

#### **RELATIVE PATH**

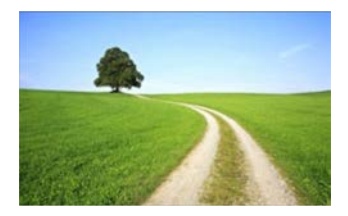

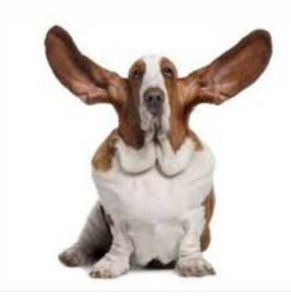

## Relative paths will always change depending on your location.

The alternative is ABSOLUTE paths. These always start from root and will never change.

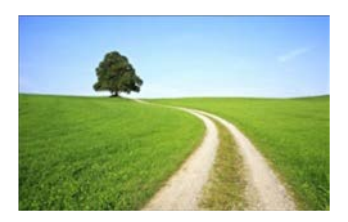

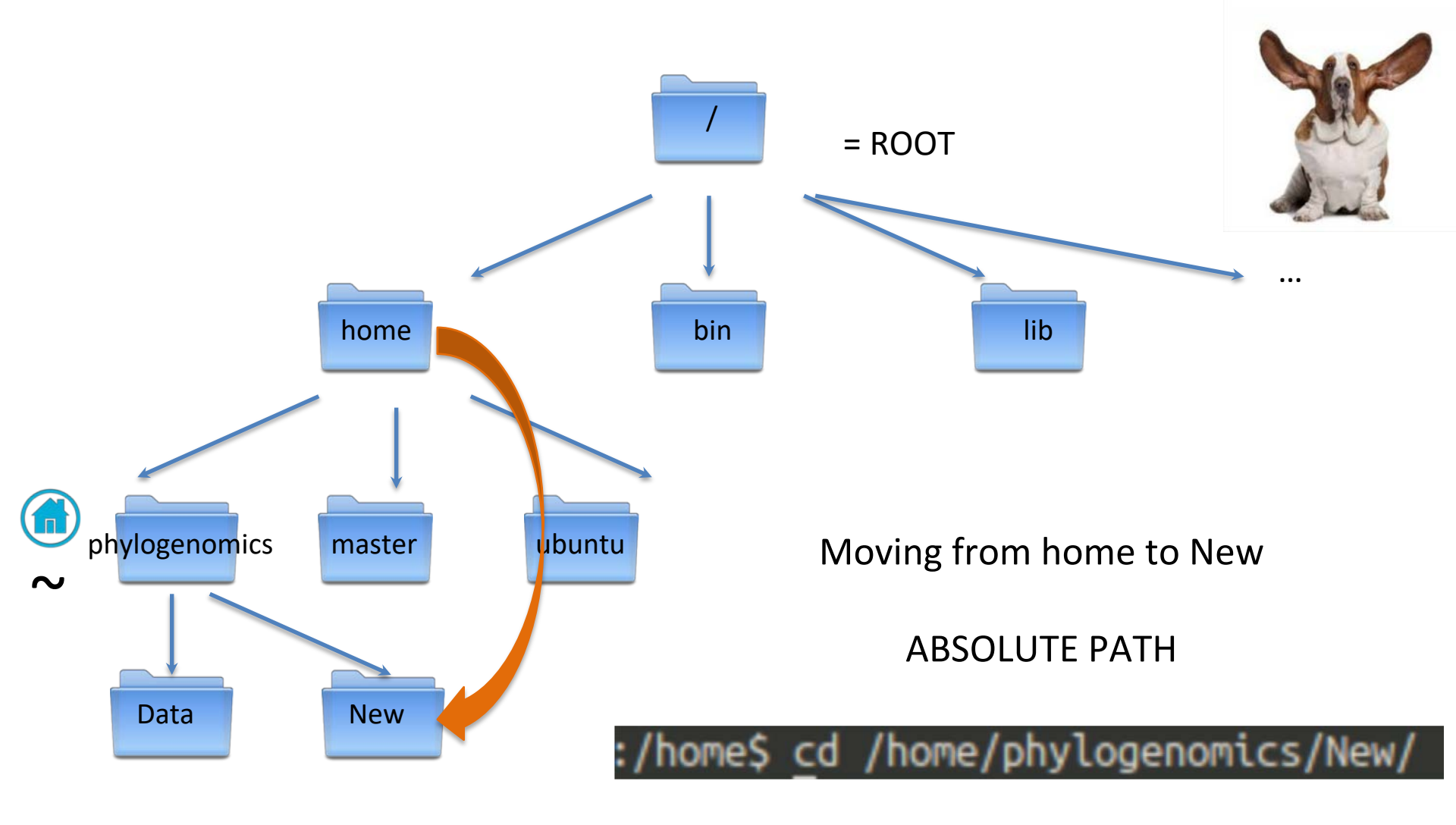

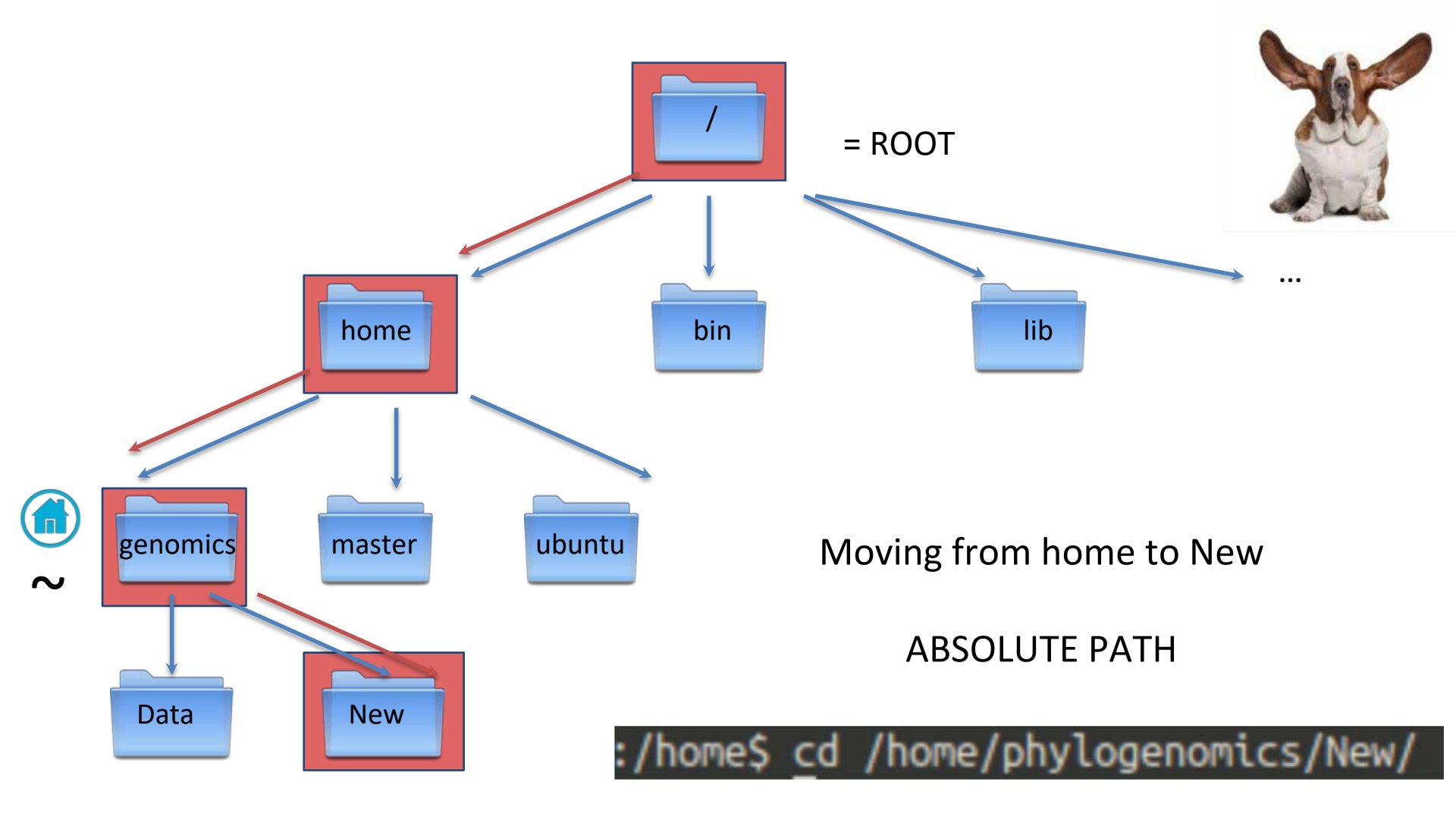

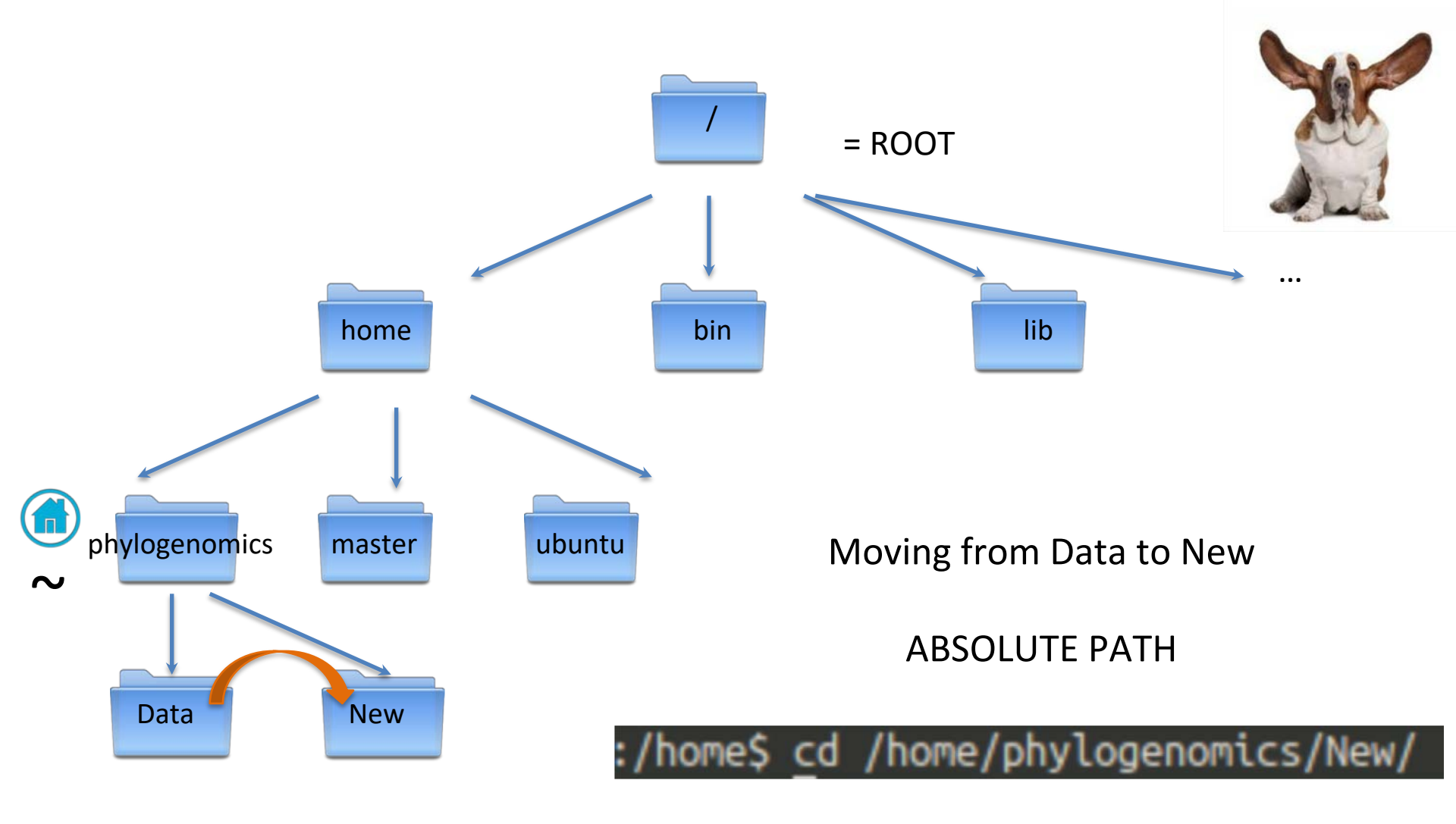

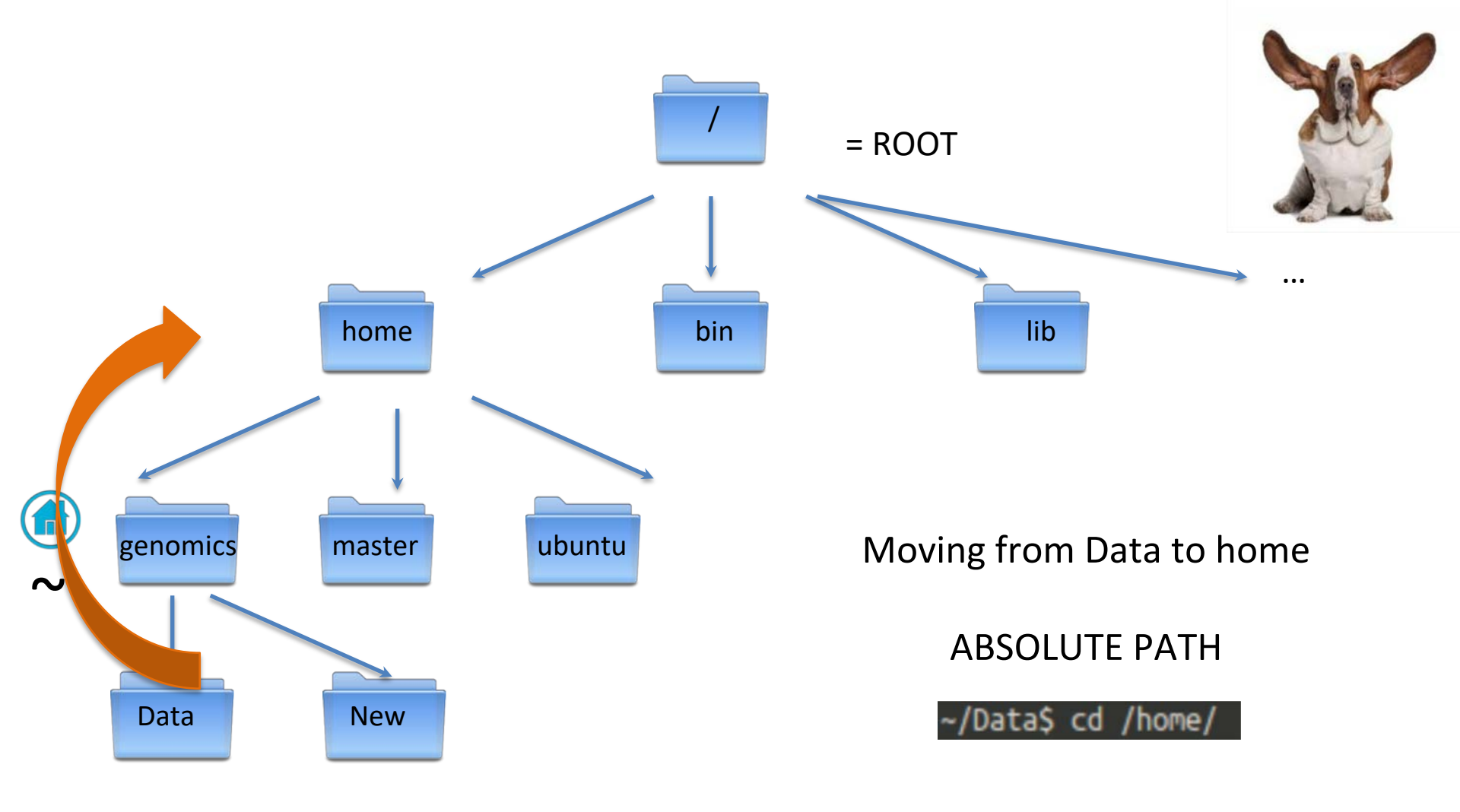

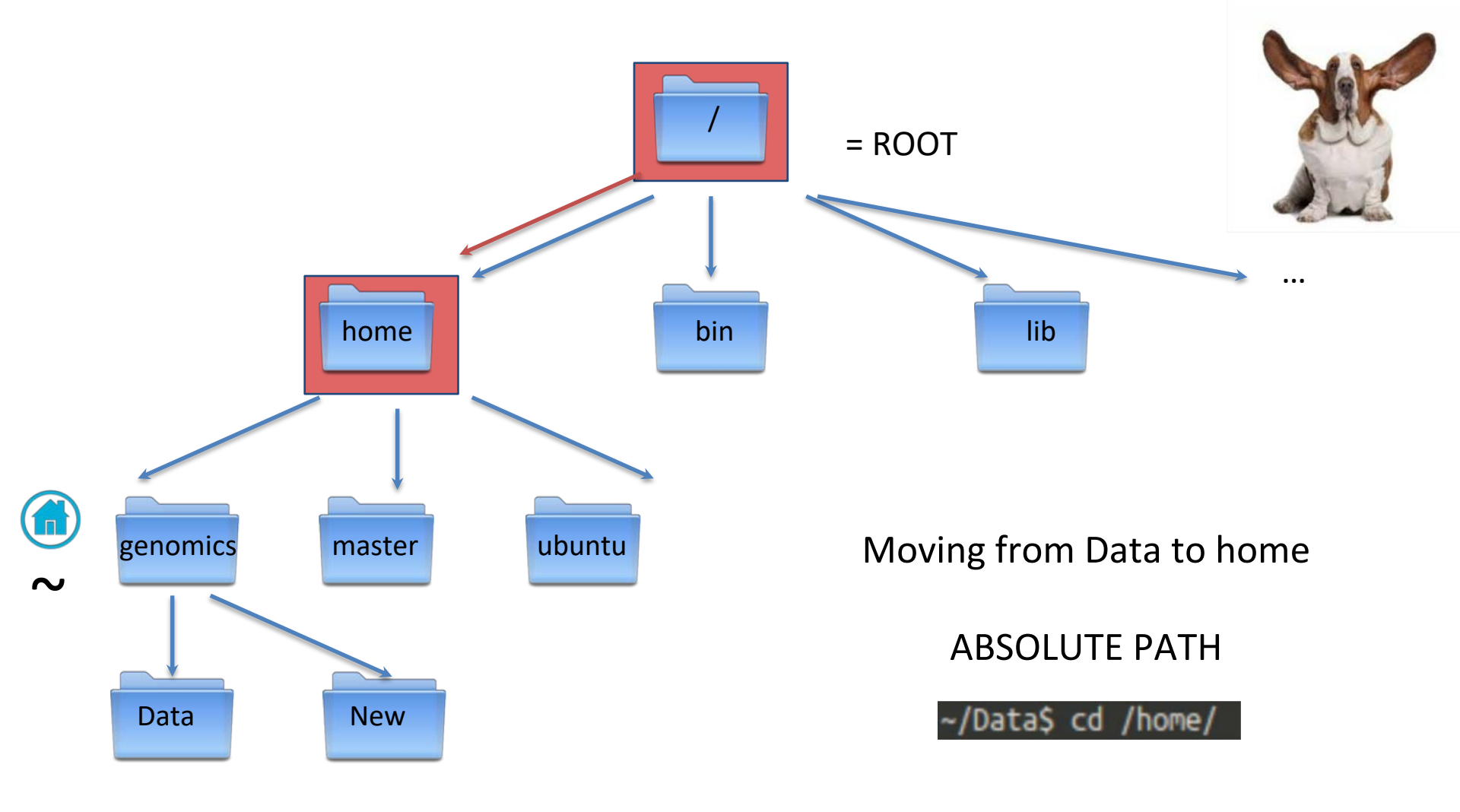

## A Note About Dot!

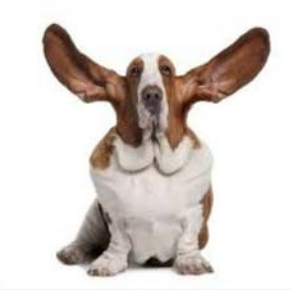

. means "In your pwd ..." This command means "List everything that's in the pwd"

#### \$ ls ./

This command means "List everything that's in the pwd within a subdirectory called Data"

#### \$ ls ./Data/

In most cases, people don't use ./ at the beginning of a path. As long as the file/directory is within your pwd, the command will work.

## Let's put this to practice

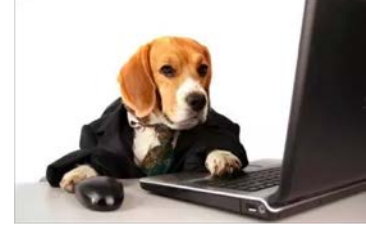

Where am I right now? (Should be the Data directory)

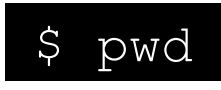

Change to the directory above

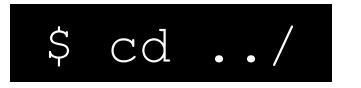

Let's list the contents of the Data directory

\$ ls ./Data/

CHALLENGE 1!

- 1. Move into the Data directory and list the contents of your home directory
- 2. In Data, make a new directory and move into this location
- 3. From this new directory, move into your home directory IN ONE COMMAND and check your location

## Work smarter, not harder!

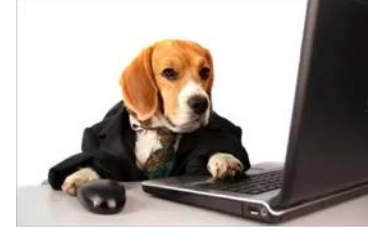

Tab complete is a nice trick to save you typing paths

For this example we are going to list everything in the directory /home/phylogenomics/workshop\_materials/

Start by typing:

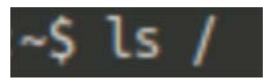

Followed by tab twice quickly

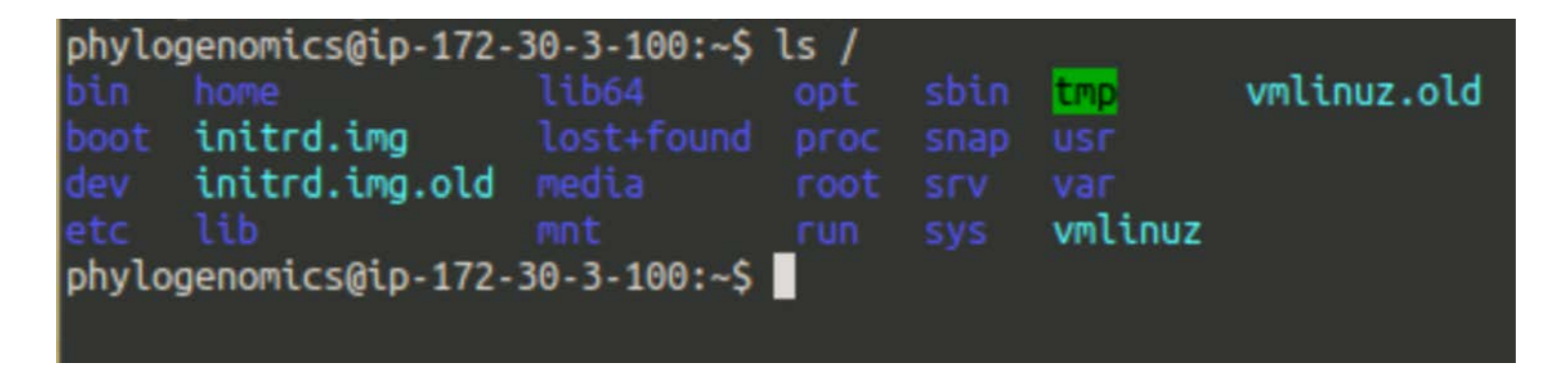

This shows the contents of the root directory

## Work smarter, not harder!

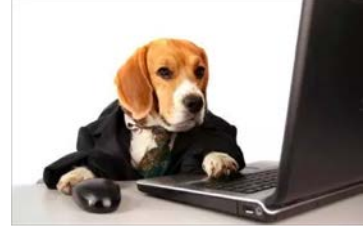

Now type:

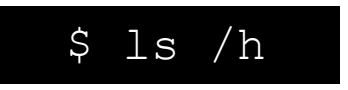

Followed by tab once. The path to the /home/ directory has filled in.

\$ ls /home/

Now type:

\$ ls /home/p

Followed by tab once. The path to the /home/phylogenomics/ directory has filled in.

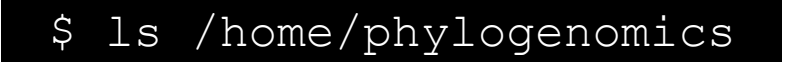

Finally type:

\$ ls /home/phylogenomics/w

Followed by tab once to finish the path, and then enter. You've now listed that directory contents.

Tab complete will fill in paths, save you time in typing and prevent typos!

## Work smarter, not harder!

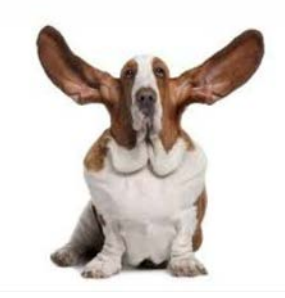

Two more tricks for less typing!

\* Represents any character For example:

\$ ls /home/phylogenomics/\*.txt

Will list everything in my home directory ending .txt

The up arrow can be used to re-run commands

Press your up arrow and see

If you want all of these commands listed, simply type

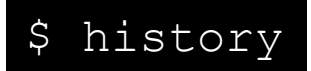

#### Any Questions???

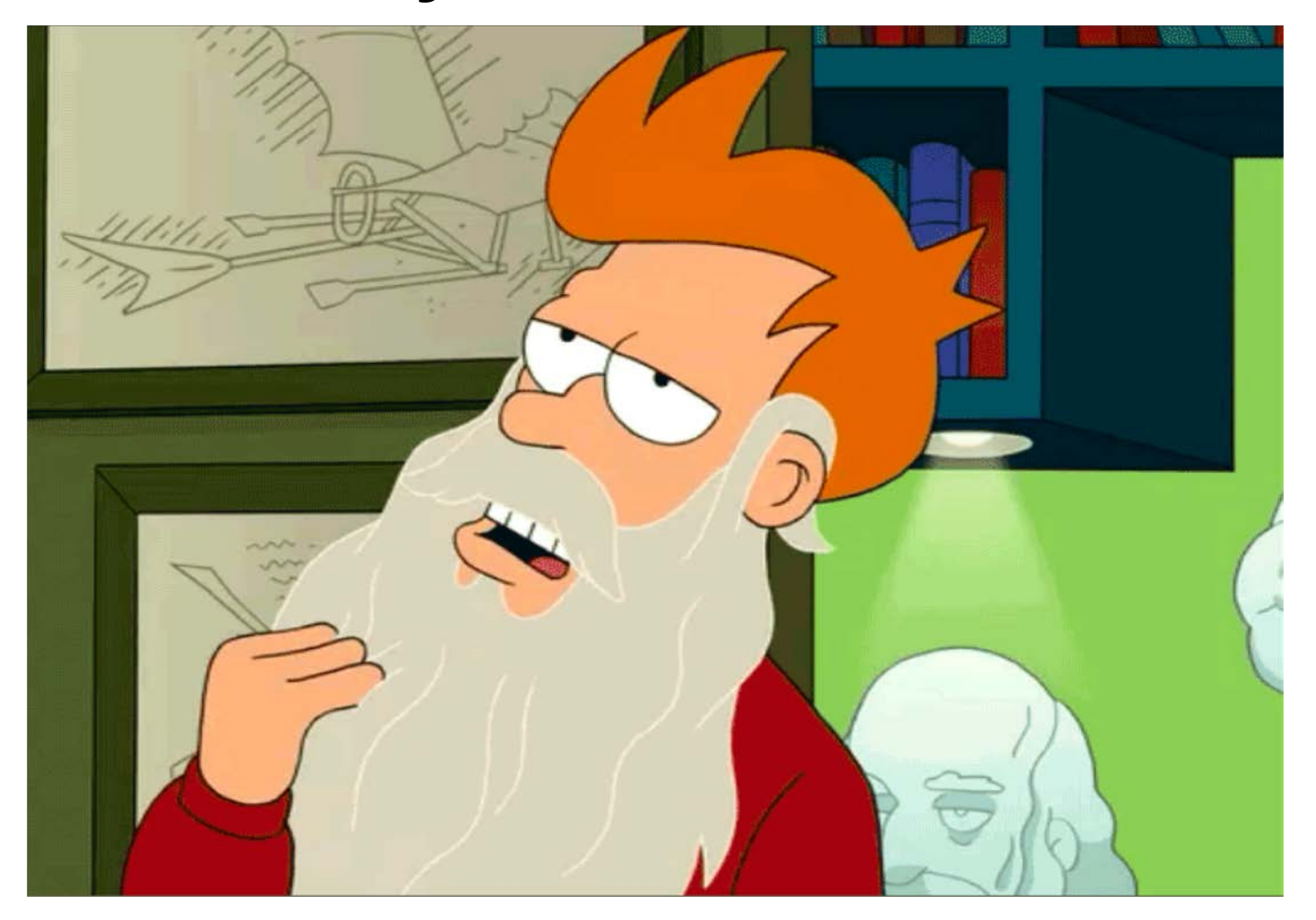

## **Binary programs**

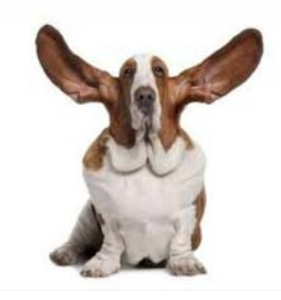

These are all programs installed on the Unix machine.

They can be found in /bin

\$ ls /bin

| phylogenomics@ip-172-30-3-100:~/Data\$ ls /bin |               |            |            |               |            |                                |               |
|------------------------------------------------|---------------|------------|------------|---------------|------------|--------------------------------|---------------|
| bash                                           | bzmore        | fgconsole  | lesspipe   | netcat        | ping       | stty                           | uncompress    |
| btrfs                                          | cat           | fgrep      | ln         | netstat       | ping4      |                                | unicode_start |
| btrfs-debug-tree                               | chacl         | findmnt    | loadkeys   | networkctl    | ping6      | sync                           | vdir          |
| btrfs-find-root                                | chgrp         | fsck.btrfs | login      | nisdomainname | plymouth   | systemctl                      | wdctl         |
| btrfs-image                                    | chmod         | fuser      | loginctl   | ntfs-3g       | ps         | systemd                        | which         |
| btrfs-map-logical                              | chown         | fusermount | lowntfs-3g | ntfs-3g.probe | pwd        | systemd-ask-password           | whiptail      |
| btrfs-select-super                             | chvt          | getfacl    | ls         | ntfscat       | rbash      | systemd-escape                 | ypdomainname  |
| btrfs-zero-log                                 | CD.           | grep       | lsblk      | ntfscluster   | readlink   | systemd-hwdb                   | zcat          |
| btrfsck                                        | cpio          | gunzip     | lsmod      | ntfscmp       | red        | systemd-inhibit                | ZCMD          |
| btrfstune                                      | dash          | gzexe      | mkdir      | ntfsfallocate | rm.        | systemd-machine-id-setup       | zdiff         |
| bunzip2                                        | date          | gzip       | mkfs.btrfs | ntfsfix       | rmdir      | systemd-notify                 | zegrep        |
| busybox                                        | dd            | hciconfig  | mknod      | ntfsinfo      | rnano      | systemd-sysusers               | zfgrep        |
| bzcat                                          | df            | hostname   | mktemp     | ntfsls        | run-parts  | systemd-tmpfiles               | zforce        |
| bzcmp                                          | dir           | ip         | моге       | ntfsmove      | sed        | systemd-tty-ask-password-agent | zgrep         |
| bzdiff                                         | dmesg         | journalctl | mount      | ntfsrecover   | setfacl    | tar                            | zless         |
| bzegrep                                        | dnsdomainname | kbd_mode   | mountpoint | ntfssecaudit  | setfont    | tempfile                       | zmore         |
| bzexe                                          | domainname    | kill       | mt         | ntfstruncate  | setupcon   | touch                          | znew          |
| bzfgrep                                        | dumpkeys      | kmod       | mt-gnu     | ntfsusermap   | sh         | true                           |               |
| bzgrep                                         | echo          | less       | mv         | ntfswipe      | sh.distrib | udevadm                        |               |
| bzip2                                          | ed            | lessecho   | nano       | open          | sleep      | ulockmgr_server                |               |
| bzip2recover                                   | egrep         | lessfile   | nc         | openvt        | SS         | umount                         |               |
| bzless                                         | false         | lesskev    | nc.openbsd | pidof         | static-sh  | uname                          |               |

These include pwd, mkdir, ls ...

# Every binary program has a manual

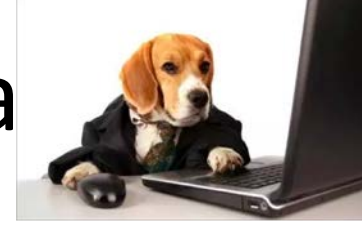

To view the manual page, type man followed by the name of the program

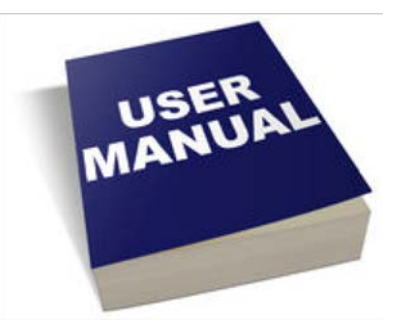

\$ man <PROGRAM>

Open the manual page for Is

\$ man ls

Scroll through (enter) and find the options for:

long listing format (-I), human-readable sizes (-h) and sort by modification time (-t)

Exit the manual page (type q) and give these Is options a go in your Data directory

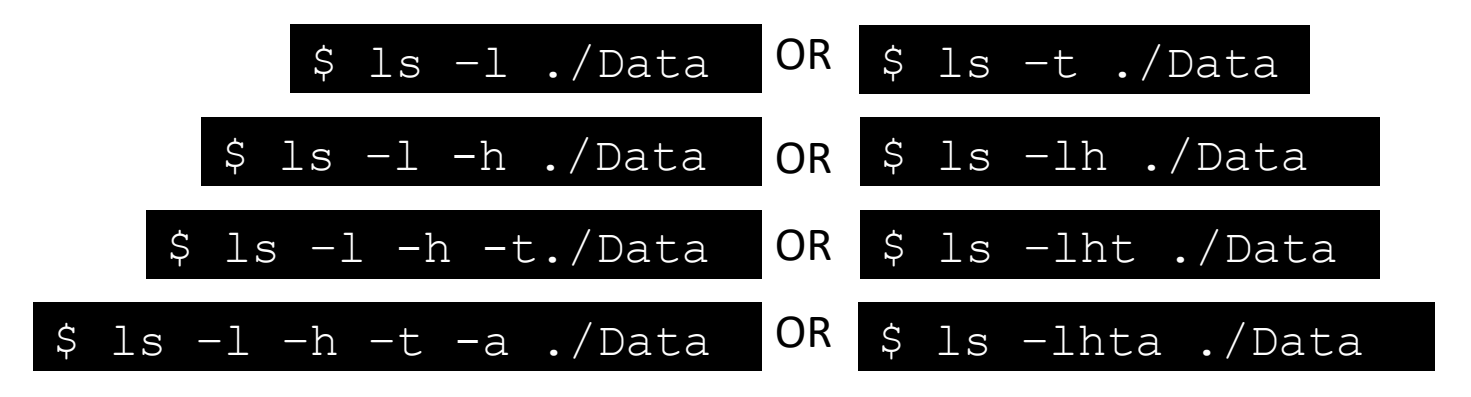

## PATH

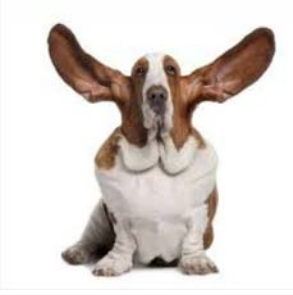

The computer needs to know where a program is so that it will run

The PATH environment variable is a list of locations your computer looks for programs

You can either provide the path to the program you want to run

\$ /usr/bin/mkdir

### PATH

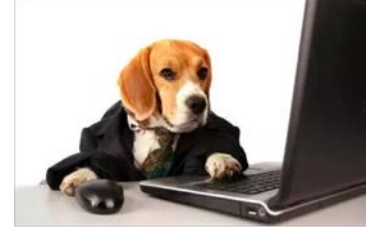

The computer needs to know where a program is so that it will run

The PATH environment variable is a list of locations your computer looks for programs

You can either provide the path to the program you want to run

\$ /usr/bin/mkdir

Or make sure the program is in your PATH environment variable

To view locations in your PATH environment variable:

\$ echo \$PATH

There are ways to add new locations to your PATH, but that is for another time

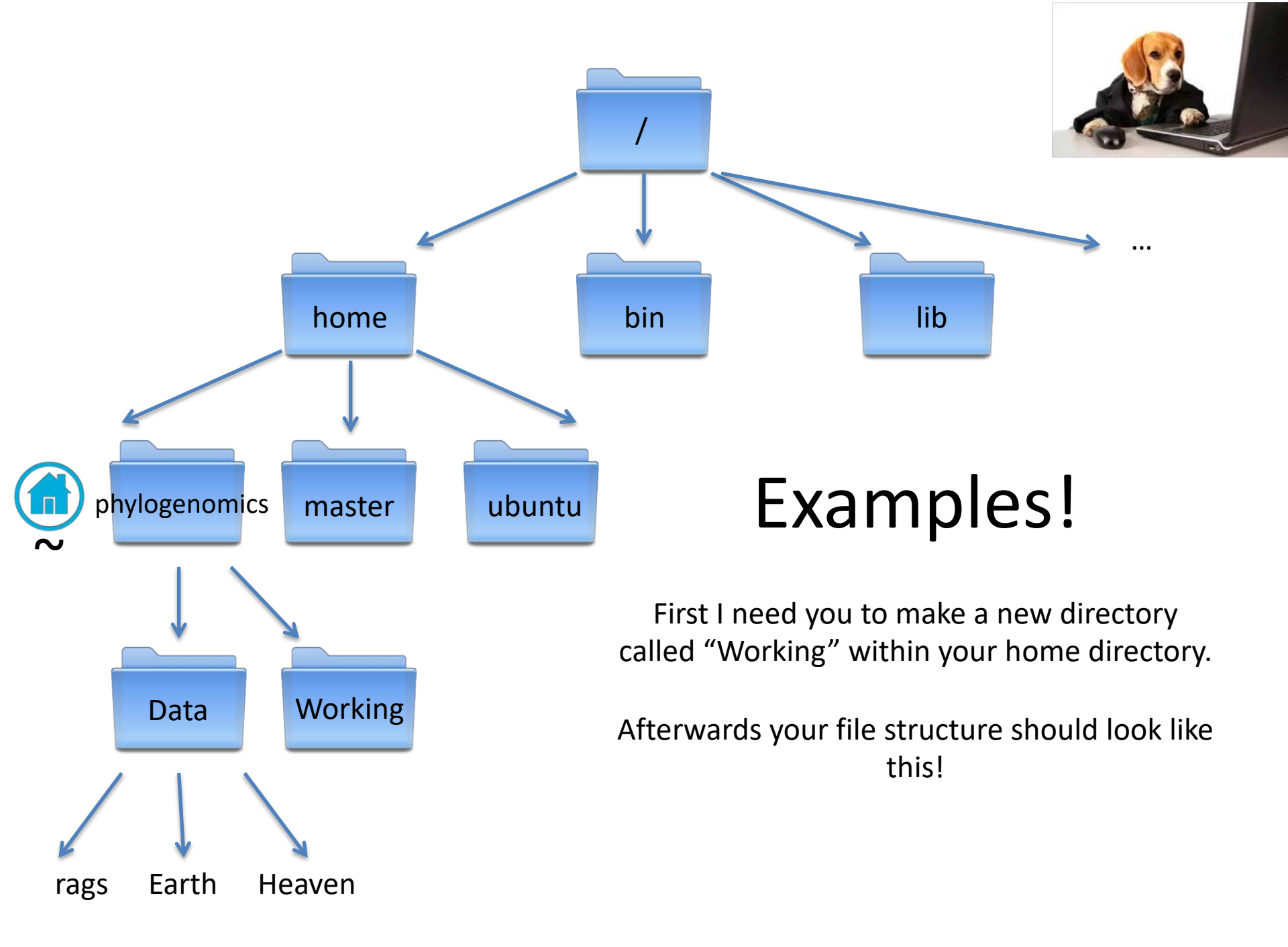

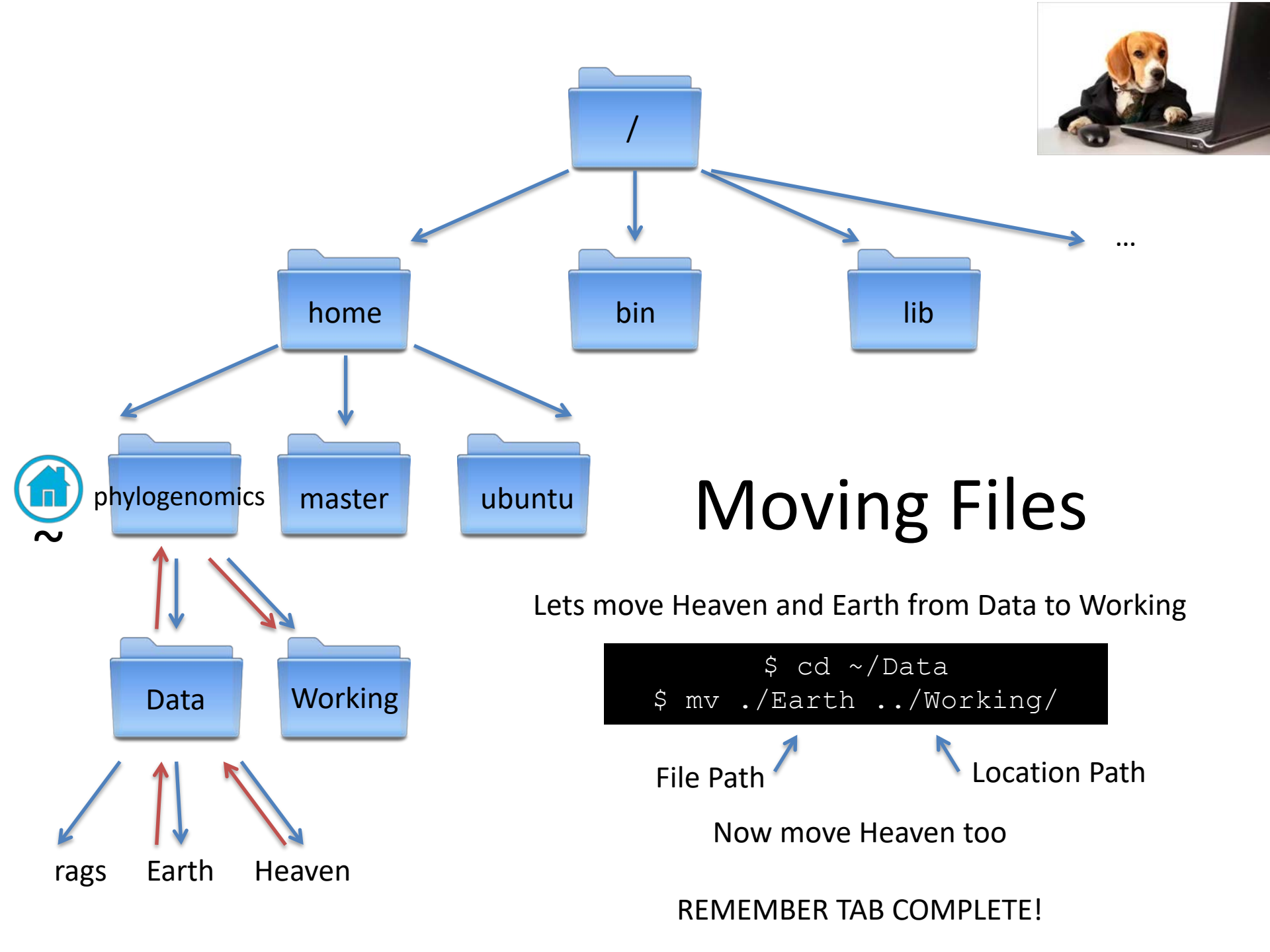
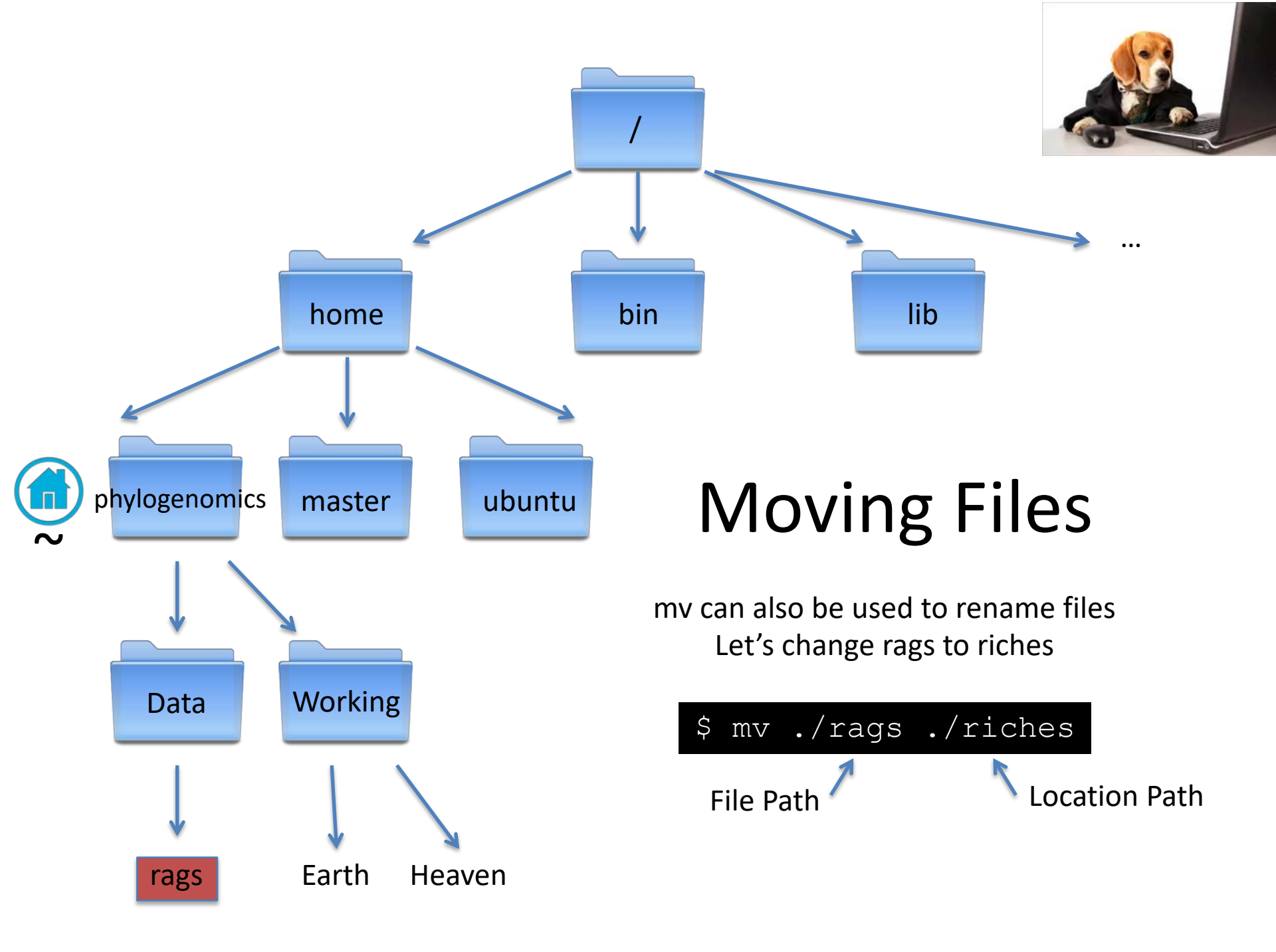

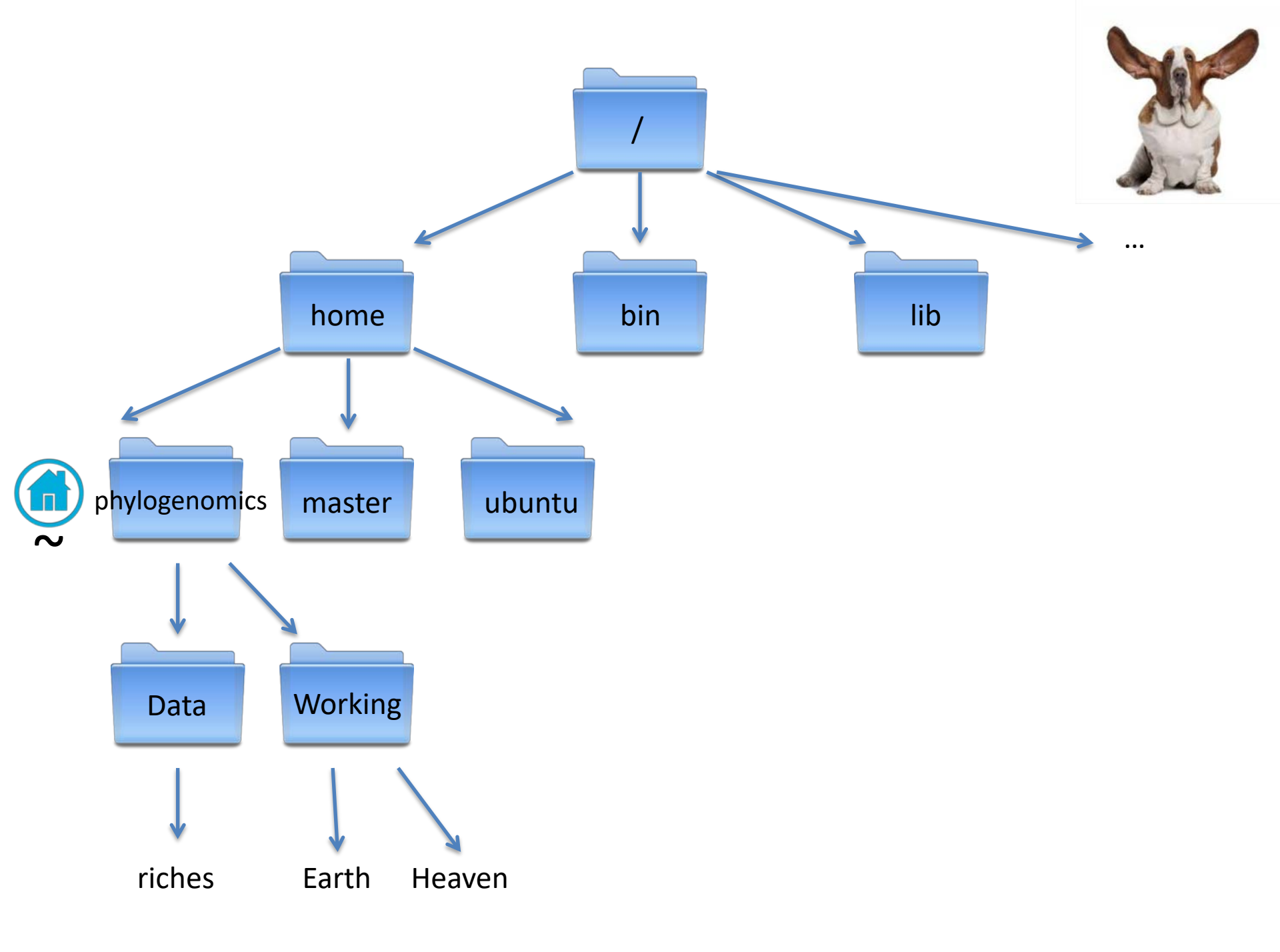

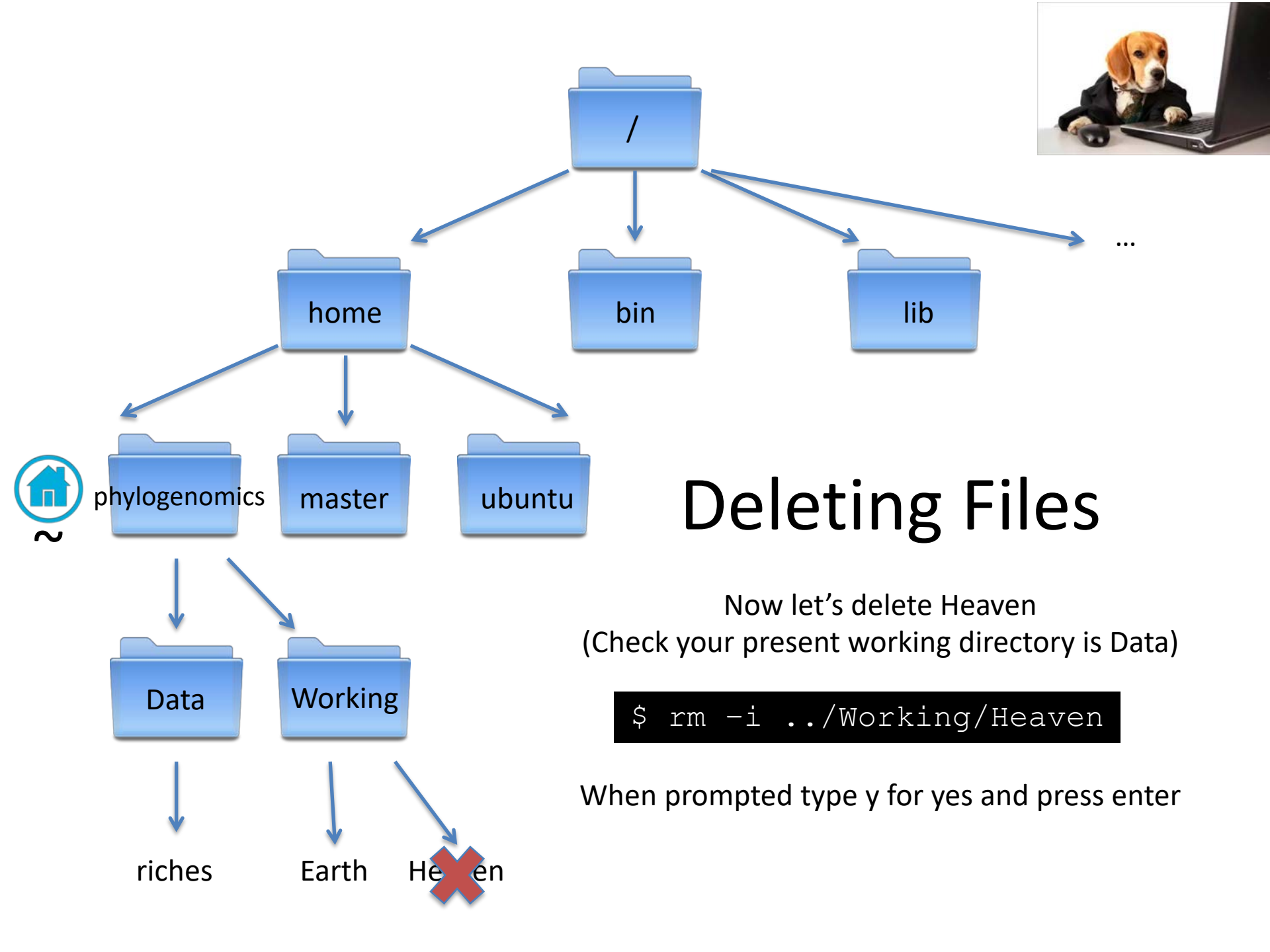

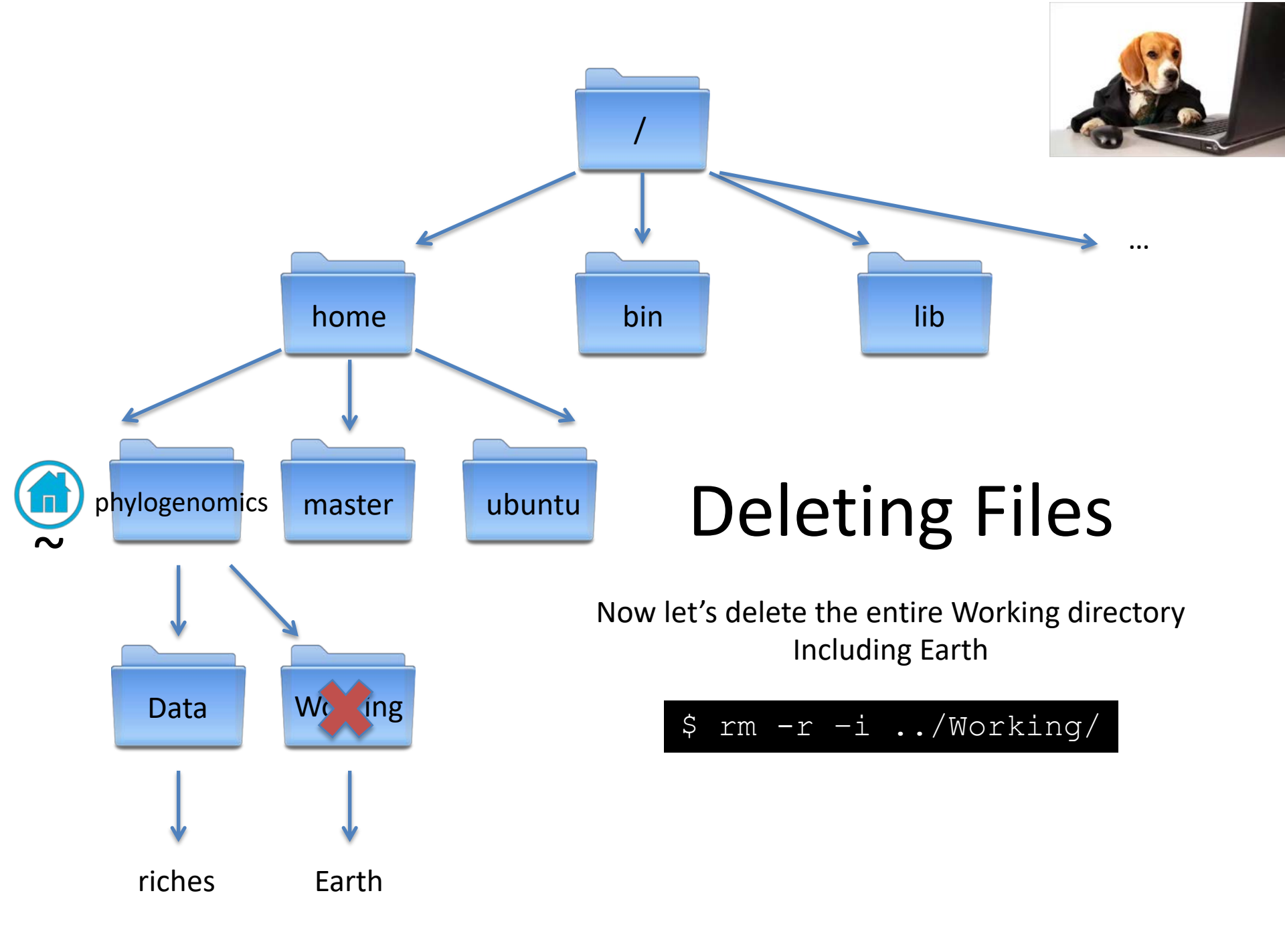

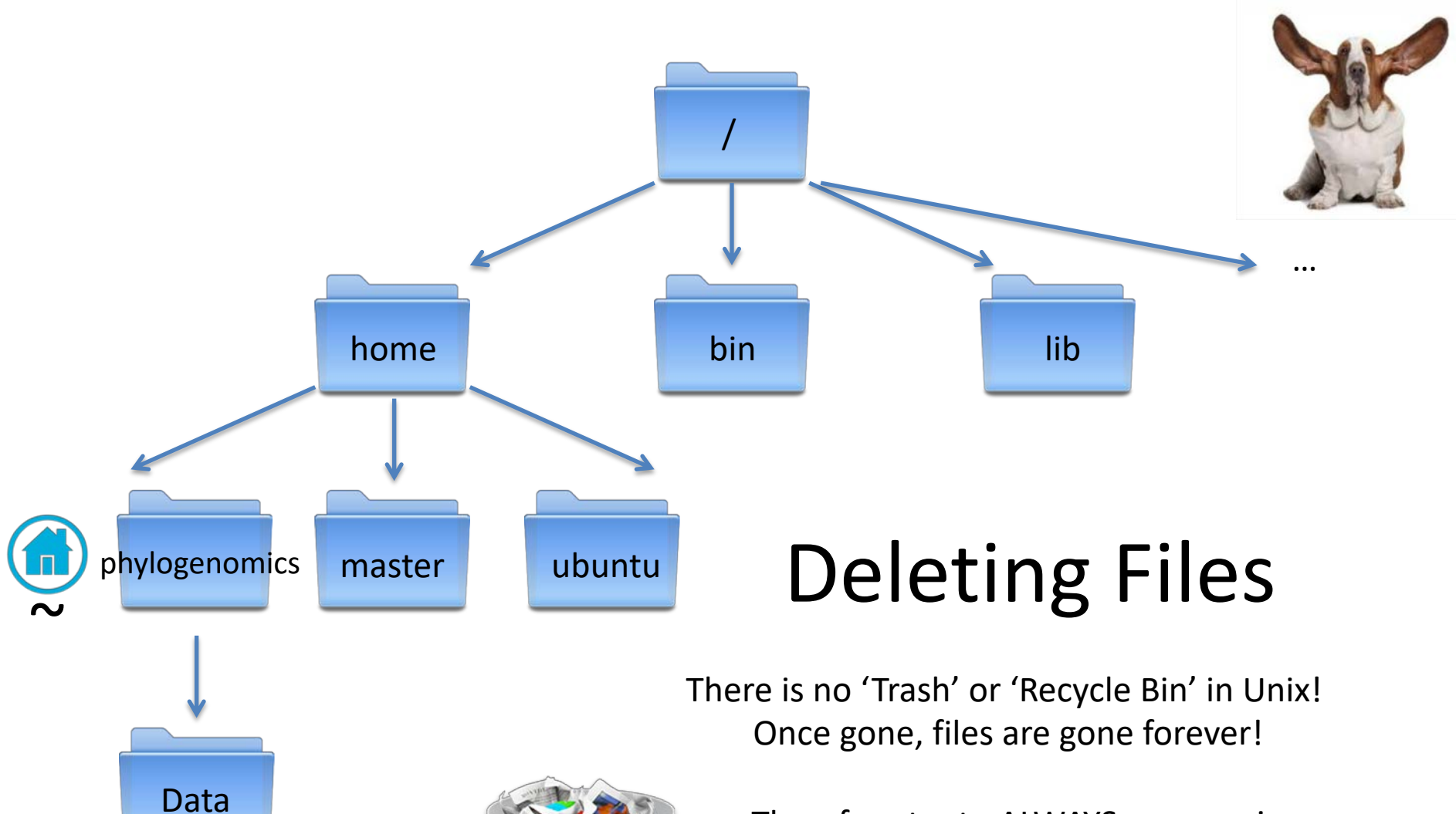

Therefore try to ALWAYS use rm –i

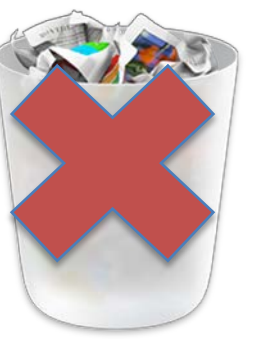

riches

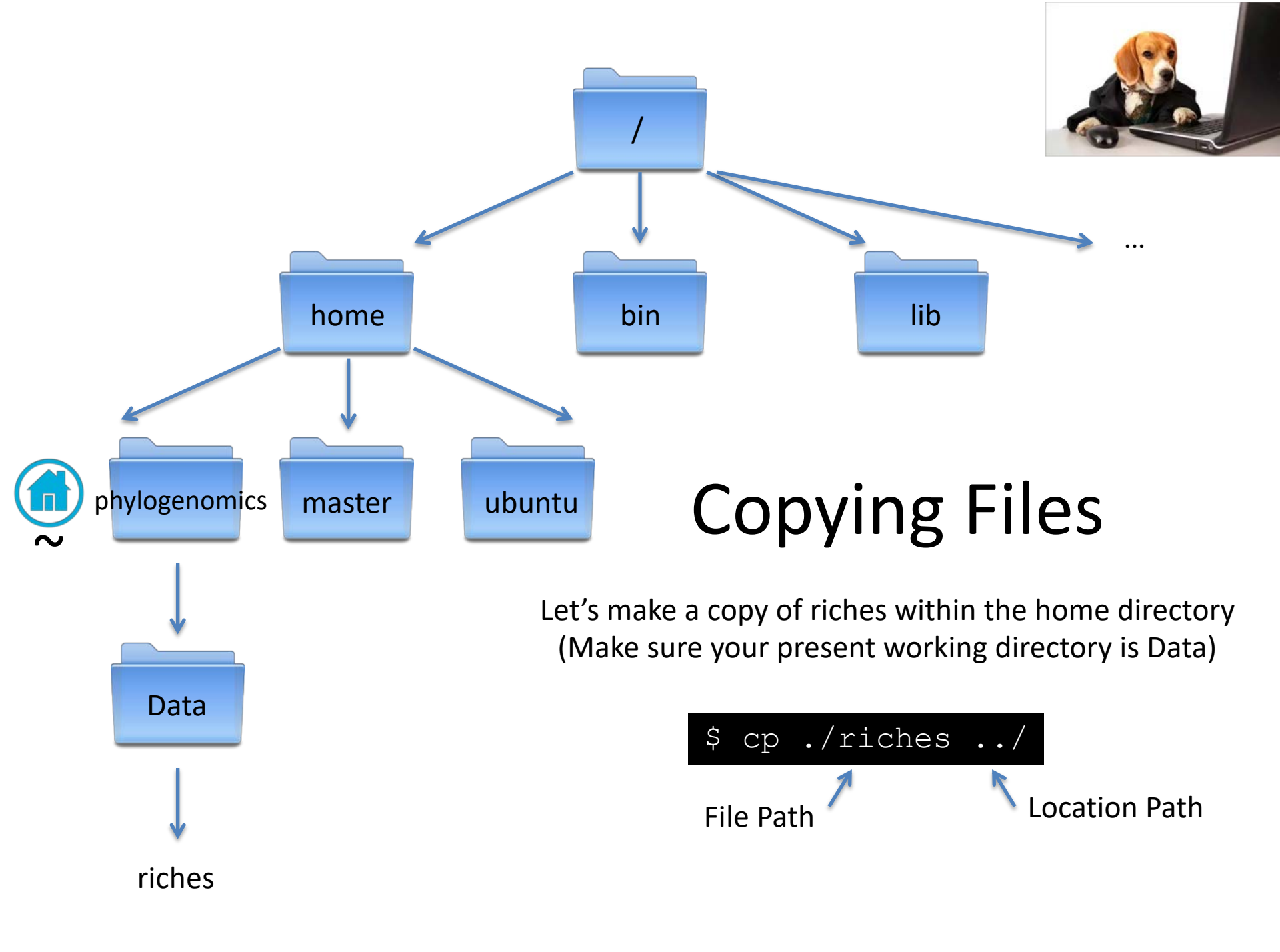

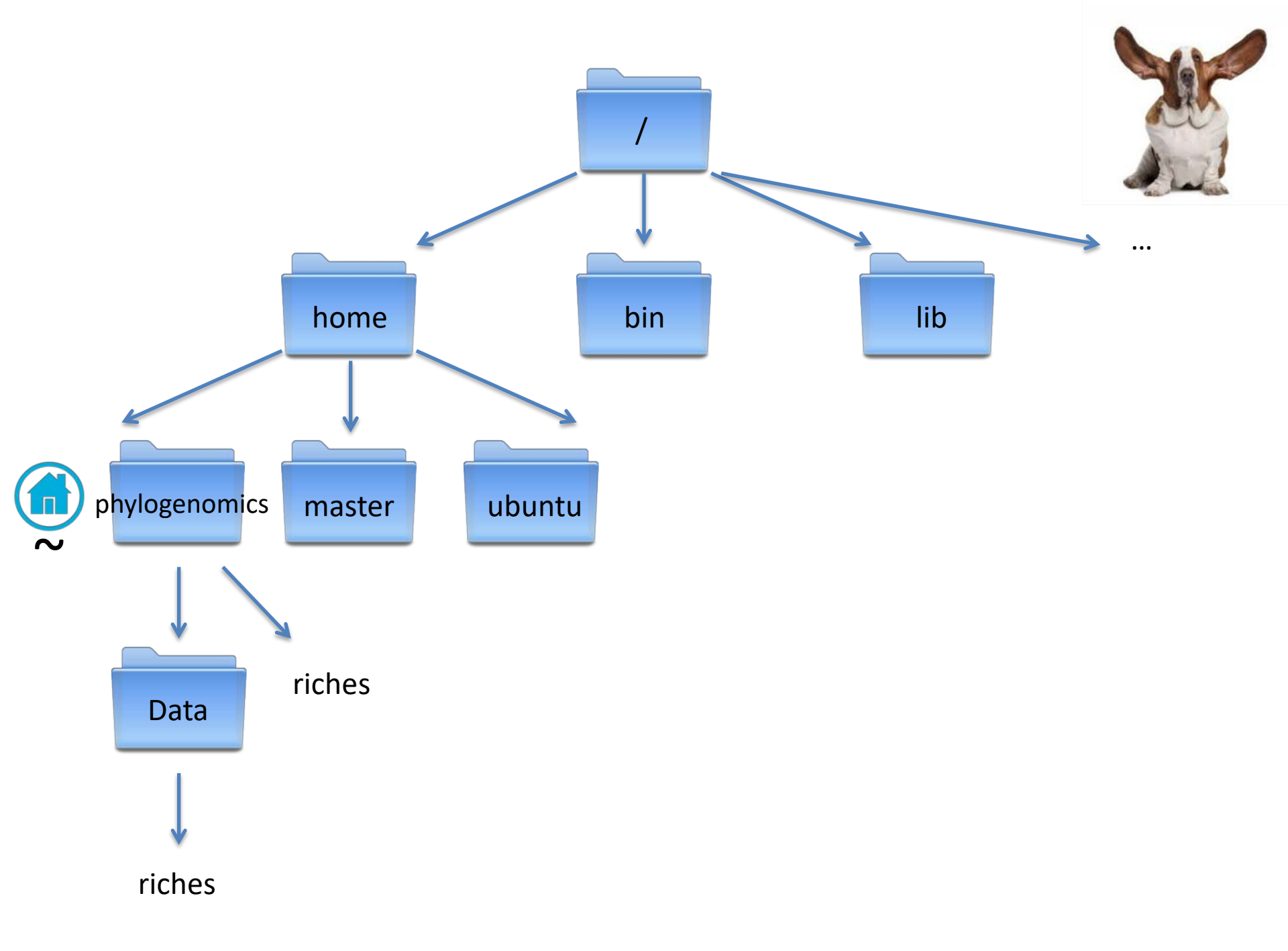

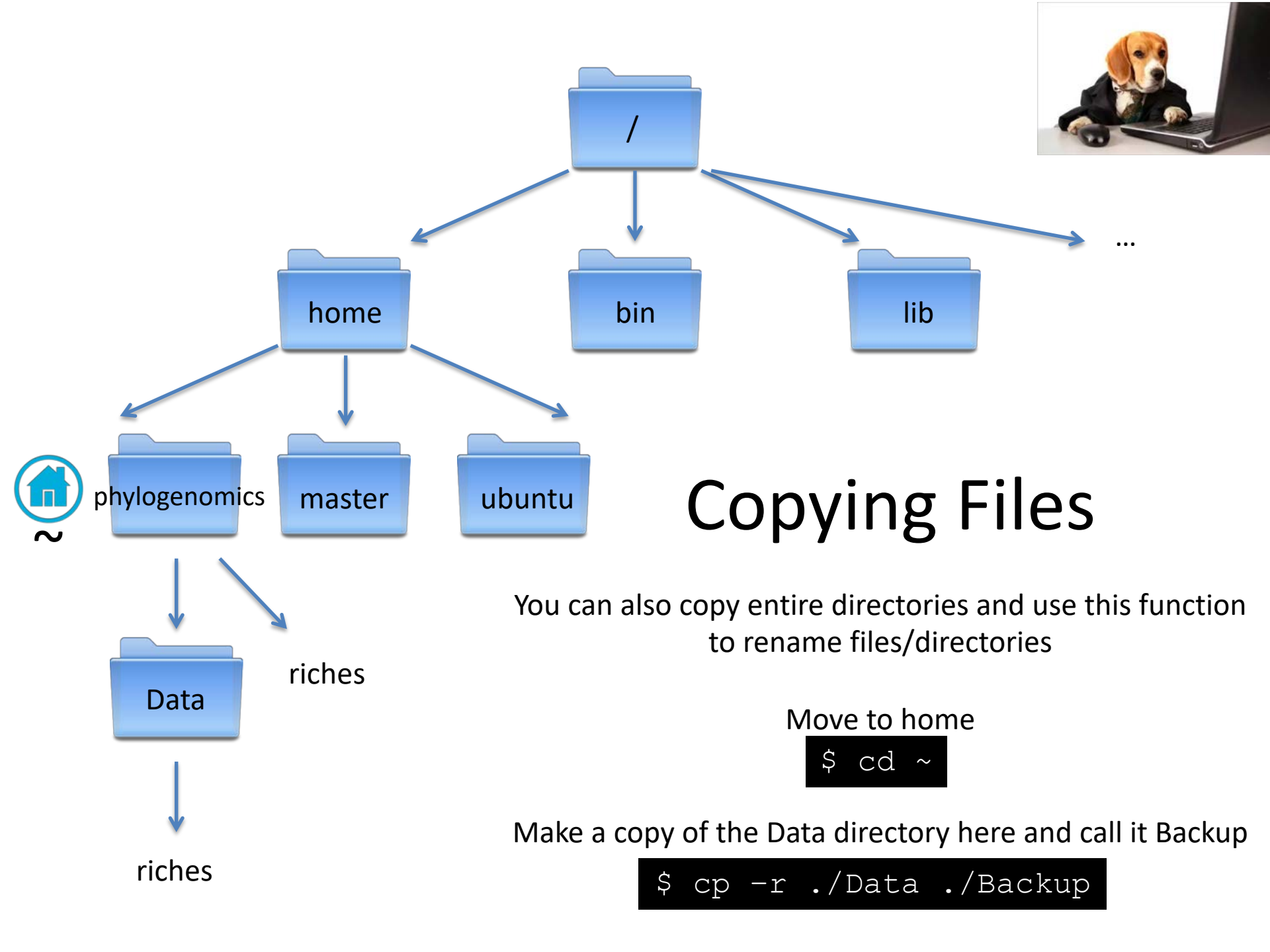

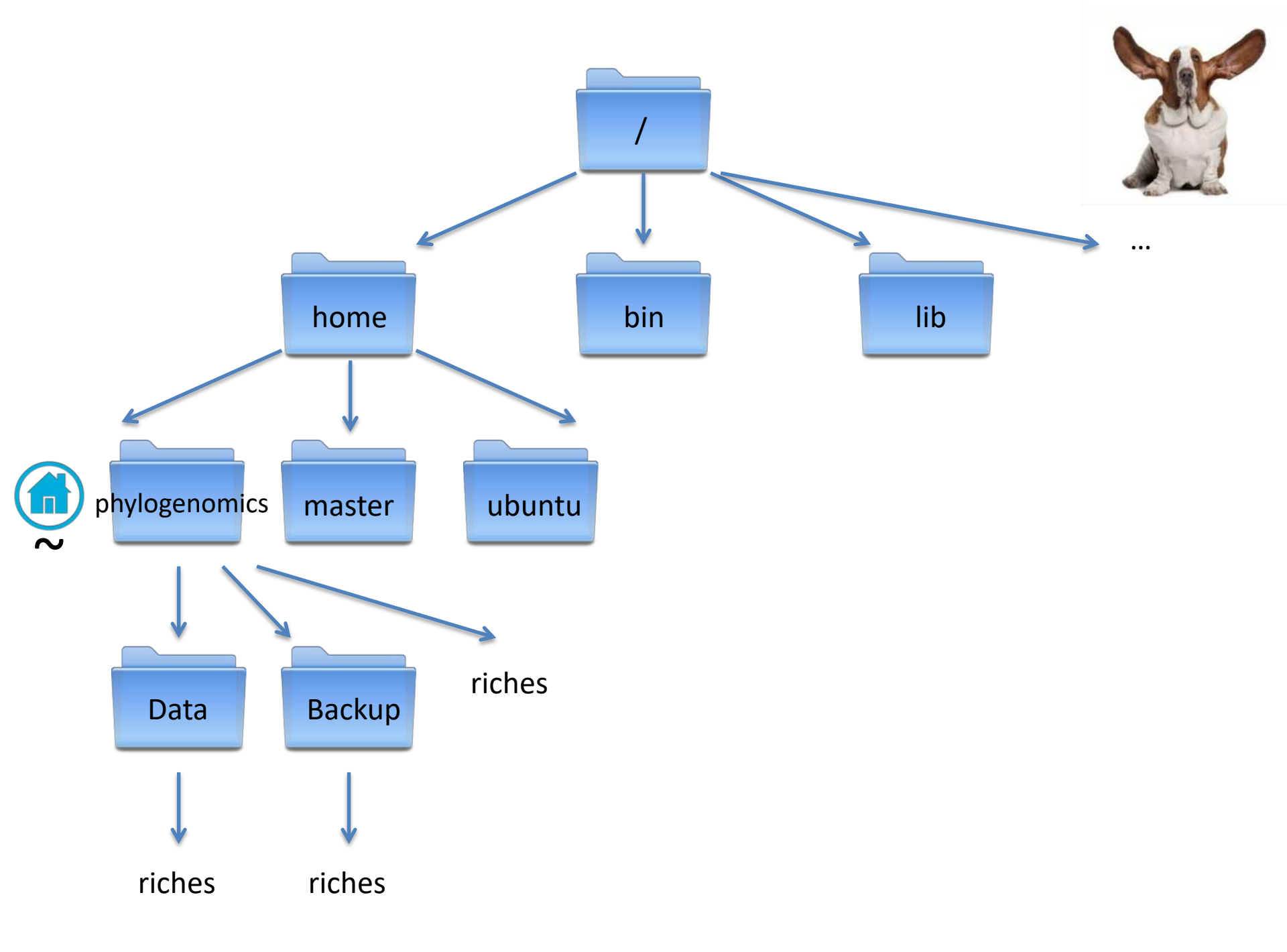

# **Typical File Sizes**

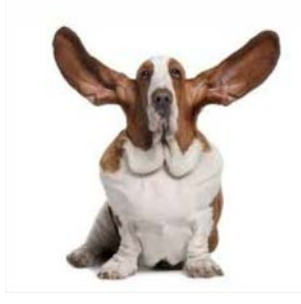

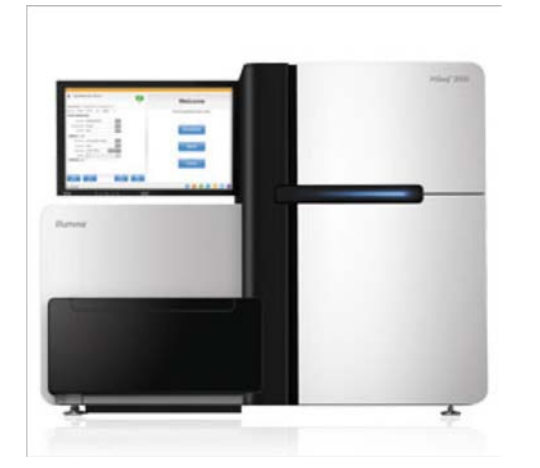

On the Illumina NextSeq 3,000,000 reads = 1 Gb

But typically your experimental design/sequencing strategies will result in much more than 3,000,000 reads. You may have different patients, different locations, replicates etc...

The size of the sequencing data file can easily become 100s of Gb

(or even bigger depending on the sequencer used)

# Archived/Compressed Files

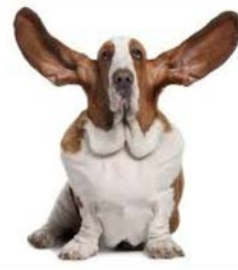

Commonly, people will archive directories and compress large files so that they are easier to store or share. Here's an example:

#### sequences.tar.gz

.tar – means that it is a tape archived directory .gz – means that it is gzipped file

These can be used alone or in combination

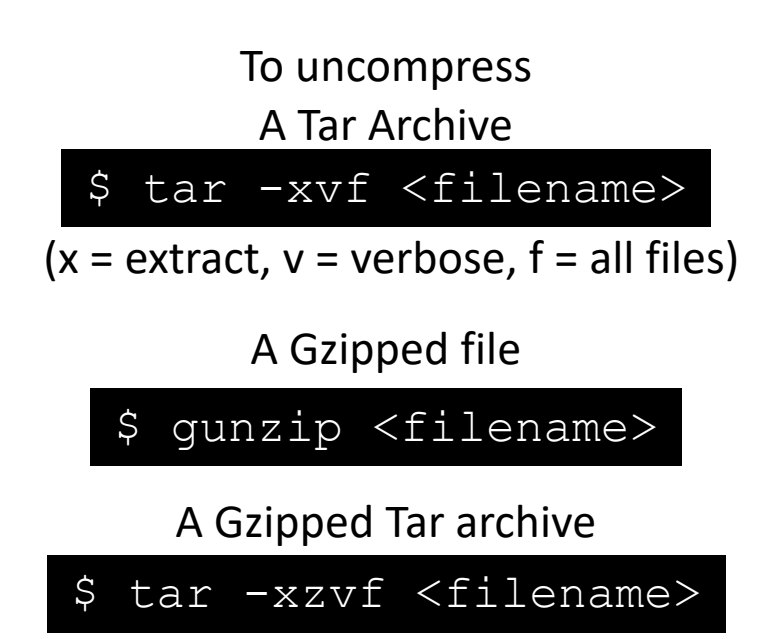

# Challenge 2!

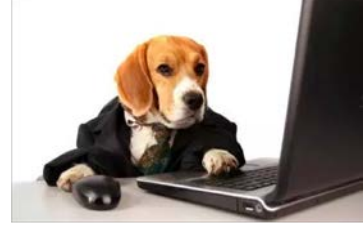

1. Change to the workshop\_materials directory at the following path:

~/workshop materials/unix

You should find a compressed directory:

Sequences.tar.gz

2. Make a copy of this file in the Backup directory you created earlier

3. Un archive the original directory

4. Unzip the read files

5. Rename the unarchived files – sequence\_1.fq and sequence\_2.fq

6. Delete the original .tar file

| tar   | gunzip |
|-------|--------|
| ср    | mv     |
| rm —i | mkdir  |
| cd    |        |

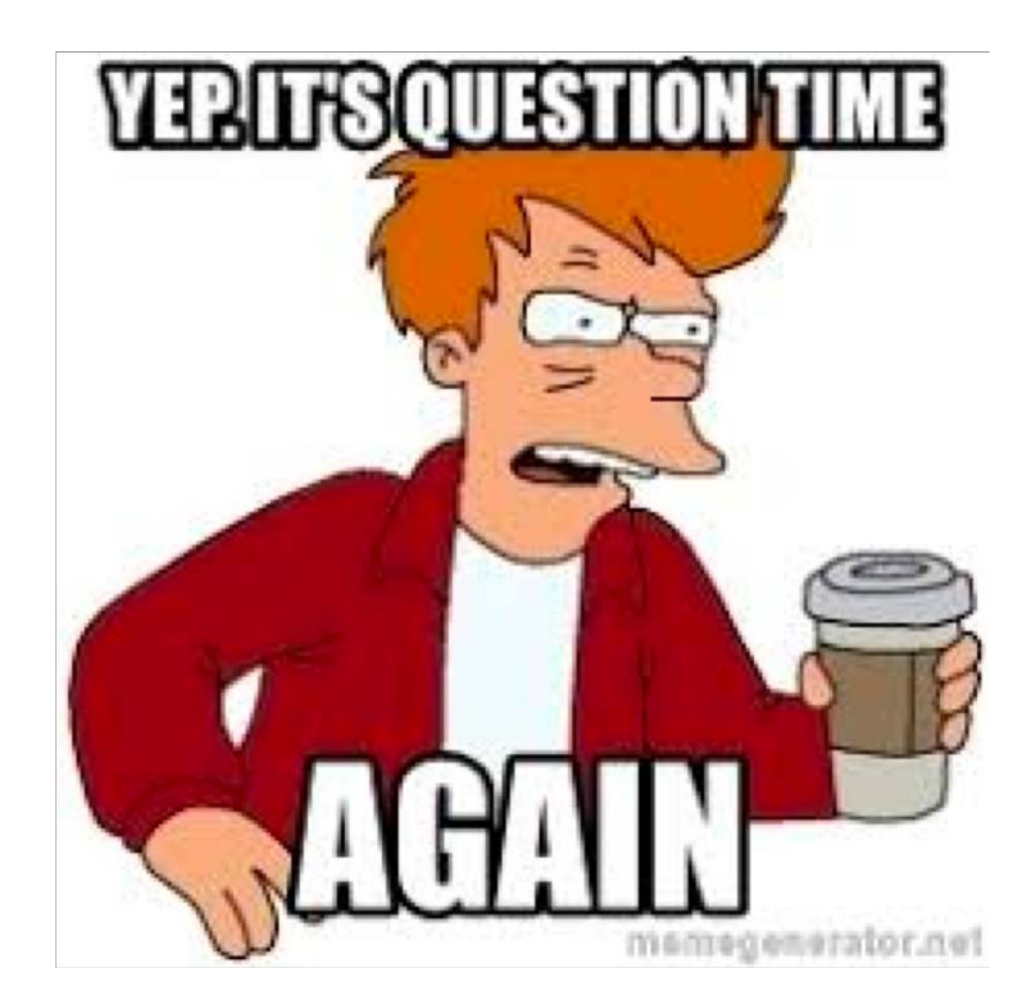

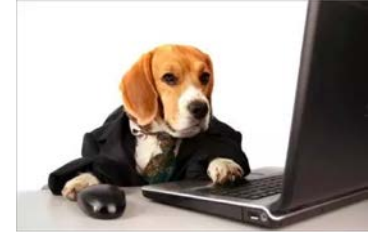

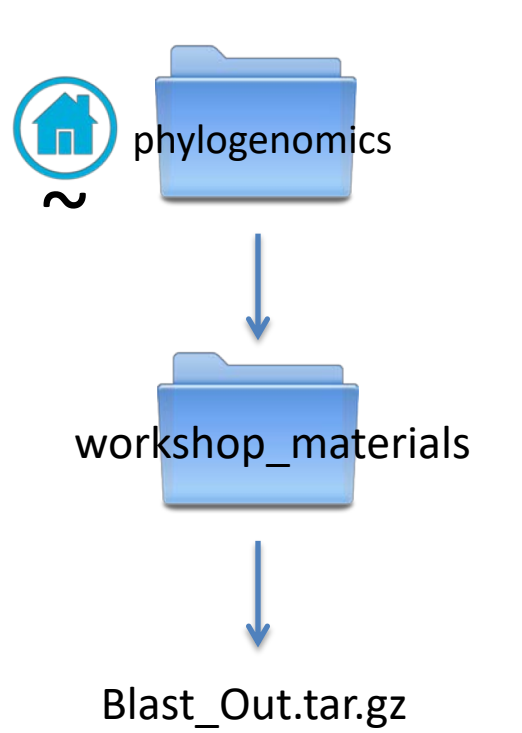

Navigate to the workshop\_materials directory

\$ cd ~/workshop\_materials

Unarchive the Blast\_Out.tar.gz

\$ tar -xzvf Blast\_Out.tar.gz

phylogenomics@ip-172-30-3-100:~/workshop\_materials\$ tar -xzvf Blast\_Out.tar.gz Blast\_Out/ Blast\_Out/LP\_blast\_seqs.fna Blast\_Out/CP\_blast\_seqs.fna phylogenomics@ip-172-30-3-100:~/workshop\_materials\$

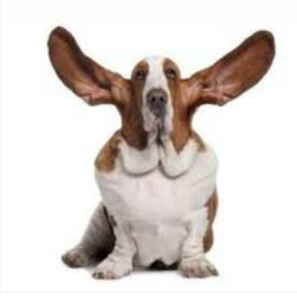

### View the first 10 lines of a file

#### \$ head CP\_blast\_seqs.fna

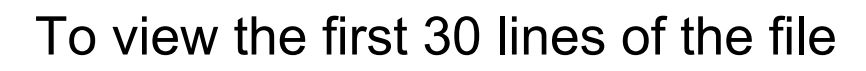

\$ head – 30 CP\_blast\_seqs.fna

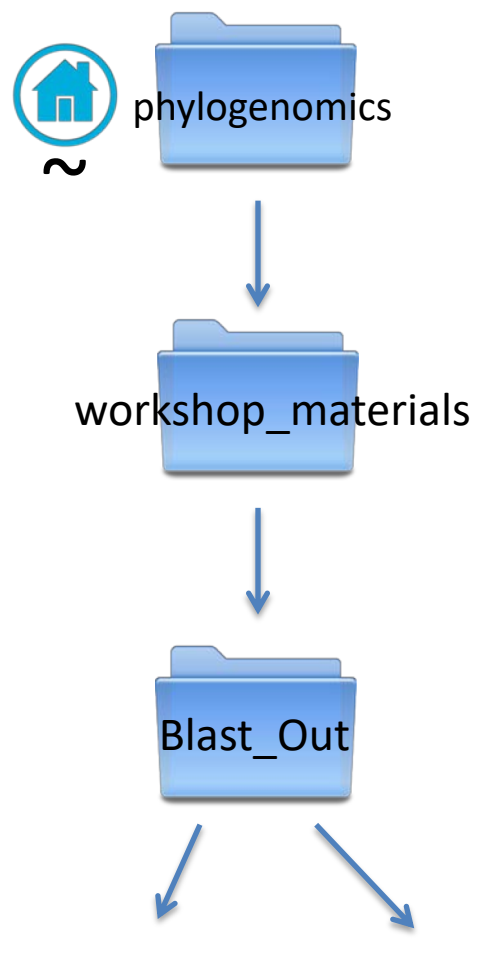

CP\_Blast\_seqs.fna LP\_Blast\_seqs.fna

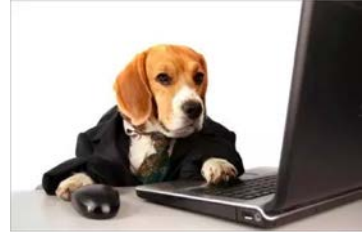

TTGCCCTTCTT

### View the last 10 lines of a file

\$ tail CP\_blast\_seqs.fna

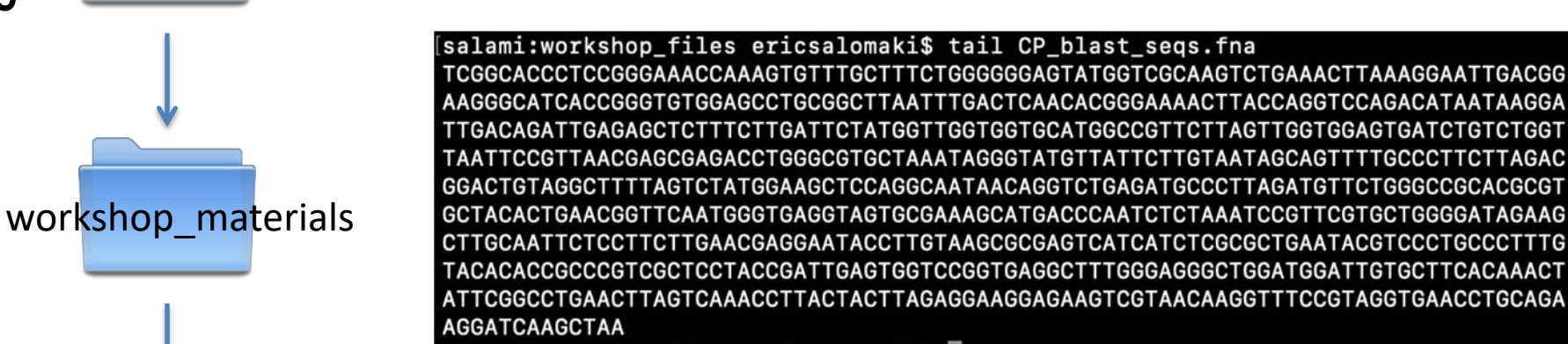

### Now view the last 30 lines of the file

\$ tail -30 CP blast seqs.fna

CP Blast seqs.fna LP Blast seqs.fna

**Blast Out** 

phylogenomics

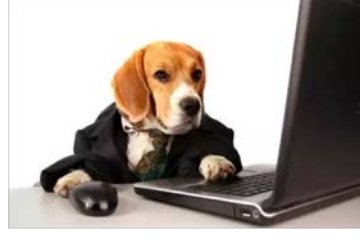

### Print the entire file

#### \$ cat CP\_blast\_seqs.fna

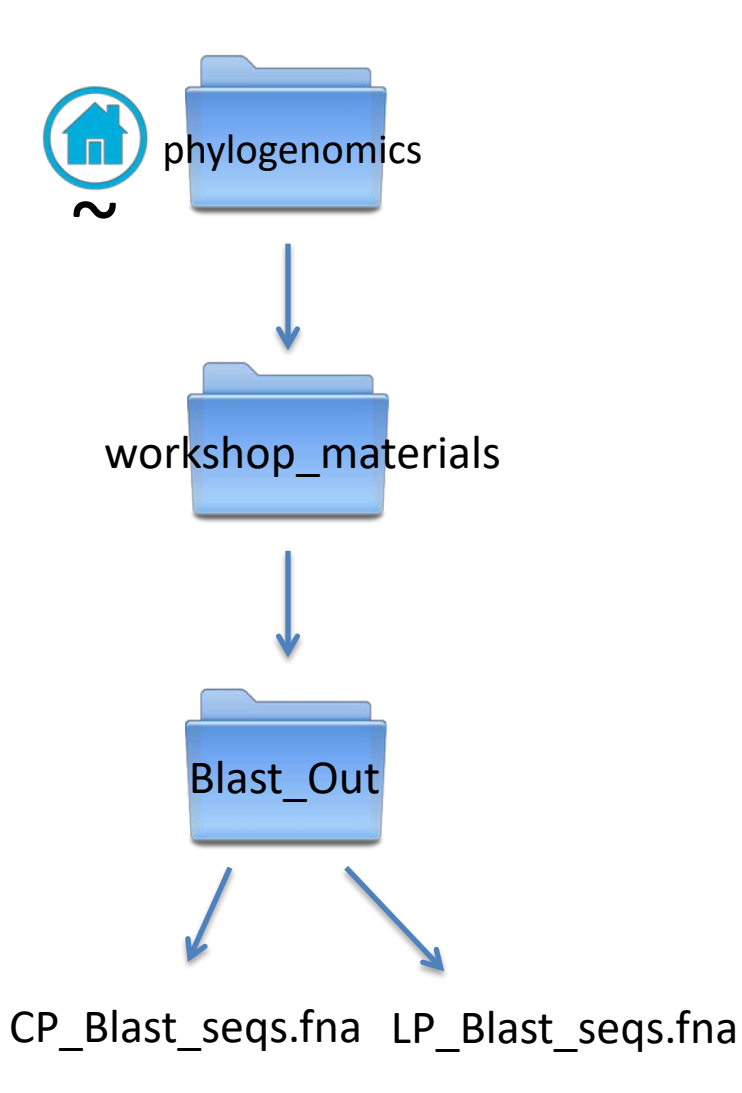

>AY237287.1 Osmundaria spiralis 18S ribosomal RNA gene, partial sequence CCCCCACCTGGTTGATCCTGCCAGTGGTATATGCTTGTCTCAAAGACTAAGCCATGCAAGTGCCTGTATGAGTGTTTATA CAACGAAACTGCGAATGGCTCGGTAAAACAGCAATAATTTCTTCGGGGGTAATACTACTCGGATAACCG raatacgtgctacaaaggcgagatcgctctcgtggtactaagtattaggtacaagccagt ATCTTCTGATCGCACTCTGTGCGACGCCCCGATCAAATTTCTGACCTATCAACTATGATGGTAAGGTAG TTGTGACGGGTAACGGACCGTGGGTGCGGGATTCCGGAGAGGGAGCCTGAGAAACGGCTACCA INNNNNNNNACCCAATCCGAACTTCGGGAGGTAGTGACAAAAATATCAATAGGGGGGA GAATGAAAACAATGTAAACACCTTATTGAGGAACCAGCAGAGGGCAAG IGTAAGCGTATACCAAAGTTGTTGCAGTTAAAACGCTCGTAGTC ATTAGAGTGTTCAAAGCGAGCGATTGCCATGAATACAT GGTTTGTCGGTATCAGGTAATGATTAAGAGGGACGGTCGGGGGGCAT GGAAGACAAACAGCTGCGAAAGCGTCTGCCAAGGACG CGATCAGATACCGTCGTAGTCTTTACTATAAACGATGAG TEGGEACEETEEGGAAAEEAAAGTGTTTGETTTEEGGGGGGGGGTATGGTEGCAAGTETGAAAETTAAAGGAA AAGGGCATCACCGGGTGTGGAGCCTGCGGCTTAATTTGACTCAACACGGGAAAACTTACCAGGTCCAGA TTGACAGATTGAGAGCTCTTTCTTGATTCTATGGTTGGTGGTGCATGGCCGTTCTTAGTTGGTGGAGTGATC AACGAGCGAGACCTGGGCGTGCTAAATAGGGTATGTTAT TTTAGTCTATGGAAGCTCCAGGCAATAACAGGTC ACTGAACGGTTCAATGGGTGAGGTAGTGCGAAAGCATGACCCAATCTCTAAAT ACGAGGAATACCTTGTAAGCGCGAGTCATCATCT ΔΔΟΤ AGGATCAAGCTAA

phylogenomics@ip-172-30-3-100:~/workshop\_materials/Blast\_Out\$

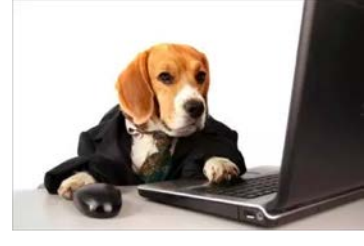

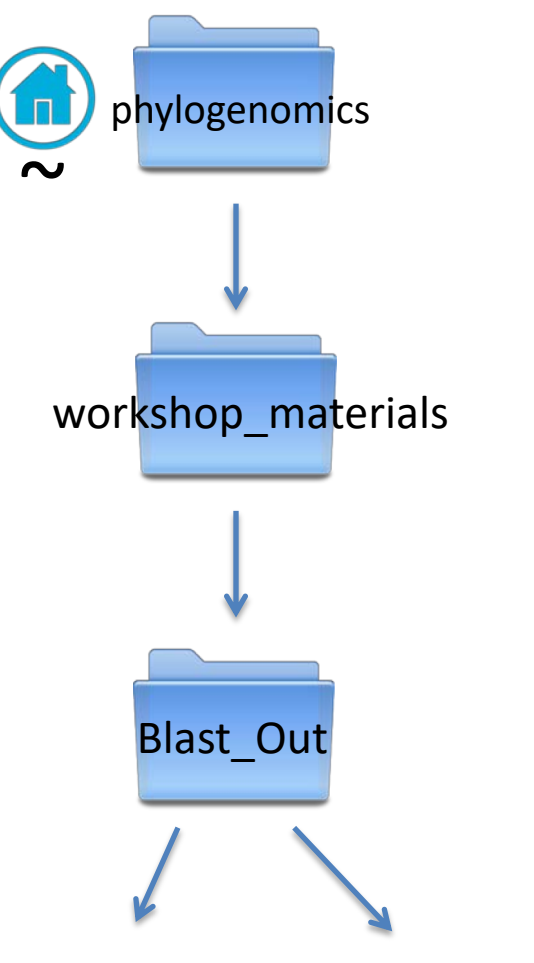

Many files are too long to meaningfully view in terminal or to edit in a unix text editor

CP\_Blast\_seqs.fna LP\_Blast\_seqs.fna

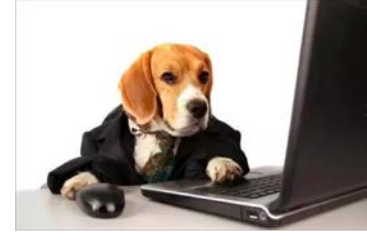

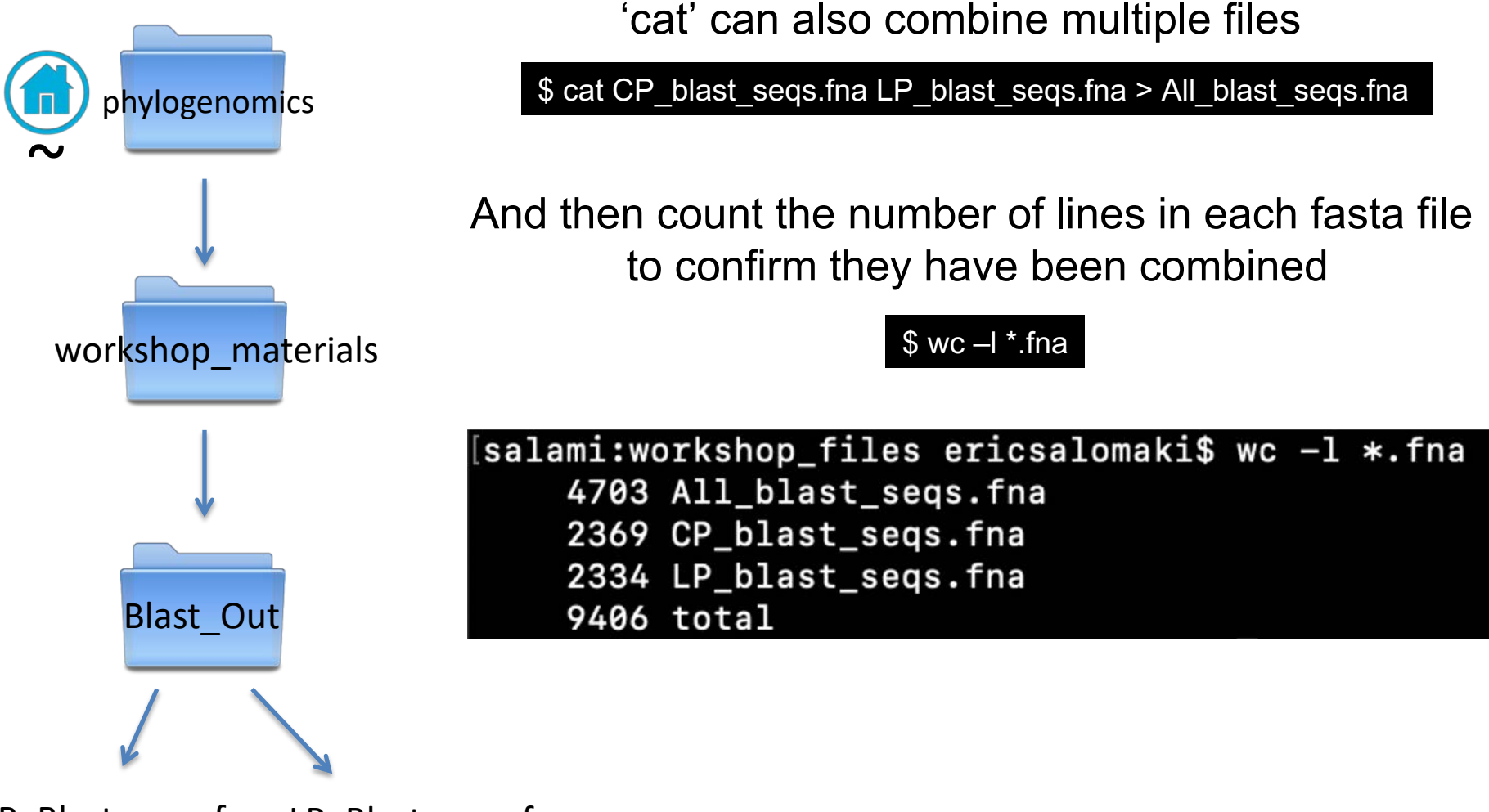

CP\_Blast\_seqs.fna LP\_Blast\_seqs.fna

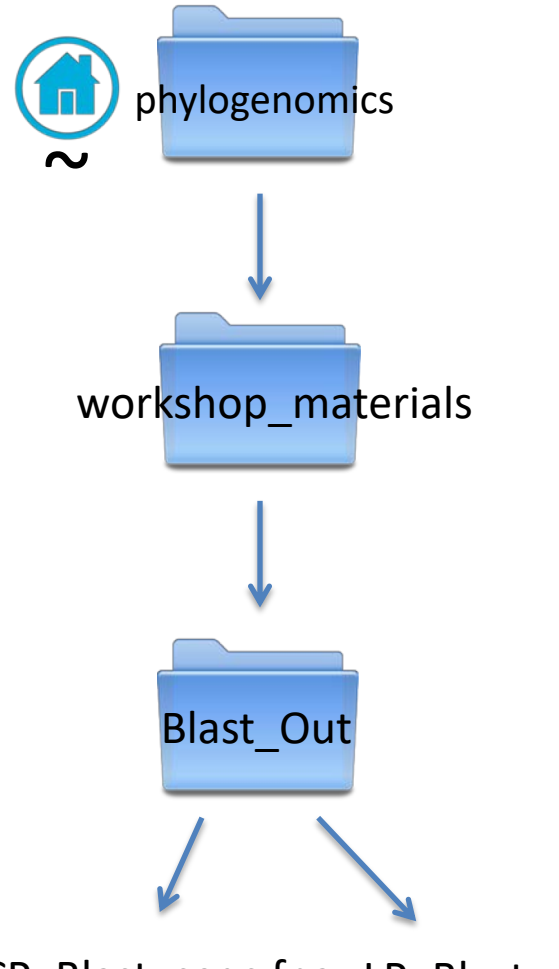

CP\_Blast\_seqs.fna LP\_Blast\_seqs.fna

#### Use 'grep' to print occurrences of a pattern

#### \$ grep ">" CP\_blast\_seqs.fna

MG272245.1 Neochondria nidifica voucher UC2026095 185 ribosomal RNA gene, partial sequence AF427537.1 Womersleyella setacea small subunit ribosomal RNA gene, complete sequence MF093929.1 Gredgaria maugeana isolate PD1230 18S ribosomal RNA gene, partial sequence HM560626.1 Digenea simplex voucher Dig sim 18S ribosomal RNA gene, partial sequence MG272238.1 Chondria crassicaulis voucher SAP115362 18S ribosomal RNA gene, partial sequence AF339897.1 Lenormandia sp. MELU\_000065 18S ribosomal RNA gene, complete sequence MF093941.1 Periphykon beckeri isolate JH1427 185 ribosomal RNA gene, partial sequence MF093947.1 Polysiphonia scopulorum isolate PD0899 185 ribosomal RNA gene, partial sequence JX828186.1 Pterosiphonia pennata voucher CH816 small subunit ribosomal RNA gene, partial sequence AF427526.1 Boergeseniella fruticulosa small subunit ribosomal RNA gene, complete sequence MF093935.1 Lophocladia kuetzingii isolate PD1509 185 ribosomal RNA gene, partial sequence JX828165.1 Boergeseniella thuvoides voucher CH824 small subunit ribosomal RNA gene. partial seguence HM582914.1 Osmundaria obtusiloba voucher 03151 small subunit ribosomal RNA gene, partial sequence AF427527.1 Enelittosiphonia stimpsonii small subunit ribosomal RNA gene, complete sequence JX828192.1 Polysiphonia brodiei voucher CH410 small subunit ribosomal RNA gene, partial sequence AF203890.1 Heterocladia australis small subunit ribosomal RNA gene, complete sequence KX499570.1 Brongniartella australis isolate PD931 small subunit ribosomal RNA gene, partial sequence FJ153773.2 Uncultured eukaryote clone 53 18S ribosomal RNA gene, partial sequence AB219915.1 Polysiphonia sp. SNI07 gene for 18S rRNA, complete sequence MF093961.1 Vertebrata thuyoides isolate PD0546 185 ribosomal RNA gene, partial sequence JX828170.1 Leptosiphonia schousboei voucher CH826 small subunit ribosomal RNA gene, partial sequence JX828189.1 Symphyocladia linearis voucher CH419 small subunit ribosomal RNA gene, partial sequence JX828171.1 Neosiphonia elongella voucher CH415 small subunit ribosomal RNA gene, partial sequence AF427530.1 Polysiphonia fucoides small subunit ribosomal RNA gene, complete sequence AF203892.1 Heterocladia umbellata small subunit ribosomal RNA gene, complete sequence AB219910.1 Polysiphonia sp. BRI50 gene for 185 rRNA, complete sequence AF203885.1 Neosiphonia savatieri small subunit ribosomal RNA gene, complete sequence JX828179.1 Polysiphonia atlantica voucher CH1268 small subunit ribosomal RNA gene, partial sequence JX828175.1 Neosiphonia yendoi voucher CH420 small subunit ribosomal RNA gene, partial sequence JX828181.1 Polysiphonia elongata voucher CH1416 small subunit ribosomal RNA gene, partial sequence MF093943.1 Polysiphonia brodiei isolate PD0516 18S ribosomal RNA gene, partial sequence AF427534.1 Polysiphonia nigra small subunit ribosomal RNA gene, complete sequence JX828168.1 Ceramiales sp. HGC-2012 voucher CH1414 small subunit ribosomal RNA gene, partial sequence MF093937.1 Melanothamnus harveyi isolate PD0890 185 ribosomal RNA gene, partial sequence AF427529.1 Polysiphonia elongata small subunit ribosomal RNA gene, complete sequence >AY237287.1 Osmundaria spiralis 18S ribosomal RNA gene, partial sequence phylogenomics@ip-172-30-3-100:~/workshop\_materials/Blast\_Out\$

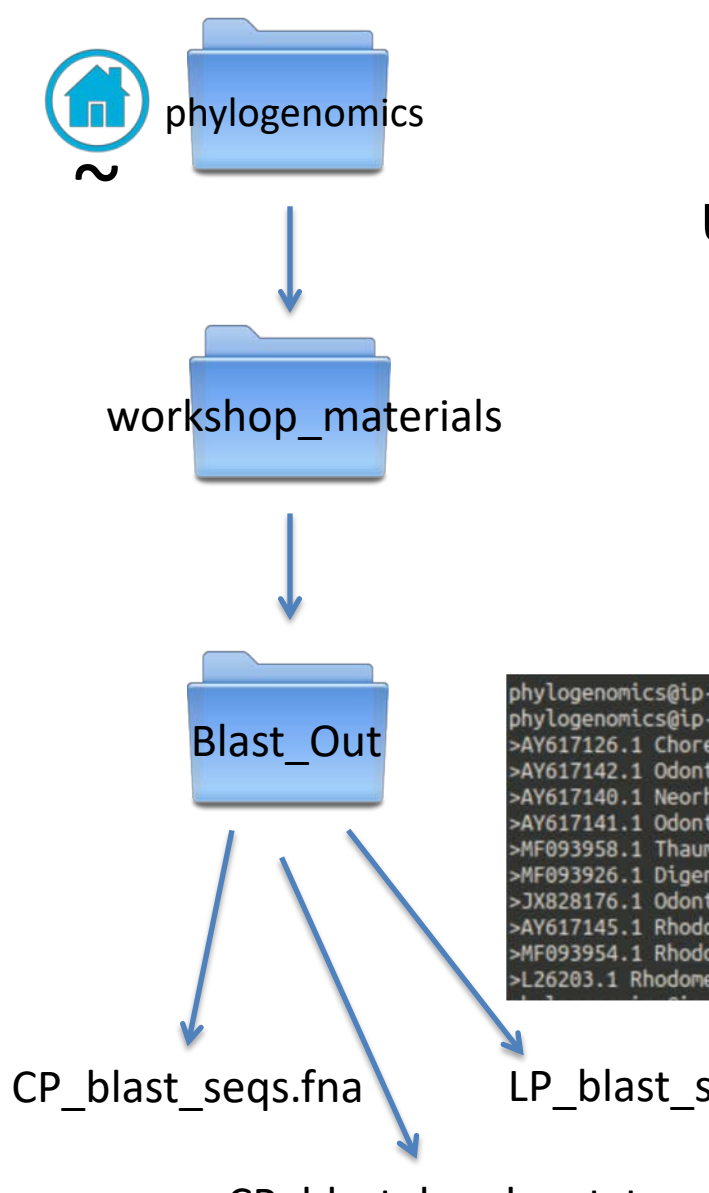

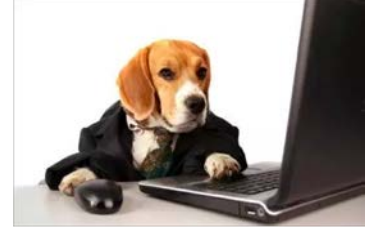

## Use 'grep' to print occurrences of a pattern

\$ grep ">" CP blast seqs.fna

Create a new file of the fasta headers

\$ grep ">" CP blast seqs.fna > CP blast headers.txt

phylogenomics@ip-172-30-3-100:~/workshop\_materials/Blast\_Out\$ grep "^>" CP\_blast\_seqs.fna > CP\_blast\_headers.txt phylogenomics@ip-172-30-3-100:~/workshop\_materials/Blast\_Out\$ head CP\_blast\_headers.txt >AY617126.1 Choreocolax polysiphoniae 18S ribosomal RNA gene, partial sequence >AY617142.1 Odonthalia washintoniensis 18S ribosomal RNA gene, partial sequence >AY617140.1 Neorhodomela larix 185 ribosomal RNA gene, partial sequence >AY617141.1 Odonthalia floccosa 185 ribosomal RNA gene, partial sequence >MF093958.1 Thaumatella adunca isolate PD1388 185 ribosomal RNA gene, partial sequence >MF093926.1 Digenea simplex isolate PD1820 18S ribosomal RNA gene, partial sequence >JX828176.1 Odonthalia corymbifera voucher OK230 small subunit ribosomal RNA gene, partial sequence >AY617145.1 Rhodomela confervoides 18S ribosomal RNA gene, partial sequence >MF093954.1 Rhodomela confervoides isolate PD508 18S ribosomal RNA gene, partial sequence >L26203.1 Rhodomela confervoides DNA fragment

LP blast seqs.fna

CP blast headers.txt

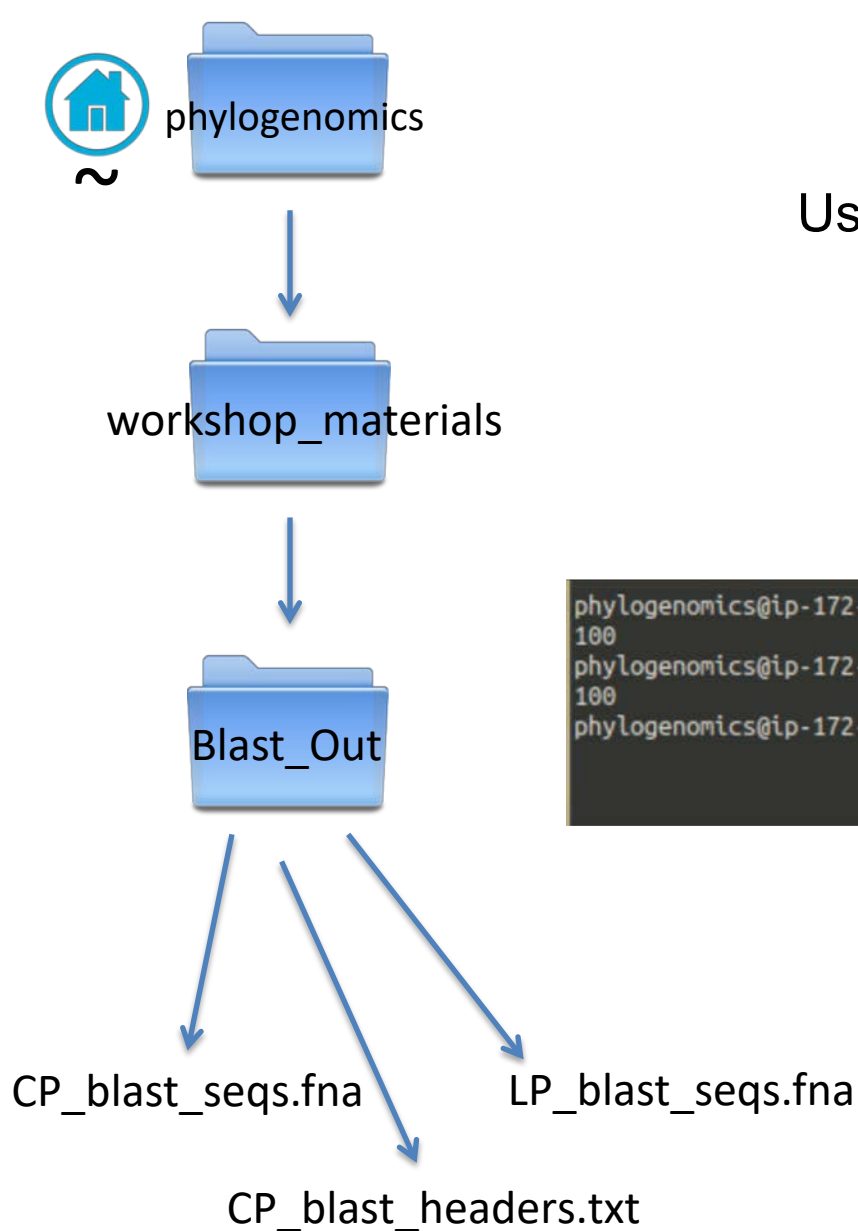

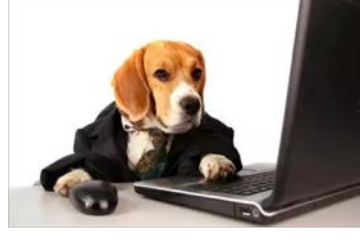

# Use 'grep' for to count the number of times a pattern occurs

\$ grep -c ">" CP\_Blast\_seqs.fna

phylogenomics@ip-172-30-3-100:~/workshop\_materials/Blast\_Out\$ grep -c "^>" CP\_blast\_seqs.fna 100 phylogenomics@ip-172-30-3-100:~/workshop\_materials/Blast\_Out\$ grep -c ">" CP\_blast\_seqs.fna 100 phylogenomics@ip-172-30-3-100:~/workshop\_materials/Blast\_Out\$

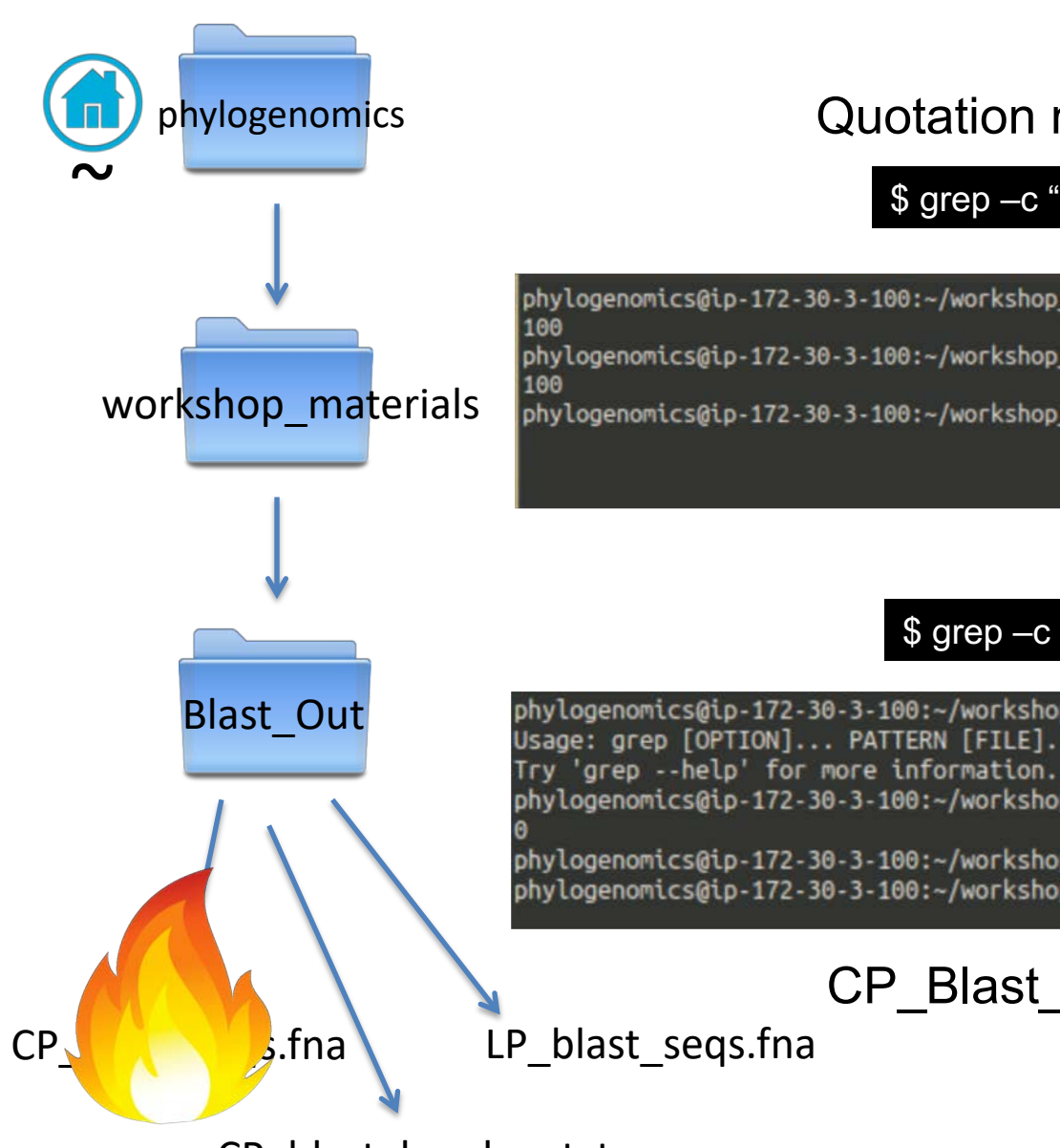

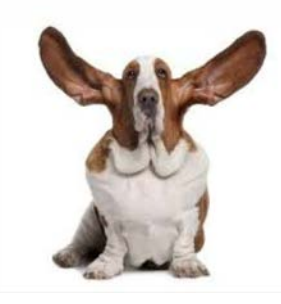

## Quotation marks are important

\$ grep –c ">" CP\_blast\_seqs.fna

phylogenomics@ip-172-30-3-100:~/workshop\_materials/Blast\_Out\$ grep -c "^>" CP\_blast\_seqs.fna 100 phylogenomics@ip-172-30-3-100:~/workshop\_materials/Blast\_Out\$ grep -c ">" CP\_blast\_seqs.fna 100 phylogenomics@ip-172-30-3-100:~/workshop\_materials/Blast\_Out\$

#### \$ grep -c > CP\_blast\_seqs.fna

phylogenomics@ip-172-30-3-100:~/workshop\_materials/Blast\_Out\$ grep -c > CP\_blast\_seqs.fna
Usage: grep [OPTION]... PATTERN [FILE]...
Try 'grep \_\_belp' for more information

phylogenomics@ip-172-30-3-100:~/workshop\_materials/Blast\_Out\$ grep -c ">" CP\_blast\_seqs.fna

phylogenomics@ip-172-30-3-100:~/workshop\_materials/Blast\_Out\$ head CP\_blast\_seqs.fna
phylogenomics@ip-172-30-3-100:~/workshop\_materials/Blast\_Out\$

CP\_Blast\_seqs.fna is empty

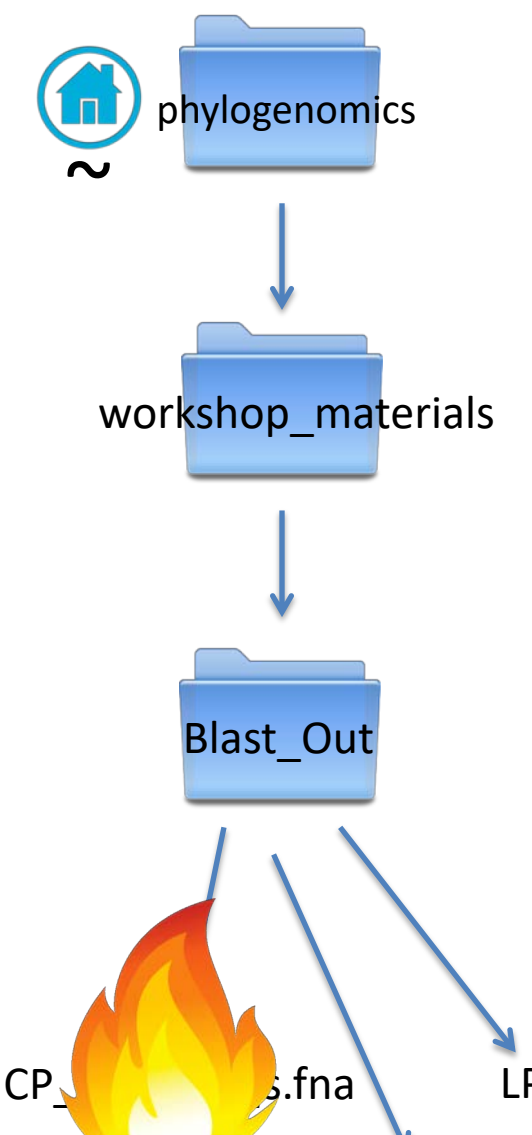

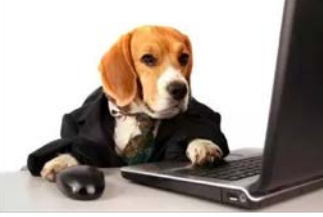

### Search for headers that are not partial sequences

#### \$ grep -v "partial" CP\_blast\_headers.txt

salami:workshop\_files ericsalomaki\$ grep -v "partial" CP\_blast\_headers.txt >L26203.1 Rhodomela confervoides DNA fragment >AF339893.1 Lenormandia latifolia 18S ribosomal RNA gene, complete sequence >AF203897.1 Lenormandia muelleri small subunit ribosomal RNA gene, complete sequence >AF339899.1 Neurymenia fraxinifolia 18S ribosomal RNA gene, complete sequence >AF203889.1 Melanamansia mamillaris small subunit ribosomal RNA gene, complete sequence >AF339896.1 Lenormandia spectabilis 18S ribosomal RNA gene, complete sequence >AF339901.1 Protokuetzingia australasica 18S ribosomal RNA gene, complete sequence >AF339895.1 Lenormandia smithiae 18S ribosomal RNA gene, complete sequence >AF203895.1 Lenormandia prolifera small subunit ribosomal RNA gene, complete sequence >AF339900.1 Osmundaria prolifera 18S ribosomal RNA gene, complete sequence >AF203896.1 Micropeuce strobiliferum small subunit ribosomal RNA gene, complete sequence >AF251513.1 Halopithys incurva 18S ribosomal RNA gene, complete sequence >AF339892.1 Lenormandia angustifolia 18S ribosomal RNA gene, complete sequence >AF203894.1 Laurencia filiformis small subunit ribosomal RNA gene, complete sequence >AF251512.1 Melanamansia glomerata 18S ribosomal RNA gene, complete sequence >AF203887.1 Murrayella periclados small subunit ribosomal RNA gene, complete sequence >AF203886.1 Polysiphonia lanosa small subunit ribosomal RNA gene, complete sequence >AF339898.1 Lenormandia sp. MELU\_000064 18S ribosomal RNA gene, complete sequence >AF427537.1 Womersleyella setacea small subunit ribosomal RNA gene, complete sequence >AF339897.1 Lenormandia sp. MELU\_000065 18S ribosomal RNA gene, complete sequence >AF427526.1 Boergeseniella fruticulosa small subunit ribosomal RNA gene, complete sequence >AF427527.1 Enelittosiphonia stimpsonii small subunit ribosomal RNA gene, complete sequence >AF203890.1 Heterocladia australis small subunit ribosomal RNA gene, complete sequence >AB219915.1 Polysiphonia sp. SNI07 gene for 18S rRNA, complete sequence >AF427530.1 Polysiphonia fucoides small subunit ribosomal RNA gene, complete sequence >AF203892.1 Heterocladia umbellata small subunit ribosomal RNA gene, complete sequence >AB219910.1 Polysiphonia sp. BRI50 gene for 18S rRNA, complete sequence >AF203885.1 Neosiphonia savatieri small subunit ribosomal RNA gene, complete sequence >AF427534.1 Polysiphonia nigra small subunit ribosomal RNA gene, complete sequence >AF427529.1 Polysiphonia elongata small subunit ribosomal RNA gene, complete sequence

LP\_blast\_seqs.fna

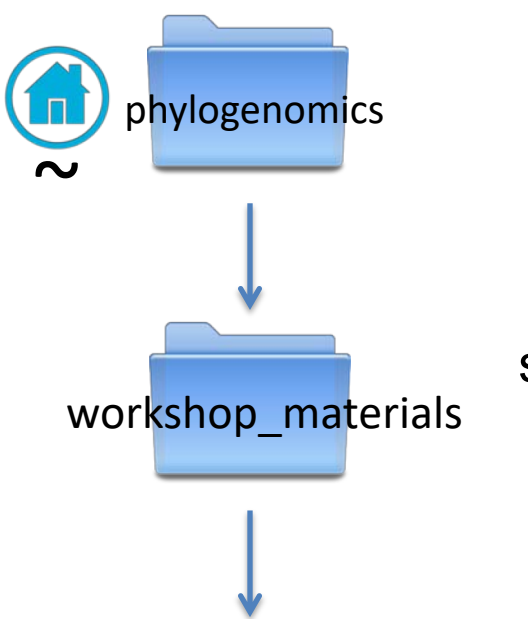

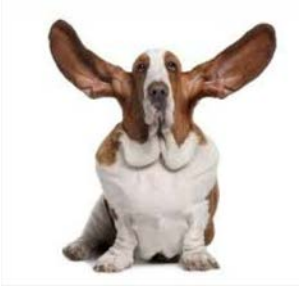

## Replacing Text in Large files

## sed 's/\*\*FIND\*\*/\*\*REPLACE\*\*/g' filename > output\_file

\$ sed 's/ /\_/g' CP\_blast\_headers.txt

phylogenomics@ip-172-30-3-100:~/workshop\_materials/Blast\_Out\$ sed 's/ /\_/g' CP\_blast\_headers.txt > CP\_blast\_headers\_clean.txt phylogenomics@ip-172-30-3-100:~/workshop\_materials/Blast\_Out\$ head CP\_blast\_headers\_clean.txt >AY617126.1\_Choreocolax\_polysiphoniae\_18S\_ribosomal\_RNA\_gene,\_partial\_sequence >AY617142.1\_Odonthalia\_washintoniensis\_18S\_ribosomal\_RNA\_gene,\_partial\_sequence >AY617140.1\_Neorhodomela\_larix\_18S\_ribosomal\_RNA\_gene,\_partial\_sequence >AY617141.1\_Odonthalia\_floccosa\_18S\_ribosomal\_RNA\_gene,\_partial\_sequence >MF093958.1\_Thaumatella\_adunca\_isolate\_PD1388\_18S\_ribosomal\_RNA\_gene,\_partial\_sequence >MF093926.1\_Digenea\_simplex\_isolate\_PD1820\_18S\_ribosomal\_RNA\_gene,\_partial\_sequence >XX828176.1\_Odonthalia\_corymbifera\_voucher\_OK230\_small\_subunit\_ribosomal\_RNA\_gene,\_partial\_sequence >AY607145.1\_Rhodomela\_confervoides\_18S\_ribosomal\_RNA\_gene,\_partial\_sequence >MF093954.1\_Rhodomela\_confervoides\_isolate\_PD508\_18S\_ribosomal\_RNA\_gene,\_partial\_sequence >L26203.1\_Rhodomela\_confervoides\_DNA\_fragment

CP\_blast\_seqs.fna

LP blast seqs.fna

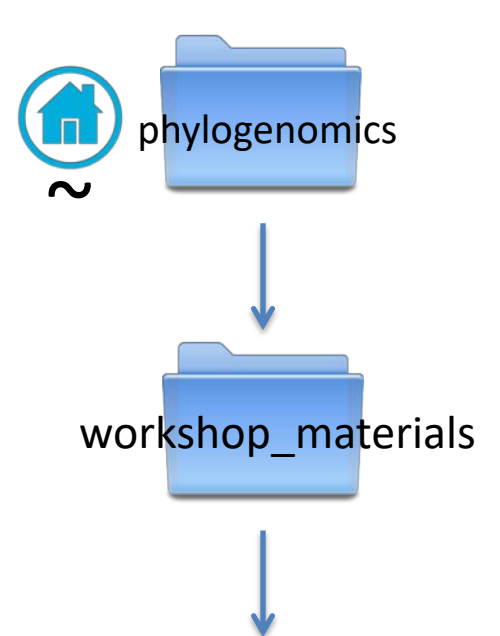

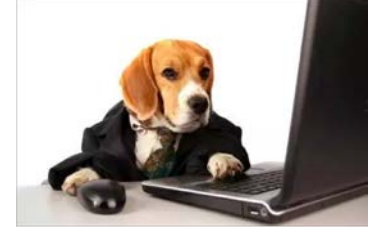

### Replacing Text in Large files

Use the -- i flag to make changes inplace

\$ sed -i 's/,//g' CP\_blast\_headers.txt
\$ head CP\_blast \_headers.txt

>AY617126.1 Choreocolax polysiphoniae 18S ribosomal RNA gene partial sequence >AY617142.1 Odonthalia washintoniensis 18S ribosomal RNA gene partial sequence >AY617140.1 Neorhodomela larix 18S ribosomal RNA gene partial sequence >AY617141.1 Odonthalia floccosa 18S ribosomal RNA gene partial sequence >MF093958.1 Thaumatella adunca isolate PD1388 18S ribosomal RNA gene partial sequence >MF093926.1 Digenea simplex isolate PD1820 18S ribosomal RNA gene partial sequence >JX828176.1 Odonthalia corymbifera voucher OK230 small subunit ribosomal RNA gene partial sequence >AY617145.1 Rhodomela confervoides 18S ribosomal RNA gene partial sequence >MF093954.1 Rhodomela confervoides 18S ribosomal RNA gene partial sequence >L26203.1 Rhodomela confervoides DNA fragment

CP\_blast\_seqs.fna

LP\_blast\_seqs.fna

## **Regular Expressions**

| Encoding | Modern Equivalent | Pattern Type                           |
|----------|-------------------|----------------------------------------|
| •        |                   | a single character                     |
| .+       |                   | one or more characters                 |
| • *      |                   | zero or more characters                |
| .?       |                   | Maybe present                          |
| ^        |                   | first on the line                      |
| \$       |                   | last on the line                       |
| [0-9]    | \d                | digits                                 |
| [a-zA-Z] | \w                | letters                                |
|          | \s \t             | space                                  |
| {3}      |                   | must be exactly 3 characters long      |
| {3,5}    |                   | between 3-5 characters long            |
| [ACGT]   |                   | a specific set of characters (a class) |

## **Regular Expressions**

Use –E with sed and grep to use extended regular expressions

Store pattern in memory using parentheses

Print out only the GenBank accessions

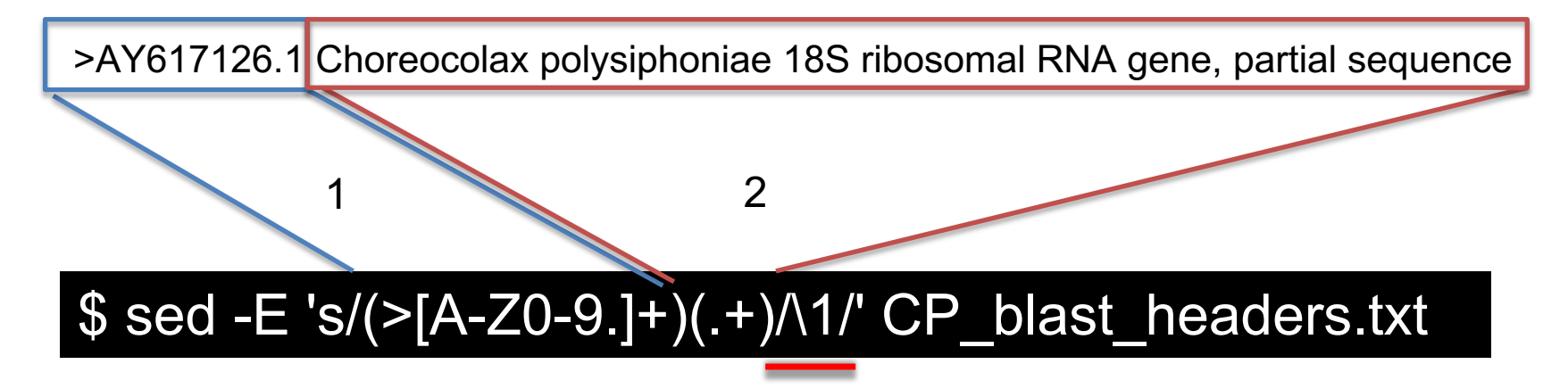

[salami:workshop\_files ericsalomaki\$ sed -E 's/(>[A-Z0-9.]+)(.+)/\1/' CP\_blast\_headers.txt
>AY617126.1
>AY617142.1
>AY617140.1
>AY617141.1
>MF093958.1
>MF092026\_1

## **Regular Expressions**

Use –E with sed and grep to use extended regular expressions

Store pattern in memory using parentheses

Print out everything except the GenBank accessions

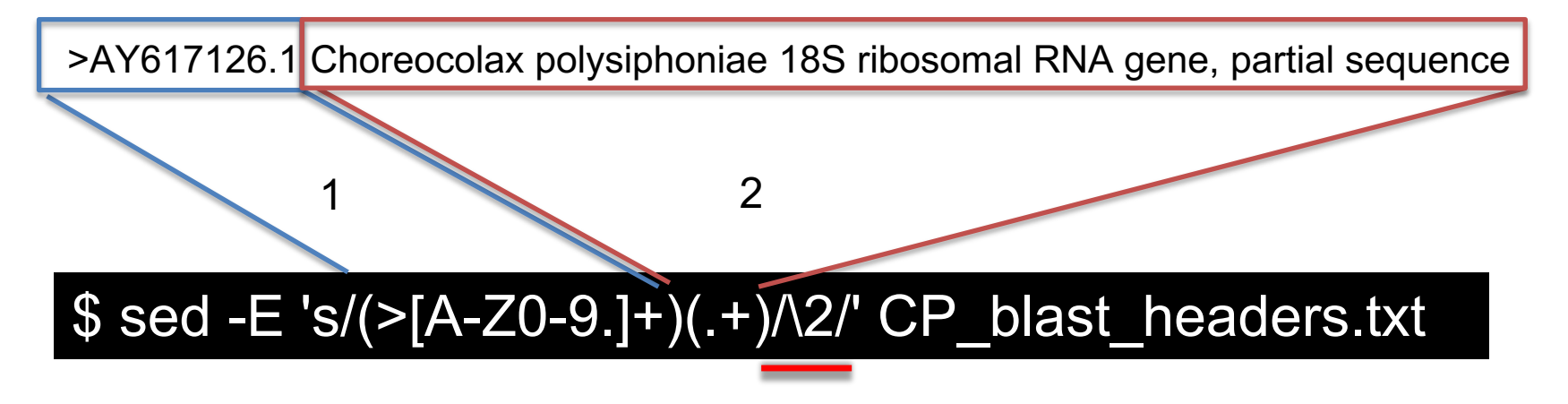

salami:workshop\_files ericsalomaki\$ sed -E 's/(>[A-Z0-9.]+)(.+)/\2/' CP\_blast\_headers.txt Choreocolax polysiphoniae 18S ribosomal RNA gene, partial sequence Odonthalia washintoniensis 18S ribosomal RNA gene, partial sequence Neorhodomela larix 18S ribosomal RNA gene, partial sequence Odonthalia floccosa 18S ribosomal RNA gene, partial sequence Thaumatella adunca isolate PD1388 18S ribosomal RNA gene, partial sequence Digenea simplex isolate PD1820 18S ribosomal RNA gene, partial sequence Odonthalia corymbifera voucher OK230 small subunit ribosomal RNA gene, partial sequence Rhodomela confervoides 18S ribosomal RNA gene, partial sequence

## Pipes

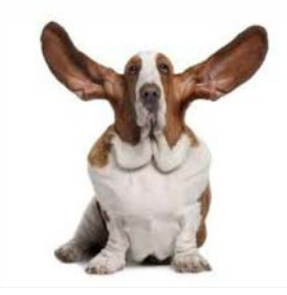

## Use "|" to string multiple commands together

Combine the fasta files from the blast output and identify how many sequences there are

cat CP\_blast\_seqs.fna LP\_blast\_seqs.fna | grep ">" | wc -l

[salami:workshop\_files ericsalomaki\$ cat CP\_blast\_seqs.fna LP\_blast\_seqs.fna | grep ">" | wc -l 200

## Pipes

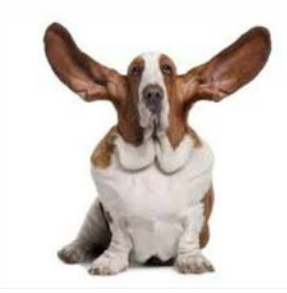

Use the pipe "|" to string multiple commands together

Combine the fasta files from the blast output and identify how many sequences there are

cat CP\_blast\_seqs.fna LP\_blast\_seqs.fna | grep ">" | wc -l

[salami:workshop\_files ericsalomaki\$ cat CP\_blast\_seqs.fna LP\_blast\_seqs.fna | grep ">" | wc -l 200

Other built-in unix binaries that are great to use with pipes

'sort' – sort lines of text files'uniq' – report or omit repeated lines (only works on a sorted file)

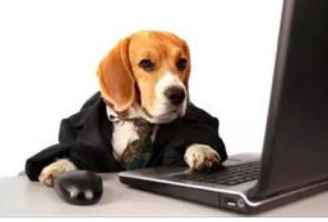

String together many commands to count the number of unique accessions from these blast results

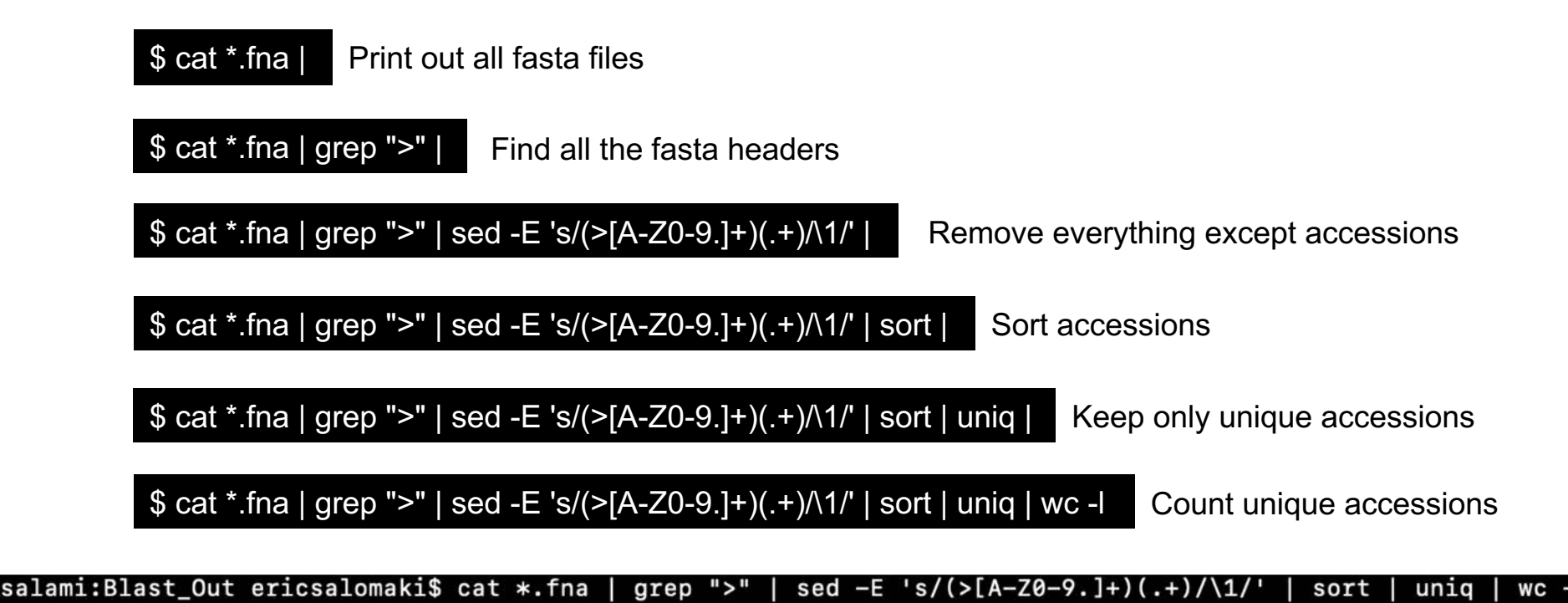

# Using a Loop

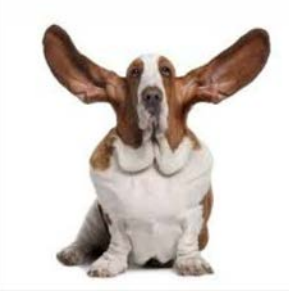

Using for loops allow you to apply a command to multiple files at once

\$ for f in \*.fna; do grep -c "ACT" \$f; done

Assign variable "f" to all files that end in .fna Then carry out command on all values of "f"

[salami:Blast\_Out ericsalomaki\$ for f in \*.fna; do grep -c "ACT" \$f ; done 1354 1291

I often use loops to make several single gene trees at once

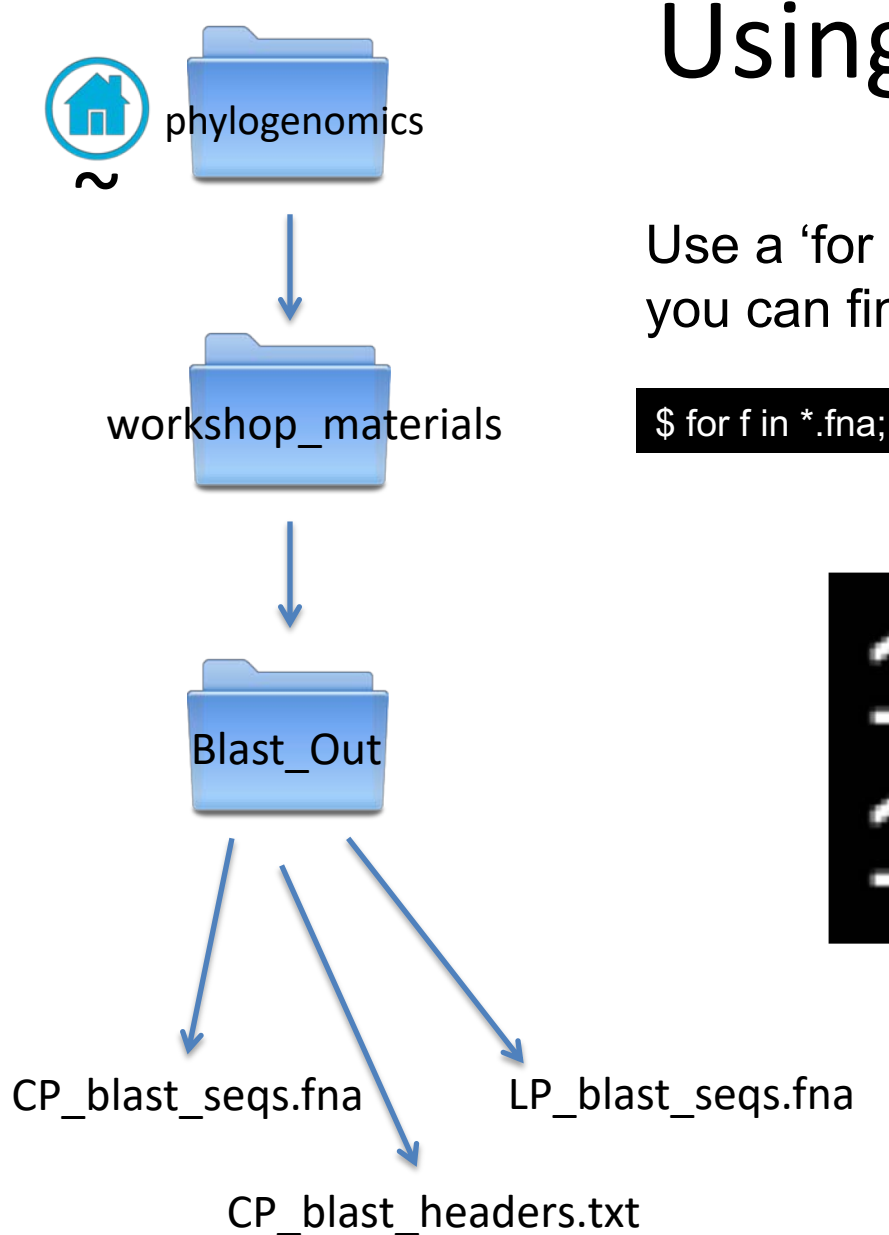

# Using a Loop

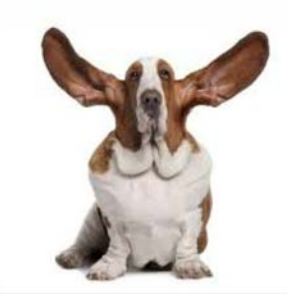

Use a 'for loop' to find how many times you can find "CAT" in these fasta files

\$ for f in \*.fna; do grep -c "CAT" \$f; done

1257 1319

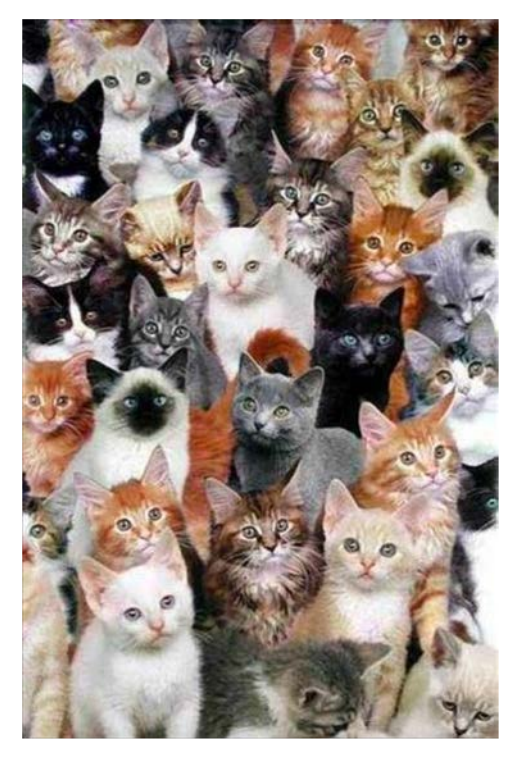

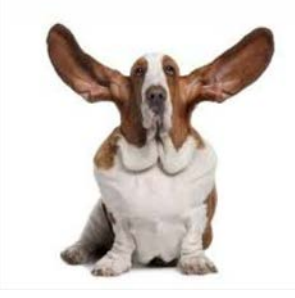

# **Online Downloads**

wget will download to your pwd Use the –P option

wget -P /path/to/desired/location/ File\_To\_Download.txt

## **Online Downloads**

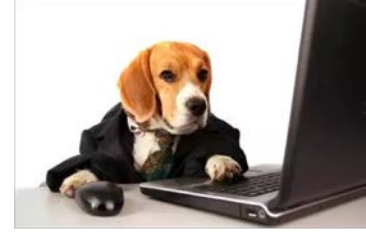

Use wget –P to download these slides to a new directory -P will make a new directory if it does not yet exist

wget –P ./wget\_dir/ http://evomics.org/wpcontent/uploads/2019/01/Introduction\_to\_Unix\_Krumlov2019\_Jan21\_red.pdf

http://evomics.org/wp-content/uploads/2019/01/Introduction\_to\_Unix\_Krumlov2019\_Jan21\_red.pdf

Then use Is to see the new directory and then again to look inside the directory to ensure the slides have been downloaded
## Final Unix Challenge

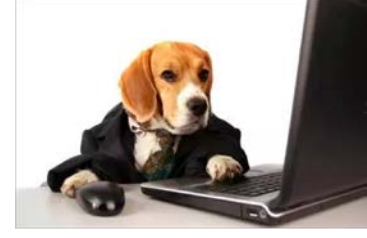

#### Download the challenge and view it in terminal

http://evomics.org/wp-content/uploads/2019/01/Final\_Unix\_Challenge.txt

### Save Your Data Everyday

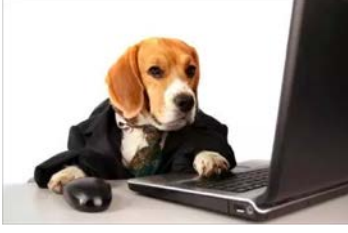

# We will launch new instance tonight so everything you have done today will be gone tomorrow

Use scp or rsync to transfer files

scp -r username@IP.address:/Location/On/Instance /Location/On/Your/Computer

\$ scp -r phyogenomics@ec2-34-227-31-223.compute-1.amazonaws.com:~/workshop\_materials/Unix ~/Location/On/Your/Computer

#### Any questions?

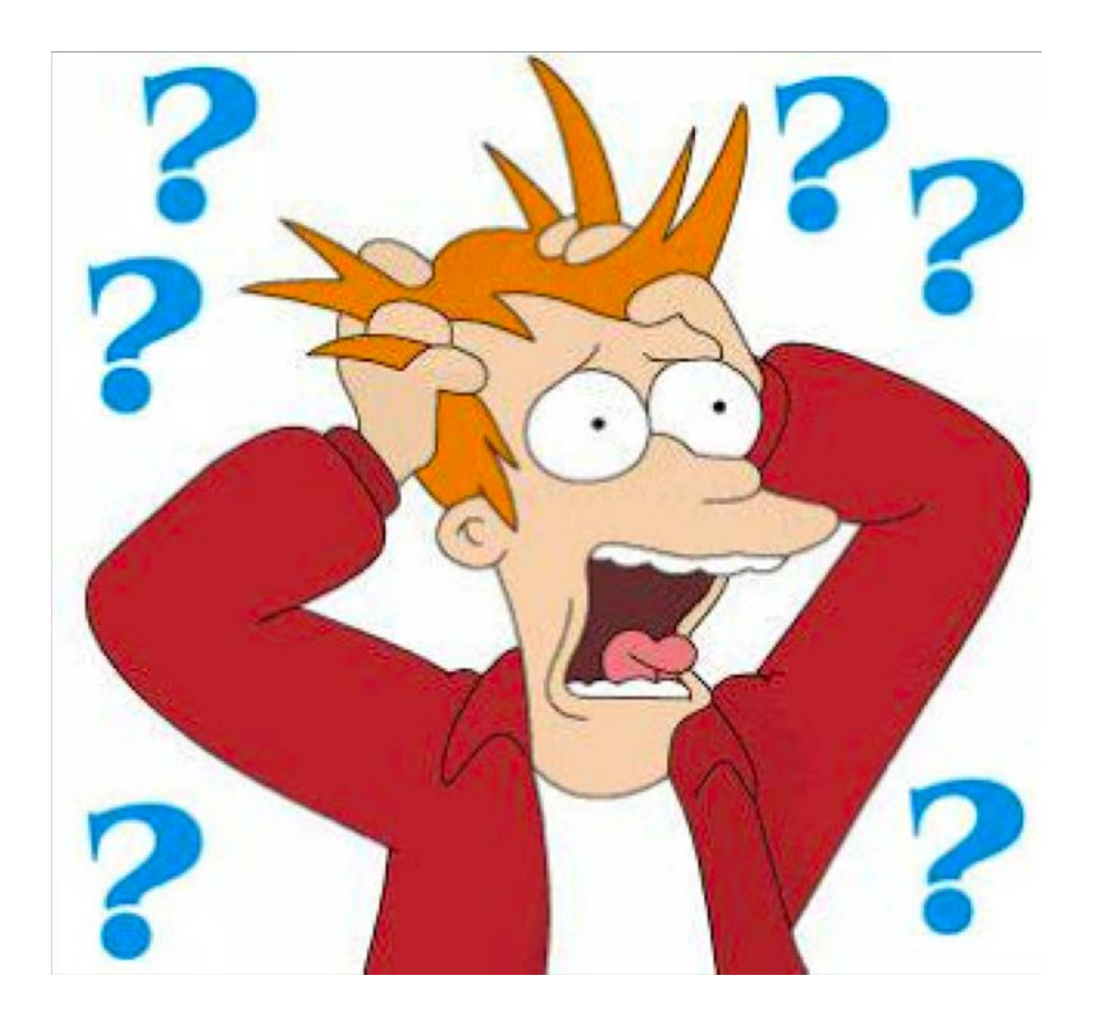